## **Dell EMC SmartFabric Director**

User Guide Release 1.2

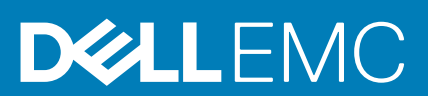

#### Notes, cautions, and warnings

(i) NOTE: A NOTE indicates important information that helps you make better use of your product.

CAUTION: A CAUTION indicates either potential damage to hardware or loss of data and tells you how to avoid the problem.

WARNING: A WARNING indicates a potential for property damage, personal injury, or death.

© 2019 - 2020 Dell Inc. or its subsidiaries. All rights reserved. Dell, EMC, and other trademarks are trademarks of Dell Inc. or its subsidiaries. Other trademarks may be trademarks of their respective owners.

## Contents

| 1 Revision history             | 5  |
|--------------------------------|----|
| 2 SmartFabric Director         | 6  |
| 3 Getting started              | 7  |
| 4 Software installation        | 9  |
| Download SFD image             | 9  |
| Log in to SmartFabric OS10     |    |
| Upgrade SFD                    |    |
| 5 Switch configuration         |    |
| Management interface           |    |
| Crypto security                |    |
| Switch-port profiles           |    |
| NTP server configuration       | 14 |
| 6 First-time setup             |    |
| Installation using vCenter 6.7 |    |
| Installation using vCenter 6.5 |    |
| Log in to SmartFabric Director |    |
| Specify system settings        |    |
| Create user accounts           |    |
| 7 Using SmartFabric Director   |    |
| Import fabric wiring diagram   |    |
| Define fabric intent           |    |
| Approve fabric intent          |    |
| Deploy fabric intent           |    |
| Reimport a wiring diagram      |    |
| 8 Monitoring                   |    |
| SFD notifications              |    |
| 9 Switch lifecycle management  | 60 |
| Specify switch image server    |    |
| Define switch groups           | 61 |
| Define switch lifecycle job    |    |
| Schedule switch lifecycle job  |    |
| 10 Using the CLI               |    |
| backup                         |    |
| ,<br>ftp                       |    |
|                                |    |

|       | log_level                    | 71 |
|-------|------------------------------|----|
|       | service                      | 71 |
|       | support_bundle               | 72 |
|       | system                       | 72 |
|       | upgrade                      | 73 |
|       |                              |    |
| 11    | 1 Frequently asked questions | 74 |
| Index |                              | 75 |

## **Revision history**

This table provides an overview of the changes in this guide.

#### Table 1. Revision history

| Release | Revision           | Description                                                                                                    |
|---------|--------------------|----------------------------------------------------------------------------------------------------|
| 1.1.0   | A00 (January 2020) | Initial release                                                                                                    |
| 1.1.1   | A01 (March 2020)   | <ul> <li>Define switch lifecycle job — Enter a user-specified OS10 image name</li> <li>Upgrade SFD — Upgrade SFD software</li> </ul>                                                                                                    |
| 1.2.0   | A02 (May 2020)     | <ul> <li>Installation using vCenter 6.7 — Updated information on service tag input</li> <li>Specify system settings — Added new section to upload the service tag</li> <li>Create user accounts — Updated screenshots for user management</li> <li>Define fabric intent — Added BFD to Layer 3 configuration</li> </ul> |

## **SmartFabric Director**

Dell EMC SmartFabric Director (SFD) enables data center operators to build, operate, and monitor an open network underlay fabric. SFD works with Dell EMC PowerSwitch Series switches to ensure that their physical underlay networks are tuned for the specific overlay environment.

SFD enables the physical switch underlay infrastructure to keep pace with the changing demands of virtualized and software-defined networks, and provides customers a single view for operating, managing, and troubleshooting of physical and virtual networks.

#### Features

- Abstracted view of the fabric—no must manage individual switches
- · Define, build, and maintain a Layer 2 or Layer 3 leaf spine data center fabric (underlay)
- · Intent template-based provisioning underlay
- · Authoritative repository of intent and switch configuration and state
- · Fabric health management and monitoring including events, logs, alarms, states, and metrics (counters)
- · Operator-driven remediation
- Full life-cycle management of switches including grouping of switches and scheduling of jobs
- · Uses OpenConfig (gNMI, gNOI) for provisioning and streaming telemetry of switches

#### Inputs

- Provisioning using REST or gRPC/gNOI
- ONIE and gNOI life-cycle management
- Streaming telemetry using gRPC
- Agentless or Agent interface to switches
- L2 or L3 fabric topology

## Streaming telemetry

Model-driven telemetry is a new approach for network monitoring. Data is streamed from network switches continuously, using a push model which provides near real-time access to operational statistics. Applications can subscribe to specific data items they need, by using standard-based YANG data models.

Streaming telemetry enables users to push data off the switch to an external collector at a higher frequency, more efficiently, and data on-change streaming.

#### Models

- · destination-group tells the switch where to send telemetry data and how
- · sensor-group identifies a list of YANG models that the switch should stream
- subscription-profile ties together the destination-group and the sensor-group

## **Getting started**

3

This information describes the component and configuration requirements.

#### **Dell EMC SmartFabric Director**

• Dell EMC SmartFabric Director release 1.2.0

### SmartFabric OS10

All PowerSwitches must be running Dell EMC SmartFabric OS10:

| Release 1.2.0 | 10.5.1.2             |
|---------------|----------------------|
| Release 1.1.2 | 10.5.0.4 or 10.5.0.5 |
| Release 1.1.1 | 10.5.0.4 or 10.5.0.5 |
| Release 1.1.0 | 10.5.0.4             |

## **Dell EMC PowerSwitches**

- · S4048-ON, S4048T-ON
- · S4112F-ON, S4112T-ON
- S4128F-ON, S4128T-ON
- · S4148F-ON, S4148FE-ON, S4148T-ON
- S4248FB-ON, S4248FBL-ON
- · S5212F-ON
- S5224F-ON
- S5232F-ON
- · S5248F-ON
- · S5296F-ON
- · \$6010-ON
- · Z9100-ON
- · Z9264F-ON

### **VMware requirements**

#### VMware ESXI

- Virtualization-ready x86 server
- · VMware ESXi 6.7 U1, U2 (recommended); ESXi 6.5, U1, U2, U3
- VMware vSphere Enterprise Plus license
- Virtual appliance (OVA)
- 4vCPU
- 16G memory
- 100G available disk space (higher disk sizes may be required depending on fabric size and data retention requirements)

#### VMware NSX-T

See docs.vmware.com/VMware NSX-T Data Center for complete NSX-T requirements.

## More requirements

- Web browser Chrome (version 72.0.3626.121 and later) and Firefox (version 68.0 and later) recommended
- vSphere web client 6.5 U1, U2, U3 supported for Flash client; not supported for HTML5 client
- vSphere web client 6.7 (all versions) nonsupported for Flash client; supported for HTML5 client
- Text or JSON editor to modify the JSON wiring diagram if required

## Software installation

This information describes how to install SFD in your SmartFabric OS10 network. If your switch came preinstalled with Dell EMC SmartFabric OS10, see Log in to SmartFabric OS10.

(i) NOTE: For detailed hardware installation steps, see the product-specific *Installation Guide* at www.dell.com/support/.

#### **Topics:**

- Download SFD image
- Log in to SmartFabric OS10
- Upgrade SFD

### **Download SFD image**

This information explains show to download the SmartFabric Director software image.

- **1.** Sign into DDL using your account credentials.
- 2. Locate your entitlement ID and order number, then select the product name.
- 3. Select the **Products** tab and view your service tag that is located under Associated Hardware of Software ID; write the service tag down. The service tag is needed during first-time setup. The service tag is also visible in the license key.
- 4. Select the Available Downloads tab, select the wanted files to download, then click Download.
- 5. Read the Dell End-User License Agreement. Scroll to the end of the agreement, then click Yes, I agree.
- 6. Select how to download the software files, then click Download Now.
- 7. After you download the image, unpack the .tar file on a Linux or Windows server, then open the README file for instructions on how to validate the OVA file.
- i NOTE: The available downloads include the software image, release notes, user guide, and JSON wiring diagram template (see Fabric wiring diagram definition for complete information).

### Log in to SmartFabric OS10

To log in to SmartFabric OS10, turn on the device and wait for the system to perform a power-on self-test (POST). Enter admin for both the default username and user password.

For better security, change the default admin password during the first SmartFabric OS10 login. The system saves the new password for future logins. After you change the password through the CLI, enter the write memory command to save the configuration.

```
OS10 login: admin
Password: admin
Last login: Thu Dec 12 13:58:27 2019 on ttyS0
The programs included with the Debian GNU/Linux system are free software;
the exact distribution terms for each program are described in the
individual files in /usr/share/doc/*/copyright.
Debian GNU/Linux comes with ABSOLUTELY NO WARRANTY, to the extent
permitted by applicable law.
  _ *
        Dell EMC Network Operating System (OS10)
_*
                                                   *_
  Copyright (c) 1999-2020 by Dell Inc. All Rights Reserved.
-*
                                                   * _
_ *
```

This product is protected by U.S. and international copyright and intellectual property laws. Dell EMC and the Dell EMC logo are

trademarks of Dell Inc. in the United States and/or other jurisdictions. All other marks and names mentioned herein may be trademarks of their respective companies.

OS10# write memory

#### Check SmartFabric OS10 version

1. View the SmartFabric OS10 version in EXEC mode.

```
OS10# show version
Dell EMC Networking OS10-Enterprise
Copyright (c) 1999-2020 by Dell Inc. All Rights Reserved.
OS Version: 10.5.0.4
Build Version: 10.5.0.4.433
Build Time: 2019-12-12T22:18:40-0700
System Type: S4148F-ON
Architecture: x86_64
Up Time: 2 days 03:37:25
```

2. (Optional) If your switch is not preloaded with SmartFabric OS10 10.5.0.4, you must upgrade the operating system (see Upgrade SmartFabric OS10 in the *Dell EMC SmartFabric OS10 User Guide*).

### **Upgrade SFD**

This information explains how to upgrade SFD to the next software release.

i NOTE: If you are running SFD 1.1.0 or 1.1.2, you can directly upgrade to 1.2.0. If you are running SFD 1.1.1, you must first upgrade to 1.1.2, then upgrade to 1.2.0. The SFD software cannot be downgraded to a lower version.

1. Download the upgrade bundle, then store it locally on SFD, or in a remote location (see Download SFD image).

i NOTE: The SFD image name and upgrade bundle name should not be modified. The installation or upgrade will fail if you change the filenames.

2. SSH to the IP address configured for SFD.

```
login-srv-05-user%:~> ssh username@sfd.local@ip_address
admin@sfd.local@10.12.124.125's password:
Last login: Wed May 6 18:00:59 2020 from 10.12.1.9
```

3. Log in to the SFD CLI (see Using the CLI).

```
admin@sfd.local@SFD-R5:~$ sfd
DellEMC SmartFabric Director CLI
sfd>
```

4. Upgrade the SFD software from an absolute path on a local server.

sfd> upgrade absolute path of upgrade bundle

or

Upgrade the SFD software from a remote host.

sfd> upgrade absolute path of upgrade bundle on remote host --server remote server IP -- username username --password password

On successful upgrade, Upgrade successful! displays.

5. Verify the upgrade, and compare the current installed software version with the intended SFD version.

sfd> cat /opt/vmware/nfc/version/NFC\_VERSION

For complete information about the upgrade command, see upgrade.

## Switch configuration

This information explains how to configure SmartFabric OS10 before installing SFD. For complete configuration information, see the *Dell EMC SmartFabric OS10 User Guide*.

#### **Topics:**

- Management interface
- Crypto security
- Switch-port profiles
- NTP server configuration

### **Management interface**

This information explains how to configure Management interface access to network devices. You can configure the Management interface, but the configuration options on this interface are limited. You cannot configure gateway addresses and IP addresses if it appears in the main routing table. Proxy ARP is not supported on this interface.

1. Configure the Management interface in CONFIGURATION mode.

interface mgmt 1/1/1

2. By default, DHCP client is enabled on the Management interface. Disable DHCP client operations in INTERFACE mode.

no ip address dhcp

3. Configure an IP address and mask on the Management interface in INTERFACE mode.

```
ip address A.B.C.D/prefix-length
```

4. Enable the Management interface in INTERFACE mode.

no shutdown

#### **Configure Management interface**

```
OS10(config) # interface mgmt 1/1/1
OS10(conf-if-ma-1/1/1) # no ip address dhcp
OS10(conf-if-ma-1/1/1) # ip address 10.1.1.10/24
OS10(conf-if-ma-1/1/1) # no shutdown
```

For complete information about configuring Management interfaces, see the *Dell EMC SmartFabric OS10 User Guide Release 10.5.0* at www.dell.com/support/.

### **Crypto security**

This information explains how to prepare your switch for SmartFabric Director from the OS10 side to install the crypto security profile and license.

The gNMI agent, available with SmartFabric OS10 release 10.5.0.1 and later, provides a new interface to configure OS10 devices. It uses gNMI protocol and OpenConfig YANG models to support create, read, update, and delete (CRUD) operations, life cycle management through gNOI and configuration of streaming telemetry.

The gNMI agent listens to SFD to receive remote configuration-change requests or upgrade and downgrade instructions. As a part of these remote configuration changes, the gNMI agent enables the telemetry agent to transmit preconfigured sensor group data in the OpenConfig format to SFD.

#### Setup crypto security

1. Log in to SmartFabric OS10, then verify that the installed software version meets the requirements.

```
OS10# show version
Dell EMC Networking OS10 Enterprise
Copyright (c) 1999-2020 by Dell Inc. All Rights Reserved.
OS Version: 10.5.0.4
Build Version: 10.5.0.4.433
Build Time: 2019-09-26T03:50:26+0000
System Type: S4148F-ON
Architecture: x86_64
Up Time: 00:07:08
```

2. Verify your switch operating mode.

OS10# show switch-operating-mode

Switch-Operating-Mode : Full Switch Mode

**3.** Set up the crypto security profile and certificate, then replace gnmi-os10-0 with a security-profile name of your choice; format is gnmi-xxx-0 where xxx is any string.

```
OS10(config)# crypto security-profile gnmi-os10-0
OS10(conf-sec-profile)# certificate gnmi-os10-0
OS10(conf-sec-profile)# exit
```

4. Start restconf.

OS10(config) # rest api restconf

5. Set up the gnmi-security-profile.

OS10(config)# gnmi-security-profile gnmi-os10-0 OS10(config)# exit

6. Create crypto certificate.

```
OS10# crypto cert generate self-signed cert-file home://gnmi-os10-0.crt key-file home://
gnmi-os10-0.key cname os10
Processing certificate ...
Successfully created certificate file and key
```

7. Install the certificate.

```
OS10# crypto cert install cert-file home://gnmi-os10-0.crt key-file home://gnmi-os10-0.key
Processing certificate ...
Certificate and keys were successfully installed as "gnmi-os10-0.crt" that may be used in
a security profile. CN = os10
```

8. Set the switch operating mode to SFD, then verify the mode.

**9.** Save the configuration.

OS10# write mem

**10.** SFD displays an informational message to reload the device for SFD mode to take effect; reload the switch.

OS10# reload

For complete information about crypto security profiles, see the Dell EMC SmartFabric OS10 User Guide Release 10.5.0.

## **Switch-port profiles**

This information explains switch-port profiles. A port profile determines the enabled front-panel ports and supported breakout modes on Ethernet and unified ports. Change the port profile on a switch to customize uplink and unified port operation, and the availability of front-panel data ports.

To change the port profile at the next reboot, use the switch-port-profile command with the wanted profile, save it to the startup configuration, then use the reload command to apply the changes.

1. Configure a platform-specific port profile in CONFIGURATION mode. For a stand-alone switch, enter 1/1 for node/unit.

i NOTE: Switch-port profiles are platform-specific. If switch-port-profile is not available, the configuration is not available for your specific platform.

```
switch-port-profile node/unit profile
```

2. Save the port profile change to the startup configuration in EXEC mode.

write memory

3. Reload the switch in EXEC mode.

reload

The switch reboots with the new port configuration and resets the system defaults, except for the switch-port profile and these configured settings:

- Management interface 1/1/1 configuration
- Management IPv4/IPv6 static routes
- System hostname
- Unified forwarding table (UFT) mode
- ECMP maximum paths

You must manually reconfigure other settings on the switch after you apply a new port profile and reload the switch.

() NOTE: After you change the switch-port profile, do not immediately back up and restore the startup file. You must use the write memory command and reloading the switch using the reload command or the new profile does not take effect.

#### Configure port profile

```
OS10(config)# switch-port-profile 1/1 profile-6
OS10(config)# exit
OS10# write memory
OS10# reload
```

#### Verify port profile

```
OS10(config) # show switch-port-profile 1/1
```

For complete information about configuring specific ON-Series switch-port profiles, see the *Dell EMC SmartFabric OS10 User Guide Release 10.5.0.* 

## **NTP server configuration**

This information explains how to set up network time protocol (NTP) to synchronize timekeeping among a set of distributed time servers and clients. The protocol coordinates time distribution in a large, diverse network. NTP clients synchronize with NTP servers that provide accurate time measurement. NTP clients choose from several NTP servers to determine which offers the best available source of time and the most reliable transmission of information.

# i NOTE: The NTP server configured on SFD should be on premise (located in the same data center as SFD), and reachable by SFD. Using NTP servers (such as time.google.com) that are not on premise or need Internet access for SFD to interface with is not recommended.

To get the correct time, OS10 synchronizes with a time-serving host. For the current time, you can set the system to poll specific NTP time-serving hosts. From those time-serving hosts, the system chooses one NTP host to synchronize with and acts as a client to the NTP host. After the host-client relationship establishes, the networking device propagates the time information throughout its local network.

For complete information about NTP, see the Dell EMC SmartFabric OS10 User Guide.

#### **Enable NTP**

NTP is disabled by default. To enable NTP, configure an NTP server where the system synchronizes. To configure multiple servers, enter the command multiple times. Multiple servers may impact CPU resources.

Enter the IP address of the NTP server where the system synchronizes in CONFIGURATION mode.

OS10(config) # ntp server *ip-address* 

#### View system clock state

| OS10(config) # do show | ntp status                                   |
|------------------------|----------------------------------------------|
| system peer:           | 0.0.0                                        |
| system peer mode:      | unspec                                       |
| leap indicator:        | 11                                           |
| stratum:               | 16                                           |
| precision:             | -22                                          |
| root distance:         | 0.00000 s                                    |
| root dispersion:       | 1.28647 s                                    |
| reference ID:          | [73.78.73.84]                                |
| reference time:        | 00000000.0000000 Mon, Jan 1 1900 0:00:00.000 |
| system flags:          | monitor ntp kernel stats                     |
| jitter:                | 0.000000 s                                   |
| stability:             | 0.000 ppm                                    |
| broadcastdelay:        | 0.000000 s                                   |
| authdelay:             | 0.000000 s                                   |

View calculated NTP synchronization variables

| OS10(config)# c<br>remote | lo show ntp assoc<br>local | ciat<br>st | ions<br>poll | reach | delay  | offset   | disp    |
|---------------------------|----------------------------|------------|--------------|-------|--------|----------|---------|
| 10.16.150.185             | 10.16.151.123              | 16         | 1024         | 0 0   | .00000 | 0.000000 | 3.99217 |
| OS10# show ntp<br>remote  | associations<br>local      | st         | poll         | reach | delay  | offset   | disp    |
| 10.16.150.185             | 10.16.151.123              | 16         | 1024         | 0 0   | .00000 | 0.000000 | 3.99217 |

## First-time setup

This information explains what you must do if setting up SmartFabric Director for the first time.

#### **Topics:**

- Installation using vCenter 6.7
- Installation using vCenter 6.5
- Log in to SmartFabric Director
- Specify system settings
- Create user accounts

## Installation using vCenter 6.7

This information describes how to import the SmartFabric Director OVA file into the content library, then create a virtual machine (VM). It is recommended that SFD is installed on a server which is part of your infrastructure rack, and is different from workload servers.

### **Download and install OVA**

You can add items to a content library by importing files from your local system. You can import an OVA package to use as a template for deploying virtual machines.

- 1. Download the OVA from DDL or the VMware Solution Exchange, then store the OVA image locally or on a server.
- 2. Select Hosts and Domains, select the domain that the plug-in must manage, then select Action > Deploy OVF Template.
- 3. Select Local file, click Choose Files and select OMNI.ova from a local source, then click Next. You can use either a URL or a local file.

| Select an OVF template<br>2 Select a name and folder                                       | Select an OVF template<br>Select an OVF template from remote URL or local file system                                                                                                    |
|--------------------------------------------------------------------------------------------|----------------------------------------------------------------------------------------------------|
| 3 Select a compute resource<br>4 Review details<br>5 Select storage<br>5 Ready to complete | Enter a URL to download and install the OVF package from the internet, or browse to a location accessible from your computer, such as a local hard drive, a network share, or a CD/DVD drive.<br>O URL |
|                                                                                            | Choose Files No file chosen                                                                                                    |
|                                                                                            |                                                                                                    |

4. Select a name and folder for the VM, then click Next.

| 2 Select a name and folder                      | Select a name and folder<br>Specify a unique name and target location |
|-------------------------------------------------|-----------------------------------------------------------------------|
| 3 Select a compute resource<br>4 Review details | Virtual machine name: std                                             |
| 5 Select storage<br>6 Ready to complete         | Select a location for the virtual machine.                            |
|                                                 | <ul> <li>✓ 🔁 10.196.207.148</li> <li>&gt; DC1</li> </ul>              |
|                                                 |                                                                       |
|                                                 |                                                                       |

5. Select the destination compute resource, then click Next.

| <ul> <li>1 Select an OVF template</li> <li>2 Select a name and folder</li> </ul> | Select a compute resource<br>Select the destination compute resource for this operation                                        |
|----------------------------------------------------------------------------------|----------------------------------------------------------------------------------------------------|
| 4 Review details<br>5 Select storage<br>6 Ready to complete                      | ✓          DC1         Custer1         Custer2-Switches         S Cluster3         Custer3         wi-hs2-p1015.eng.vmware.com |
|                                                                                  | Compatibility Compatibility checks succeeded.                                                                                  |
|                                                                                  | CANCEL BACK NEX                                                                                                    |

6. Review and verify the template details, then click Next.

| 2 Select a name and folder | Review details<br>Verify the template det | ais.                          |  |
|----------------------------|-------------------------------------------|-------------------------------|--|
| 4 Review details           |                                           |                               |  |
| 5 License agreements       | Publisher                                 | No certificate present        |  |
| 6 Select storage           | Product                                   | Dell EMC SmartFabric Director |  |
| 7 Select networks          | Dramload size                             | 44.68                         |  |
| 8 Customize template       | Commond size                              | 1.4 00                        |  |
| a weady to complete        | Size on disk                              | 7.7 GB (thin provisioned)     |  |
|                            |                                           | 100.0 GB (thick provisioned)  |  |
|                            |                                           |                               |  |
|                            |                                           |                               |  |

7. Accept the user license agreement (EULA), then click Next.

| 1 Select an OVF template<br>2 Select a name and folder | License agreements<br>The end-user license agreement must be accepted.                |
|--------------------------------------------------------|---------------------------------------------------------------------------------------|
| 3 Select a compute resource<br>4 Review details        | Read and accept the terms for the license agreement.                                  |
| 5 License agreements<br>6 Select storage               | Congratulations on your new Dell EMC purchase!                                        |
| 7 Select networks<br>8 Customize template              | Your purchase and use of this Dell EMC product is subject to and governed by the Dell |
| 9 Ready to complete                                    | EMC Commercial Terms of Sale, unless you have a separate written agreement with       |
|                                                        | Dell EMC that specifically applies to your order, and the End User License Agreement  |
|                                                        | (E-EULA), which are each presented below in the following order:                      |
|                                                        | Commercial Terms of Sale                                                              |
|                                                        | End User License Agreement (E-EULA)                                                   |
|                                                        | The Commercial Terms of Sale for the United States are presented below and are also   |
|                                                        | available online at the website below that corresponds to the country in which this   |
|                                                        | product was purchased.                                                                |
|                                                        | By the act of clicking "I accept," you agree (or re-affirm your agreement to) the     |
|                                                        | I accept all license agreements.                                                      |
|                                                        |                                                                                       |
|                                                        |                                                                                       |

8. Select the data store to store the configuration and datafile, then click Next.

| <ul> <li>2 Select a name and folder</li> </ul>                                                                                                    | Select storage<br>Select the datastore in which                                 | to store the conf                | iguration and disk fil                          | es        |      |
|----------------------------------------------------------------------------------------------------|---------------------------------------------------------------------------------|----------------------------------|-------------------------------------------------|-----------|------|
| <ul> <li>3 Select a compute resource</li> <li>4 Review details</li> <li>5 License agreements</li> <li>6 Select storage</li> <li>7 Select networks</li> </ul> | Encrypt this virtual machines Select virtual disk format:<br>VM Storage Policy: | ne (Requires Key<br>Thin<br>Data | Management Server<br>Provision<br>store Default |           |      |
| 8 Customize template                                                                                                    | Name                                                                            | Capacity                         | Provisioned                                     | Free      | Type |
| 9 Ready to complete                                                                                                    | datastore1                                                                      | 1.85 TB                          | 2.73 TB                                         | 121.91 GB | VN   |
|                                                                                                    |                                                                                 |                                  |                                                 |           |      |
|                                                                                                    |                                                                                 |                                  |                                                 |           |      |
|                                                                                                    | Compatibility                                                                   |                                  |                                                 |           |      |

9. Select a destination network for each network source, then click **Next**. The default VLAN ID for this network is 3939. The vCenter Server network must be connected to the port group where the vCenter is reachable for plug-in deployment of the VM.

| <ul> <li>2 Select an OVF template</li> <li>2 Select a name and folder</li> </ul> | Select networks<br>Select a destination network for each source network. |                                      |             |      |    |  |  |  |
|----------------------------------------------------------------------------------|--------------------------------------------------------------------------|--------------------------------------|-------------|------|----|--|--|--|
| <ul> <li>4 Review details</li> </ul>                                             | Source Network                                                           | Source Network T Destination Network |             |      |    |  |  |  |
| 5 License agreements                                                             | VM Network                                                               |                                      | VM Network  |      | ×. |  |  |  |
| 6 Select storage     7 Select networks                                           |                                                                          |                                      |             | 1 10 | ms |  |  |  |
| B Customize template<br>9 Ready to complete                                      | IP Allocation Settings                                                   |                                      |             |      |    |  |  |  |
|                                                                                  | IP allocation:                                                           | Stat                                 | ic - Manual |      |    |  |  |  |
|                                                                                  | IP protocol:                                                             | IPv4                                 |             |      |    |  |  |  |
|                                                                                  |                                                                          |                                      |             |      |    |  |  |  |
|                                                                                  |                                                                          |                                      |             |      |    |  |  |  |
|                                                                                  |                                                                          |                                      |             |      |    |  |  |  |
|                                                                                  |                                                                          |                                      |             |      |    |  |  |  |
|                                                                                  |                                                                          |                                      |             |      |    |  |  |  |
|                                                                                  |                                                                          |                                      |             |      |    |  |  |  |
|                                                                                  |                                                                          |                                      |             |      |    |  |  |  |
|                                                                                  |                                                                          |                                      |             |      |    |  |  |  |
|                                                                                  |                                                                          |                                      |             |      |    |  |  |  |

- Enter the system name for the appliance, select the checkbox if SSH access is enabled, list the NTP servers (space separated), enter the Domain Name Server, then click Next. The Service Tag can be added later as part of the system settings after logging into SFD.
   Select Networking Properties to protocility the tagget by
- $\label{eq:linear} \textbf{11.} \hspace{0.1 in } \textbf{Select Networking Properties} \hspace{0.1 in } \textbf{to customize the template}.$

.

| 2 Select a name and folder     3 Select a compute resource         | Customize template<br>Customize the deployment property | erties of this softwar | e solution. |  |
|--------------------------------------------------------------------|---------------------------------------------------------|------------------------|-------------|--|
| <ul> <li>4 Review details</li> <li>5 License agreements</li> </ul> | > Networking Properties                                 | 3 settings             |             |  |
| <ul> <li>6 Select storage</li> </ul>                               | > SFD Host Properties                                   | 3 settings             |             |  |
| 7 Select networks     8 Customize template                         | > System Services                                       | 3 settings             |             |  |
|                                                                    |                                                         |                        |             |  |
|                                                                    |                                                         |                        |             |  |

12. Enter the IPv4 address for this interface, the netmask, and the default IPv4 gateway address for this VM.

| <ul> <li>1 Select an OVF template</li> <li>2 Select a name and folder</li> </ul>                        | Customize template<br>Customize the deployment properties of this software solution. |                                           |  |  |  |
|----------------------------------------------------------------------------------------------------|--------------------------------------------------------------------------------------|-------------------------------------------|--|--|--|
| <ul> <li>3 Select a compute resource</li> <li>4 Review details</li> <li>5 License agreements</li> </ul> | <ul> <li>Networking Properties</li> </ul>                                            | 3 settings                                |  |  |  |
| <ul> <li>6 Select storage</li> <li>7 Select networks</li> </ul>                                         | IPv4 Address                                                                         | The IP address for this interface.        |  |  |  |
| 8 Customize template<br>9 Ready to complete                                                             | Netmask                                                                              | The netmask or prefix for this interface. |  |  |  |
|                                                                                                    | Default IPv4 Gateway                                                                 | The default gateway address for this VM.  |  |  |  |
|                                                                                                    | > SFD Host Properties                                                                | 3 settings                                |  |  |  |
|                                                                                                    | > System Services                                                                    | 3 settings                                |  |  |  |
|                                                                                                    |                                                                                      |                                           |  |  |  |
|                                                                                                    |                                                                                      |                                           |  |  |  |

13. Select SFD Host Properties, then enter the password for the SFD host.

| 1 Select an OVF template<br>2 Select a name and folder<br>3 Select a compute resource | Customize template<br>Customize the deployment properties of this software solution. |                                                                          |  |  |
|---------------------------------------------------------------------------------------|--------------------------------------------------------------------------------------|--------------------------------------------------------------------------|--|--|
| 4 Review details<br>5 License agreements                                              | > Networking Properties 3 settings                                                   |                                                                          |  |  |
| 6 Select storage                                                                      | <ul> <li>SFD Host Properties</li> </ul>                                              | 3 settings                                                               |  |  |
| Select networks     B Customize template     S Ready to complete                      | adminĝsfd.local password                                                             | Initial password for the admini@sfd.local user<br>account.<br>Password ① |  |  |
|                                                                                       |                                                                                      | Password                                                                 |  |  |
|                                                                                       | Hostname                                                                             | Specifies the system name for the appliance<br>std                       |  |  |
|                                                                                       | SSH access for user<br>adminĝsfd.local                                               | 8                                                                        |  |  |
|                                                                                       | > System Services                                                                    | 3 settings                                                               |  |  |
|                                                                                       |                                                                                      |                                                                          |  |  |

14. Select System Services, enter the list of NTP servers separated by a space, then click Next.

| <ul> <li>1 Select an OVF template</li> <li>2 Select a name and folder</li> <li>3 Select a compute resource</li> </ul> | Customize template<br>Customize the deployment properties of this software solution. |                                                                         |  |  |  |
|----------------------------------------------------------------------------------------------------|--------------------------------------------------------------------------------------|-------------------------------------------------------------------------|--|--|--|
| <ul> <li>4 Review details</li> <li>5 License agreements</li> </ul>                                                    | > Networking Properties                                                              | 3 settings                                                              |  |  |  |
| 6 Select storage                                                                                                    | > SFD Host Properties                                                                | 3 settings                                                              |  |  |  |
| 7 Select networks<br>8 Customize template                                                                             | <ul> <li>System Services</li> </ul>                                                  | 3 settings                                                              |  |  |  |
| 9 Ready to complete                                                                                                   | NTP Servers                                                                          | The list of NTP servers (space separated).                              |  |  |  |
|                                                                                                    |                                                                                      | 0                                                                       |  |  |  |
|                                                                                                    | Domain Name Servers                                                                  | The domain name server IPv4 addresses for this<br>VM (space separated). |  |  |  |
|                                                                                                    | Domain Search Path                                                                   | The domain search path for this VM (space separated).                   |  |  |  |
|                                                                                                    |                                                                                      |                                                                         |  |  |  |

15. Click  $\ensuremath{\textit{Finish}}$  to start creation of the VM, then power on the VM.

i NOTE: Once installation finishes, it may take 7 to 12 minutes for the SFD VM to be fully operational.

## Installation using vCenter 6.5

This information describes how to modify the .vmx file for a successful SmartFabric Director installation on vSphere 6.5. You must edit the .vmx file and comment out the nvram location setting.

### i NOTE: If you are using vSphere 6.7, go to the next section. If you are using vSphere 6.5, you must modify the nvram setting before creating a VM.

- 1. Shut down the SFD virtual machine.
- 2. Download the .vmx configuration file from the VM folder, then open the file in a text editor.
- **3.** Comment out the nvram setting.

```
.encoding = "UTF-8"
config.version = "8"
virtualHW.version = "10"
pciBridge0.present = "TRUE"
svga.present = "TRUE"
pciBridge4.present = "TRUE"
pciBridge4.virtualDev = "pcieRootPort"
pciBridge5.present = "TRUE"
pciBridge5.virtualDev = "pcieRootPort"
<snip>
#nvram = "ovf:/file/file2" <- The 'nvram' entry must be commented out</pre>
```

4. Save the changes, replace the file on the VM folder, then exit the text editor.

- 5. Start the VM.
- () NOTE: If SmartFabric Director is restarted and if any changes have been made to the switches (such as switches reloaded) during this time, it is recommended to reload the switch again after SFD is up. This ensures that the complete configuration is redownloaded to the switches.

### Log in to SmartFabric Director

This information explains how to log in to SmartFabric Director.

- 1. Open a browser window, then enter the IP address that is specified during installation of the SFD VM in vCenter.
- 2. Enter admin@sfd.local for the username and the password that is configured during VM deployment, then click Login.

| Welcome to                       |  |
|----------------------------------|--|
| Dell EMC                         |  |
| SmartFabric Director             |  |
| Sign in with your email address. |  |
| Engl address                     |  |
| Permort                          |  |
|                                  |  |
|                                  |  |
| LOSIN                            |  |
|                                  |  |
|                                  |  |
|                                  |  |
|                                  |  |
|                                  |  |

If the system administrator has enabled Active Directory, enter your AD username and password, then click Login.

| Welcome to<br>Dell FMC                    |  |
|-------------------------------------------|--|
| SmartFabric Director                      |  |
| Use your email address or AD credentials. |  |
| AD User                                   |  |
| Username                                  |  |
| Password                                  |  |
|                                           |  |
|                                           |  |
|                                           |  |
|                                           |  |

## Specify system settings

This information describes the system settings for SmartFabric Director.

### About

The About tab displays the SmartFabric Director software version and the Software Service Tag. This information is helpful when upgrading the software.

| DOLLEMC                                           |                                                                                                    | SmartFebric Director |  |
|---------------------------------------------------|----------------------------------------------------------------------------------------------------|----------------------|--|
| e                                                 | Settings and Administration                                                                                                 |                      |  |
| () Dentoard<br>() Configurations<br>() Monitoring | Annue Une Weiser Weiser Weiser Weiser Verser System Status Ad Source Status mage Source<br>Searches Medica Verser 10.050030 |                      |  |
| % SFD Notification                                | BW Bevice Sag. DELLARITIEST                                                                                                 |                      |  |
| A Wring Diagrams                                  |                                                                                                    |                      |  |
| (3) Life Cycle Management                         |                                                                                                    |                      |  |
| Settings and Administrati.                        |                                                                                                    |                      |  |
|                                                   |                                                                                                    |                      |  |
|                                                   |                                                                                                    |                      |  |
|                                                   |                                                                                                    |                      |  |
|                                                   |                                                                                                    |                      |  |
|                                                   |                                                                                                    |                      |  |
|                                                   |                                                                                                    |                      |  |
|                                                   |                                                                                                    |                      |  |
|                                                   |                                                                                                    |                      |  |
|                                                   |                                                                                                    |                      |  |
|                                                   |                                                                                                    |                      |  |
|                                                   |                                                                                                    |                      |  |
|                                                   |                                                                                                    |                      |  |
|                                                   |                                                                                                    |                      |  |
|                                                   |                                                                                                    |                      |  |
|                                                   |                                                                                                    |                      |  |
|                                                   |                                                                                                    |                      |  |
|                                                   |                                                                                                    |                      |  |
|                                                   |                                                                                                    |                      |  |
|                                                   |                                                                                                    |                      |  |
|                                                   |                                                                                                    |                      |  |
| the fit of the second second                      |                                                                                                    |                      |  |

### **VMware Manager integrations**

i NOTE: You can only have one active VMware Manager integration with SmartFabric Director.

- 1. Select Settings and Administration > VMware Manager Integrations.
- 2. Click Add VMware Manager to configure the VMware Manager integration.
- 3. Enter the required connection information for the VMware Manager, then click OK.

| DELLEMC                              |          |                                                                                 |                |                           | SmartFabric Director                         | administrational -              |
|--------------------------------------|----------|---------------------------------------------------------------------------------|----------------|---------------------------|----------------------------------------------|---------------------------------|
| ٩.                                   | Settings | and Administration                                                              |                |                           |                                              |                                 |
| Deshoard     E. Configurations       | Alter    | User Management VMware Manager Integrations System Settings AD Server Switch In | rege Servers   |                           |                                              |                                 |
| IS Monitoring<br>IS STD Notification |          |                                                                                 | 244            | Detate                    | Passifilia                                   |                                 |
| A wing Diagrams                      |          |                                                                                 | vöerter Server | () annun andreg here. and | The vCenter that man<br>ode topology lest be | ago system test 32 =<br>0 Mileo |
| fettings and Administration          |          |                                                                                 |                |                           |                                              |                                 |
|                                      |          |                                                                                 |                |                           |                                              |                                 |
|                                      |          |                                                                                 |                |                           |                                              |                                 |
|                                      |          |                                                                                 |                |                           |                                              |                                 |
|                                      |          |                                                                                 |                |                           |                                              |                                 |
|                                      |          |                                                                                 |                |                           |                                              |                                 |
|                                      |          |                                                                                 |                |                           |                                              |                                 |
|                                      |          |                                                                                 |                |                           |                                              | 1.tems                          |

- 4. (Optional) To remove the current VMware Manager connection, click **Remove** and follow the steps.
  - () NOTE: If you remove the current VMware Manager Integration, you must add a new VMware Manager connection to OMNI.

### System settings

1. Select the Settings and Administration icon from the left, then select System Settings.

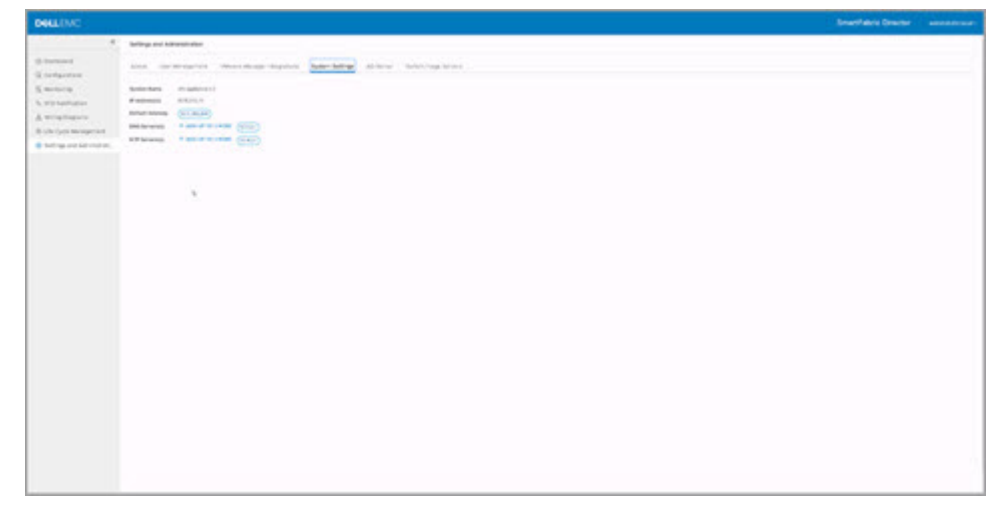

2. Click Add DNS Server, enter the IPv4 address, then click Save.

| De | LEMC |  |           |        |             | SmartFabric Director | ¢ | admentisticional - |
|----|------|--|-----------|--------|-------------|----------------------|---|--------------------|
|    |      |  | Add DNS 1 | Server | CANCE, INVE | SmartFabric Director | 4 |                    |
|    |      |  |           |        |             |                      |   |                    |

### **AD server**

1. (Optional) Select the AD Server tab to specify an Active Directory Server.

| REENC                   |                            |                        |           |            |                             |  |
|-------------------------|----------------------------|------------------------|-----------|------------|-----------------------------|--|
|                         | Million and Administration |                        |           |            |                             |  |
| Territoria di           |                            | and the set of the set | a lines i |            |                             |  |
| Configurations .        |                            |                        |           |            |                             |  |
| et statuetar            | 0 mm                       | 1 1010                 | 1. Man    | A COMPANY. | 4 MILLION                   |  |
| tradingers.             | 0 1                        | ( stational)           |           |            | are to prove to pass of the |  |
| Road and Address of the |                            |                        |           |            |                             |  |
|                         |                            |                        |           |            |                             |  |
|                         |                            |                        |           |            |                             |  |
|                         |                            |                        |           |            |                             |  |
|                         |                            |                        |           |            |                             |  |
|                         |                            |                        | *         |            |                             |  |
|                         |                            |                        |           |            |                             |  |
|                         |                            |                        |           |            |                             |  |
|                         |                            |                        |           |            |                             |  |
|                         |                            |                        |           |            |                             |  |
|                         |                            |                        |           |            |                             |  |
|                         |                            |                        |           |            |                             |  |
|                         |                            |                        |           |            |                             |  |
|                         |                            |                        |           |            |                             |  |
|                         |                            |                        |           |            |                             |  |
|                         |                            |                        |           |            |                             |  |
|                         |                            |                        |           |            |                             |  |
|                         |                            |                        |           |            |                             |  |

2. (Optional) Click Add AD Server, enter the server URL, username (admin), password, optional attributes, and optional description, then click Add.

(i) NOTE: If you do not set up an Active Directory Server, you must create user accounts.

| Add AD Server    |                            | × . |  |  |
|------------------|----------------------------|-----|--|--|
| -                | methodal                   | -   |  |  |
|                  | No. of Academic Street     | -   |  |  |
| -                |                            | -   |  |  |
| ambain (splinal) | Area a construction of the |     |  |  |
| Deceptor payment |                            |     |  |  |
|                  | (1995)                     | -   |  |  |
|                  |                            |     |  |  |
|                  |                            |     |  |  |
|                  |                            |     |  |  |
|                  |                            |     |  |  |
|                  |                            |     |  |  |
|                  |                            |     |  |  |

You can also edit or delete a previously added AD server.

| ALLEMC .                                                           |                             |                              |                    | martFabric Director | a |  |
|--------------------------------------------------------------------|-----------------------------|------------------------------|--------------------|---------------------|---|--|
| Settings and Administration                                        |                             |                              |                    |                     |   |  |
| About User Management                                              | VMware Manager Integrations | lystem Settings AD Server Sv | itch Image Servers |                     |   |  |
| + ADD AD SERVER (2 1000)                                           | a                           |                              |                    |                     |   |  |
| EDT<br>EDT<br>EDT<br>EDT<br>EDT<br>EDT<br>EDT<br>EDT<br>EDT<br>EDT |                             |                              |                    |                     |   |  |
| C I REMOVE                                                         | () abrin                    | do+vmware.do+com             |                    | Just now            | • |  |
|                                                                    |                             |                              |                    |                     |   |  |
|                                                                    |                             |                              |                    |                     |   |  |
|                                                                    |                             |                              |                    |                     |   |  |
|                                                                    |                             |                              |                    |                     |   |  |
|                                                                    |                             |                              |                    |                     |   |  |
|                                                                    |                             |                              |                    |                     |   |  |
|                                                                    |                             |                              |                    |                     |   |  |
|                                                                    |                             |                              |                    |                     |   |  |

## Switch image servers

1. Select Switch Image Servers, then click Add image server.

|                                  | u Switch Image Server X |  |
|----------------------------------|-------------------------|--|
| Turk<br>Turk<br>Base to<br>Prove | 4                       |  |
|                                  |                         |  |
|                                  |                         |  |

2. Select the image transport type, enter the IP address/FQDN, enter an option description, then click Add. The new image server information displays.

|                             | ttion<br>Imment VMware Manager Integrations System Settings AD Server Switch<br>Immediate Sectors<br>DON ▼ Type ▼ Usename ▼ Base Direct<br>Recent com SFTP Immediate Sectors<br>SFTP Immediate Sectors |                        |                           | SmartFabric   | Director 🔶 | dmin@sfd.loca |
|-----------------------------|----------------------------------------------------------------------------------------------------|------------------------|---------------------------|---------------|------------|---------------|
| Settings and Administration |                                                                                                    |                        |                           |               |            |               |
| About User Management N     | Mware Manager Integration                                                                                                    | s System Settings AD S | ierver Switch Image Serve | ers           |            |               |
|                             | /E                                                                                                    |                        |                           |               |            |               |
| IP Address / FQDN           | Type                                                                                                    | T Username             | T Base Directory          | T Description | ▼ Last Up  | odated        |
| del digitaliocker.com       | SETP                                                                                                    |                        | /user/home                |               | Just no    | ow            |
|                             |                                                                                                    |                        |                           |               |            |               |
|                             |                                                                                                    |                        |                           |               |            |               |
|                             |                                                                                                    |                        |                           |               |            |               |
|                             |                                                                                                    |                        |                           |               |            |               |
|                             |                                                                                                    |                        |                           |               |            |               |
|                             |                                                                                                    |                        |                           |               |            |               |
|                             |                                                                                                    |                        |                           |               |            |               |
|                             |                                                                                                    |                        |                           |               |            |               |
|                             |                                                                                                    |                        |                           |               |            |               |
|                             |                                                                                                    |                        |                           |               |            |               |
|                             |                                                                                                    |                        |                           |               |            |               |
|                             |                                                                                                    |                        |                           |               |            |               |
|                             |                                                                                                    |                        |                           |               |            |               |
|                             |                                                                                                    |                        |                           |               |            |               |
|                             |                                                                                                    |                        |                           |               |            |               |
|                             |                                                                                                    |                        |                           |               |            |               |
|                             |                                                                                                    |                        |                           |               |            |               |
|                             |                                                                                                    |                        |                           |               |            |               |
|                             |                                                                                                    |                        |                           |               |            |               |

3. (Optional) Select the image server checkbox, then click **Remove** to delete the image server.

### Upload service tag to SFD

- 1. Sign into DDL using your account credentials (see Download SFD image).
- $\label{eq:main_constraint} \textbf{2.} \quad \text{Download the SFD license file (XML) to your local file system.}$
- 3. Select Settings and Administration, then click Upload.

| D¢    |                                       |                              |                       |                  | SmartFabric Director | 4 | admin@sfd.local ~ |
|-------|---------------------------------------|------------------------------|-----------------------|------------------|----------------------|---|-------------------|
| >>    | Settings and Administration           |                              |                       |                  |                      |   |                   |
| @<br> | About User Management                 | System Settings              | Service Integration   | Backup & Restore |                      |   |                   |
| E.    | () No Service Tag is found. Please up | pload license file (.XML) co | ntaining service tag. |                  |                      |   |                   |
| ×6.   | SmartFabric Director Version          | 1.1.0.1582684069             |                       |                  |                      |   |                   |
| 86    | Service Tag ()                        |                              |                       |                  |                      |   |                   |
| ٢     |                                       |                              |                       |                  |                      |   |                   |
| ۲     |                                       |                              |                       |                  |                      |   |                   |
|       |                                       |                              |                       |                  |                      |   |                   |
|       |                                       |                              |                       |                  |                      |   |                   |
|       |                                       |                              |                       |                  |                      |   |                   |
|       |                                       |                              |                       |                  |                      |   |                   |
|       |                                       |                              |                       |                  |                      |   |                   |
|       |                                       |                              |                       |                  |                      |   |                   |
|       |                                       |                              |                       |                  |                      |   |                   |
|       |                                       |                              |                       |                  |                      |   |                   |
|       |                                       |                              |                       |                  |                      |   |                   |
|       |                                       |                              |                       |                  |                      |   |                   |
|       |                                       |                              |                       |                  |                      |   |                   |
|       |                                       |                              |                       |                  |                      |   |                   |
|       |                                       |                              |                       |                  |                      |   |                   |
|       |                                       |                              |                       |                  |                      |   |                   |

4. Click Browse to locate the XML license file, then click Upload.

| DK | <b>ALL</b> EMC                                                                                                    |                                                                                                    |               | SmartFabric Director | A | almonth total |
|----|----------------------------------------------------------------------------------------------------|----------------------------------------------------------------------------------------------------|---------------|----------------------|---|---------------|
|    |                                                                                                    |                                                                                                    |               |                      |   |               |
|    | Altiput     Unite Newspacement     System formings     Beneficie Relative       Selection Develope Newspace     Statistics     Beneficie Relative       Mainter Trig     Statistics     Beneficie Relative       Upload Service Tag     X       Please upload license file (XML) containing service tag.       (Interport Strip Upper Views Views) |                                                                                                    |               |                      |   |               |
|    |                                                                                                    | Upload Service Tag<br>Please upload license file (XML) containing service tag<br>ABCDEF-SPD Loome XML X | CANCEL UPLOAD |                      |   |               |

The upload service tag progress displays.

| De                                    |                                          |                                                                                                   |            |  | among tanga - |
|---------------------------------------|------------------------------------------|---------------------------------------------------------------------------------------------------|------------|--|---------------|
|                                       |                                          |                                                                                                   |            |  |               |
| 1 1 1 1 1 1 1 1 1 1 1 1 1 1 1 1 1 1 1 | Anton Jonnya<br>Mananan<br>Manan Matanan | Upload Service Tag<br>Please upload license file (XML) containing se<br>(ABCORF-SPD Loavie XML) 3 | rvice tag. |  |               |
|                                       |                                          |                                                                                                   |            |  |               |

When the upload completes, the progress updates. Click the checkbox to finish.

| D¢ | <b>ALL</b> EMC                                                                                                    |                                                                                                    |              | SmartFabric Director | 12 | almonthistical - |
|----|----------------------------------------------------------------------------------------------------|----------------------------------------------------------------------------------------------------|--------------|----------------------|----|------------------|
|    |                                                                                                    |                                                                                                    |              |                      |    |                  |
|    | Attack     User Management     System harrings     Sensor registration       Manage     Management     Management       Management     Management     Management       Upload     Service Tag     X       Please upload license file (XML) containing service tag.     Management Management |                                                                                                    |              |                      |    |                  |
|    |                                                                                                    | Upload Service Tag<br>Please upload license file (XML) containing to<br>(altCOEF-SPD License XML) × | xervice tag. |                      |    |                  |

SFD extracts the service tag from the license file, then updates the About page.

| Dá     | <b>KLL</b> EMC               |                  |                     |                  | SmartFabric Director | ۵ |  |
|--------|------------------------------|------------------|---------------------|------------------|----------------------|---|--|
| >>     | Settings and Administration  |                  |                     |                  |                      |   |  |
| Ø<br>R | About User Management        | System Settings  | Service Integration | Backup & Restore |                      |   |  |
| E.     | SmartFabric Director Version | 1.1.0.1582684069 |                     |                  |                      |   |  |
| ×6.    | Service Tag ()               | ABCDEFG          |                     |                  |                      |   |  |
| &      |                              |                  |                     |                  |                      |   |  |
| ۲      |                              |                  |                     |                  |                      |   |  |
| 0      |                              |                  |                     |                  |                      |   |  |
|        |                              |                  |                     |                  |                      |   |  |
|        |                              |                  |                     |                  |                      |   |  |
|        |                              |                  |                     |                  |                      |   |  |
|        |                              |                  |                     |                  |                      |   |  |
|        |                              |                  |                     |                  |                      |   |  |
|        |                              |                  |                     |                  |                      |   |  |
|        |                              |                  |                     |                  |                      |   |  |
|        |                              |                  |                     |                  |                      |   |  |
|        |                              |                  |                     |                  |                      |   |  |
|        |                              |                  |                     |                  |                      |   |  |
|        |                              |                  |                     |                  |                      |   |  |
|        |                              |                  |                     |                  |                      |   |  |
|        |                              |                  |                     |                  |                      |   |  |

### **Create user accounts**

This information describes how to add user accounts to SmartFabric Director. You can add local users through SmartFabric Director, or you can use the Active Directory Server. You can enable or disable SSH access for a local user, activate or deactivate, and remove a local user.

#### (i) NOTE: If you have setup an Active Directory Server, you do not need to add local users.

1. Select the User Management tab to add local users.

| D∜  | LEMC                                                                                                    | SmartFabric Director     | 🛕 admin@sfd.local ~ |
|-----|----------------------------------------------------------------------------------------------------|--------------------------|---------------------|
| >>  | Settings and Administration                                                                                                    |                          |                     |
|     | About User Management System Settings Service Integration Backup & Restore                                                                                                    |                          |                     |
| 6.  | + ADD USER 📀 ACTIVATE ACCOUNT 🚫 DEACTIVATE ACCOUNT 🖹 DELETE                                                                                                    |                          |                     |
| ×6. | Username 🕹   Name <b>Y</b>   Contact Phone Number <b>Y</b>   Role <b>Y</b>   Account Status <b>Y</b>   SSH                                                                                                    | T Updated By T           | Last Updated T      |
| 25  | Settings and Administration         About       User Management       System Settings       Service Integration       Backup & Restore         + ADD USER       ActivatE ACCOUNT       DialeTE       DialeTe         DialeTe       Internet       Name       Contact Roome Number V       Role       Account Status V       Updated By       Lest Updated         :       @ adminipation       +1 (800) 624-9897       system admin       @ Activat       ENABLED       adminipatiolocal       Feb. 14, 2020 12:00:0091 | Feb. 14, 2020 12:00:00PM |                     |
| ٢   |                                                                                                    |                          |                     |
| •   |                                                                                                    |                          |                     |
|     |                                                                                                    |                          |                     |
|     |                                                                                                    |                          |                     |
|     |                                                                                                    |                          |                     |
|     |                                                                                                    |                          |                     |
|     |                                                                                                    |                          |                     |
|     |                                                                                                    |                          |                     |
|     |                                                                                                    |                          |                     |
|     |                                                                                                    |                          |                     |
|     |                                                                                                    |                          |                     |
|     |                                                                                                    |                          |                     |
|     |                                                                                                    |                          |                     |
|     |                                                                                                    |                          | K < 1 /1 → N        |

2. Click Add local user, then enter the new user email address, password twice, first and last name, optional phone number, select the user role, then click Add.

| (i) NOTE: Each new le | ocal user has admin role privileges | s automatically, and SSH st | atus is enabled by default. |
|-----------------------|-------------------------------------|-----------------------------|-----------------------------|
|                       |                                     |                             |                             |

| DILLEMC                            |                                                                                                    |                                                       |  |
|------------------------------------|----------------------------------------------------------------------------------------------------|-------------------------------------------------------|--|
|                                    |                                                                                                    |                                                       |  |
|                                    |                                                                                                    |                                                       |  |
| Add Local User                     |                                                                                                    | ×                                                     |  |
| Username<br>(email address)        | janedoeëdomain                                                                                                    |                                                       |  |
| Password                           | Password must have between 8-20 characters, 1 lowercase                                                                                                    | •                                                     |  |
| Confirm Password                   | character, 1 numeric character, and 1 special character                                                                                                    | 0                                                     |  |
| First Name                         | Add Local User     x       Username<br>(email address)     janedoe@domain       Password     Image: Confirm Password       First Name     Jane       Last Name     Doe       Contact Phone<br>Number (optional)     e1 (555) 555-5555       Role     admin |                                                       |  |
| Last Name                          | Doe                                                                                                    | e#domain  Prostate between B-20 characters, Buowcraet |  |
| Contact Phone<br>Number (optional) | +1 (555) 555-5555<br>Example: +1 (555) 555-5555                                                                                                    | -                                                     |  |
| Role                               | admin                                                                                                    | <u>·</u>                                              |  |
|                                    | CANCEL                                                                                                    | ADD                                                   |  |
|                                    |                                                                                                    |                                                       |  |
|                                    |                                                                                                    |                                                       |  |
|                                    |                                                                                                    |                                                       |  |
|                                    |                                                                                                    |                                                       |  |

3. (Optional) Continue adding new users, or you can select Edit to modify any user profile, or select Remove to delete the user account.

| About | User Management Syst   | tem Settings Servic | e Integration Backu    | p & Restore  |                  |         |   |                 |                       |      |
|-------|------------------------|---------------------|------------------------|--------------|------------------|---------|---|-----------------|-----------------------|------|
| + ADD |                        |                     | OUNT 🚊 DELETE          |              |                  |         |   |                 |                       |      |
| 0     | Usemame 🖕              | Name T              | Contact Phone Number 🔻 | Role T       | Account Status T | SSH     | ٣ | Updated By 7    | f Last Updated        |      |
| :     | (8) administrational   | System Admin        | +1 (800) 624-9897      | system admin | @ Active         | ENABLED |   | admin@sfd.local | Feb. 14, 2020 12:00   | OOP  |
| 0 1   | (2) aaroniee@domain    | Aaron Lee           | *1 (555) 555-5555      | admin        | Active           | ENABLED |   | admin@sfd.local | Feb. 14, 2020 12:10:0 | DOP8 |
| 0 :   | (2) betseysmith@domain | Betsey Smith        | *1 (555) 555-5555      | admin        | Active           | ENABLED |   | admin@sfd.local | Feb. 14, 2020 12:15:0 | OPN  |
| 0 :   | EDIT                   | vin Butler          | +1 (555) 555-5555      | admin        | Active)          | ENABLED |   | admin@sfd.local | Feb. 14, 2020 12:20:  | OOP  |
| 0 :   | OVERRIDE PASSWORD      | ly Martin           | +1 (555) 555-5555      | admin        | Active)          | ENABLED |   | admin@sfd.local | Feb. 14, 2020 12:15:0 | OP   |
| 0 :   | DEACTIVATE ACCOUNT     | e Doe               | *1 (555) 555-5555      | admin        | Active           | ENABLED |   | admin@sfd.local | Feb. 14, 2020 12:13:0 |      |
| 0 :   | DISABLE S5H            | hel Knowles         | *1 (555) 555-5555      | admin        | Active           | ENABLED |   | admin@sfd.local | Feb. 14, 2020 12:12:0 | OP   |
|       |                        |                     |                        |              |                  |         |   |                 |                       |      |

**4.** (Optional) Modify the user profile, then click **Save**.

|          |                                  |                                                 |        |      |  | admin@sfd.local ~ |
|----------|----------------------------------|-------------------------------------------------|--------|------|--|-------------------|
|          |                                  |                                                 |        |      |  |                   |
|          |                                  |                                                 |        |      |  |                   |
|          |                                  |                                                 |        |      |  |                   |
| E        | dit User                         |                                                 |        | ×    |  |                   |
|          | sername<br>mail address)         | janedoe⊜domain                                  |        |      |  |                   |
| Fid      | rst Name                         | Jane                                            |        |      |  |                   |
| La       | ast Name                         | Doe                                             |        |      |  |                   |
| CC<br>NU | ontact Phone<br>umber (optional) | *1 (555) 555-5555<br>Example: *1 (555) 555-5555 |        |      |  |                   |
| Re       | ole                              | admin                                           |        | ~    |  |                   |
|          |                                  |                                                 |        |      |  |                   |
|          |                                  |                                                 | CANCEL | SAVE |  |                   |
|          |                                  |                                                 |        |      |  |                   |
|          |                                  |                                                 |        |      |  |                   |
|          |                                  |                                                 |        |      |  |                   |
|          |                                  |                                                 |        |      |  |                   |
|          |                                  |                                                 |        |      |  |                   |

7

## **Using SmartFabric Director**

This information describes how to build, define, and deploy a data center SmartFabric. After completion of the SFD bootstrap and integration into your data center network operations, you are now ready to build, define, and deploy a SmartFabric. The steps outline a deployment where the operator specifies the SmartFabric for the first time, starting with a clean state.

#### **Topics:**

- Import fabric wiring diagram
- Define fabric intent
- Approve fabric intent
- Deploy fabric intent
- Reimport a wiring diagram

## Import fabric wiring diagram

This information describes how to use the fabric definition screens to import a fabric wiring diagram. Fabric definition describes the switches, their roles (spine, leaf, or edge leaf), and the wiring diagram of how these switches interconnect.

You must specify the reachability information, such as the Management IP and credentials (username and password) of each switch, so that SFD can connect to the switches.

### i NOTE: The fabric wiring diagram must be edited manually using a text or JSON editor. Using Fabric Design Center enables automatic generation of the JSON file.

It is assumed that the switches have been racked, stacked, and connected as per the wiring diagram. All switches must have the minimum version of SmartFabric OS10 10.5.0.4 installed, along with the base configuration to connect, and communicate through the gNMI and gNOI interfaces. For more information about the base configuration, see Configuration.

You must define the role of each switch, and the interface type such as interlink, host, or edge facing. It is expected that the switches are wired per the definition in the wiring diagram.

- · Interlinks are switch ports that are used to connect a leaf switch to a spine switch
- Host interfaces are switch ports that are connected to host
- · Edge interfaces (on an edge leaf) are switch ports that are connected to an external switch

### **Using Fabric Design Center**

Dell EMC Fabric Design Center allows you to automatically create a JSON file based on your selections.

- 1. Open a browser, then go to fdc.emc.com and log in with your Dell Customer/Partner credentials.
- 2. Select the checkbox to agree to the terms of use, then click OK.
- 3. Select either Designing network fabric for a customer opportunity or Trying Fabric Design Center, then click OK.

| abric Design Center |
|---------------------|
|                     |
|                     |

- 4. Select Build-Your-Own-Network Design at the top.
- 5. Create your Layer 2 or Layer 3 network, then click **Apply**. You can select the number of racks that are needed for the design. The default number of spines is calculated based on the default bandwidth to the rack.

| Home Turnkey Network Design | Build-Your-Own Network Design Import | t Network De | sign 059 to 0510 Config Conversion                |              |   |
|-----------------------------|--------------------------------------|--------------|---------------------------------------------------|--------------|---|
| uild-Your-Own Network       | Design                               |              |                                                   |              |   |
| Fabric Details              |                                      |              |                                                   |              | × |
| Network Fabric Name         | NewFabric                            |              | External Network Connectivity                     | Layer 3      |   |
| Fabric Design               | Layer 3 Leaf and Spine               |              | External Network Routing Protocol                 | rBGP         |   |
| Fabric Routing Protocol     | eBCP                                 | •            | External Network Connections per<br>Uplink Switch | 2 x 10G SFP+ |   |
| Default Leaf/ToR Switch     | 55248F-ON                            |              | Default Spine Switch                              | 55232F-ON    |   |
| Default Bandwidth to Rack   | 400                                  | G            | Number of Workload Racks                          | 2            |   |
| Network Overlay             | BCP EVPN                             | ٠            |                                                   |              |   |

6. Verify the fabric design, then click Next. You can also click Edit and make any necessary changes to meet your requirements.

| Home | a Turnia    | ry Network Design   | Build Your-Own N      | Intwork Desig | m Import Network De               | sign OS9                | to OS10 Config Co                                                                                                    | Cuersion CO                   |            |              |                              |      |
|------|-------------|---------------------|-----------------------|---------------|-----------------------------------|-------------------------|----------------------------------------------------------------------------------------------------|-------------------------------|------------|--------------|------------------------------|------|
| uild | Your-C      | wn Network          | Design                |               |                                   |                         |                                                                                                    |                               |            |              |                              |      |
| F.   | abric D     | etails              |                       |               |                                   |                         |                                                                                                    |                               |            |              |                              | ×    |
| Net  | twork Fabr  | ic Name             | Newfi                 | Newfabric     |                                   | External                | External Network Connectivity                                                                                                    |                               | Layer 3    |              | 9                            | Stat |
| Fab  | ric Design  |                     | Layer                 | 3 Leaf and 5  | pine                              | External                | Network Routing                                                                                                    | Protocol                      | eBGP       |              |                              |      |
| Fat  | oric Routin | g Protocol          | eBGP                  |               |                                   | External I<br>Uplink Sv | External Network Connections per<br>Uplink Switch                                                                                                    |                               | 2x00G SFP+ |              |                              |      |
| De   | fault Leaf/ | ToR Switch          | \$\$248               | F-ON          |                                   | Default S               | pine Switch                                                                                                    |                               | \$\$232F-  | ON           |                              |      |
| De   | fault Band  | width to Rack       | 400G                  |               |                                   |                         |                                                                                                    |                               |            |              |                              |      |
| Ne   | twork Ove   | rlay                | BGP E                 | VPN           |                                   |                         |                                                                                                    |                               |            |              |                              |      |
| Nor  | rkload      | Racks (Leaf I       | Nodes) +              |               |                                   |                         |                                                                                                    |                               |            |              |                              |      |
|      |             |                     |                       |               | Workload                          |                         | and a state of the state of the | Rack                          |            |              |                              |      |
|      | Rack#       | Rack Name           | Switches              | Ports         | Workload<br>Bandwidth(Gbps)       | Rack Unit               | Uplink<br>Connections                                                                                                    | Rack<br>Oversubscrip<br>Ratio | tion       | EDGE<br>Rack | Actions                      |      |
| >    | Rack#       | Rack Name<br>Rack-1 | Switches<br>S5248F-ON | Ports<br>0    | Workload<br>Bandwidth(Gbps)<br>NA | Rack Unit               | Uplink<br>Connections<br>4 X 100                                                                                                    | Rack<br>Oversubscrip<br>Ratio | tion       | EDGE<br>Rack | Actions<br>G B<br>+ Workload |      |

7. Select SFD wiring for the file format, then click Download to save the JSON file for importing into SFD.

| Selection         Selection         Selection <t< th=""><th>cal View Network View Wiring Diagram Bill of Mate</th><th>eials Network Configuration Configuration Download</th><th></th><th></th><th></th></t<> | cal View Network View Wiring Diagram Bill of Mate | eials Network Configuration Configuration Download |                |           |          |
|----------------------------------------------------------------------------------------------------|---------------------------------------------------|----------------------------------------------------|----------------|-----------|----------|
| Witches         Procession         Procession                                                                                                    |                                                   |                                                    | Select Format: | 101       | Download |
| Witches         #dkMade         #d         #d           Navidaro-UNI-1         \$227-01         #d         #d           Navidaro-UNI-2         \$227-01         #d         #d           Navidaro-UNI-2         \$227-01         #d         #d           Navidaro-UNI-2         \$227-01         #d         #d           Navidaro-UNI-2         \$247-01         #d         #d           Navidaro-UNI-2         \$248-01         #d         #d           Navidaro-UNI-3         \$248-01         #d         #d                                                                                                    |                                                   |                                                    |                | 101       |          |
| Jackhard         Jakob Naka         Jackhard         Jackhard                                                                                                    | Switches                                          | for the Marcel                                     |                | 9VG       |          |
| Namber Offici         Alarvin         Description           Nacharo UMA         S20-Alar         Description           Nacharo UMA         S20-Alar         E           Nacharo UMA         S20-Alar         E           Nacharo UMA         S20-Alar         E           Nacharo UMA         S20-Alar         E           Nacharo UMA         S20-Alar         E           Nacharo UMA         S20-Alar         E           Nacharo UMA         S20-Alar         E           Nacharo UMA         S20-Alar         E           Nacharo UMA         S20-Alar         E                                                                                                    | Sween Name                                        | SWICH POOR                                         |                | PNG       |          |
| Nachárcz, UÁL         SS248-0N         Image           Nachárcz, UÁL         SS248-0N         Image           Nachárcz, UÁL-3         SS248-0N         Image           Nachárcz, UÁL-3         SS248-0N         Image           Nachárcz, UÁL-4         SS248-0N         Image                                                                                                    | NewFabric-SPINE-2                                 | 55232F-ON                                          |                | STD-Wring |          |
| Instalaci, LM-2         Stal4-04         Implementation           Instalaci, LM-3         Stal4-04         Implementation           Instalaci, LM-4         Stal4-04         Implementation                                                                                                    | NewFabric-LEAF-1                                  | 55248F-ON                                          |                |           |          |
| Inselator.(2013)         SS200-CM           Neufabro.(2014)         SS200-CM                                                                                                    | NewFabric-LEAF-2                                  | 55248F-ON                                          |                |           |          |
| Newfabric-(UM-4 SS2467-CN                                                                                                    | NewFabric-LEAF-3                                  | \$\$248F-ON                                        |                |           |          |
|                                                                                                    | NewFabric-LEAF-4                                  | 55248F-ON                                          |                | •         |          |
|                                                                                                    |                                                   |                                                    |                |           |          |
|                                                                                                    |                                                   |                                                    |                |           |          |

For complete information, see the Dell EMC Fabric Design Center User Guide.

### Import a wiring diagram

You can import a JSON wiring diagram file through the user interface. On reading the JSON file, the user interface displays the fabric graph as described in the JSON file. You can download a JSON wiring template from DDL.

i NOTE: Once the JSON file is imported or activated, any active intent of the fabric is no longer valid, and a new intent must be defined and submitted for approval.

1. Click Import Fabric.

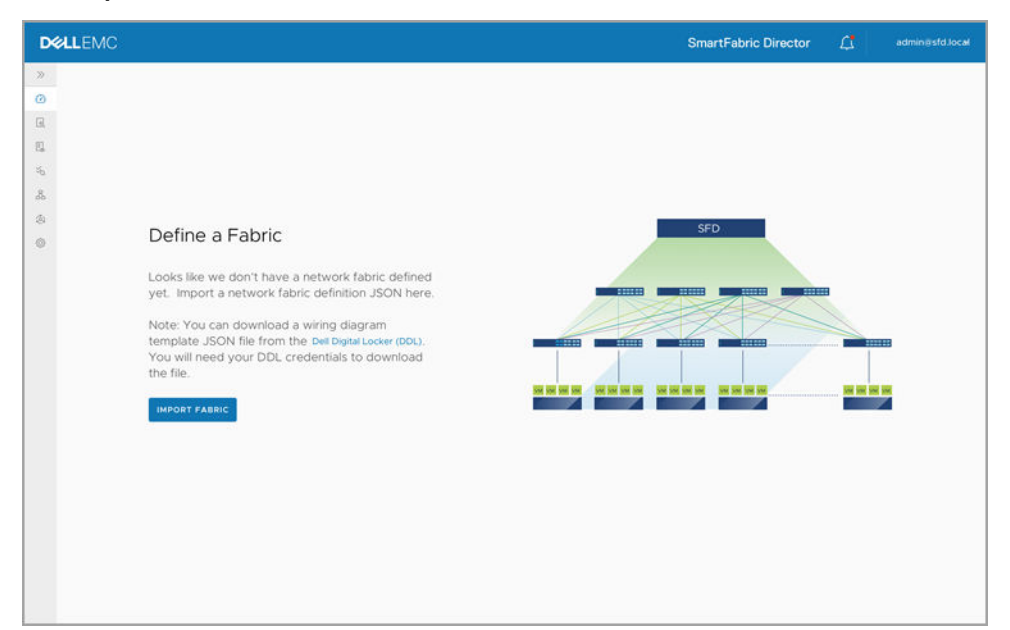

2. Go to the file location, then select the JSON file to import.

| D¢ | <b>ILLEMC</b>                          | SmartFabric Directo | or 🗘 | adminig | sfd.local |
|----|----------------------------------------|---------------------|------|---------|-----------|
|    |                                        |                     |      |         |           |
|    |                                        |                     |      |         |           |
|    |                                        |                     |      |         |           |
|    |                                        |                     |      |         |           |
|    |                                        |                     |      |         |           |
|    |                                        |                     |      |         |           |
|    | IMPORT FABRIC                          |                     |      |         |           |
|    | Importing SETUP5-2SPINES-8-LEAVES.json |                     |      |         |           |
|    |                                        |                     |      |         |           |
|    |                                        |                     |      |         |           |
|    |                                        |                     |      |         |           |
|    |                                        |                     |      |         |           |
|    |                                        |                     |      |         |           |
|    |                                        |                     |      |         |           |
|    |                                        |                     |      |         |           |
|    |                                        |                     |      |         |           |
|    |                                        |                     |      |         |           |
|    |                                        |                     |      |         |           |
|    |                                        |                     |      |         |           |

Wiring import success.

| D%                                       | LLEMC                                                                                                    | SmartFabric Director                                                                        |  |
|------------------------------------------|----------------------------------------------------------------------------------------------------|---------------------------------------------------------------------------------------------|--|
| *                                        | Wiring Diagrams ()                                                                                                    |                                                                                             |  |
| // D R R R R R R R R R R R R R R R R R R | Wring Diagrams ()<br>No Active Wring Diagram<br>Looks like we don't have an active network fabric yet.<br>Select a wring diagram to define your fabric intent. | Image: Setup-5-2-SPNE-8       Image: Setup-5-2-SPNE-8         Layer 3 Fabric       INACTIVE |  |
|                                          |                                                                                                    |                                                                                             |  |

3. Select **Create New Intent** to define and associate a fabric intent with the wiring diagram.

| D⊗                                      | LLEMC                                                                                                    |                                                                                                    | SmartFabric Director                             | ۵                            | 8 |
|-----------------------------------------|----------------------------------------------------------------------------------------------------|----------------------------------------------------------------------------------------------------|--------------------------------------------------|------------------------------|---|
| »                                       | Wiring Diagrams ()                                                                                                    |                                                                                                    |                                                  |                              |   |
| 2 I I I I I I I I I I I I I I I I I I I | No Active Wiring Diagram<br>Looks like we don't have an active network fabric yet.<br>Select a wiring diagram to define your fabric intent. | BAPORT     GOFFINE INTENT     M     COEATE NEW INTENT     M     T     Type     T      COPY ACTIVE INTENT     Layer 3 Fabric     COPY OTHER INTENTS > | Status Y Updated by Y INACTIVE admini@stfd.local | Last Updated<br>Oct. 4, 2019 |   |
|                                         |                                                                                                    |                                                                                                    | K <                                              | 1 /1 →                       | Я |

4. Select **View** to display the wiring diagram.

| D¢                                      | LLEMC                                                                                                    |                                                                   | SmartFabric Director                                                                         | ۵                            | 8 |
|-----------------------------------------|----------------------------------------------------------------------------------------------------|-------------------------------------------------------------------|----------------------------------------------------------------------------------------------|------------------------------|---|
| »                                       | Wiring Diagrams (1)                                                                                                    |                                                                   |                                                                                              |                              |   |
| 0 k k 1 1 1 1 1 1 1 1 1 1 1 1 1 1 1 1 1 | No Active Wiring Diagram<br>Looks like we don't have an active network fabric yet.<br>Select a wiring diagram to define your fabric intent. | MPORT GENERATION C DELITE      DEFINE INTENT      DELITE      VEW | <ul> <li>Status</li> <li>V Updated by</li> <li>RACTIVE</li> <li>admini@stfd.local</li> </ul> | Last Updated<br>Oct. 4, 2019 | * |
|                                         |                                                                                                    |                                                                   | к «                                                                                          | 1 /1 >                       | н |

#### Imported wiring diagram.

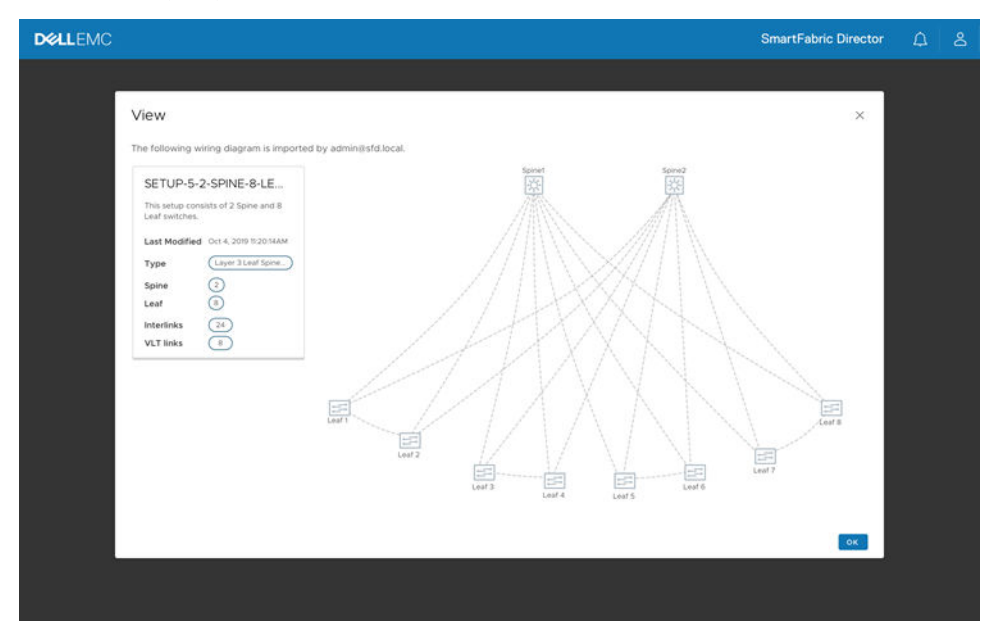

### **Define fabric intent**

This information describes how to define a fabric intent. You can either import a previously defined fabric intent or start a new one from scratch.

#### Select fabric template

- 1. Click **Fabric Intent** from the left column to view and define fabric intents, then click **Get Started**. If there are no existing fabric intents, you can use the user interface to specify the fabric intent. Any such file can be used as a seed and edited.
- 2. Enter the Fabric Name, select a Layer 3 BGP Leaf Spine Fabric, then click Next.

i NOTE: Release 1.2.0 supports a Layer 3 BGP leaf spine fabric, or a Layer 2 leaf spine fabric.

| <b>D≪LL</b> EMC |                                                                          |                                                                                                    | SmartFabric Director | ۵  | admin@sfd. | local ~ |
|-----------------|--------------------------------------------------------------------------|----------------------------------------------------------------------------------------------------|----------------------|----|------------|---------|
|                 | Select Fabric<br>Start with one of the<br>Fabric Name<br>Fabric Template | Template<br>network fabric template.<br>US-WEST-DC2-POOS<br>Select a template to start<br>Layer 2 VLT Fabric<br>Layer 2 VLT Fabric<br>Layer 3 BGP Leaf Spine Fabric with NSX-T Overlay<br>(VSX Manager required) |                      | 44 |            | ×       |
|                 |                                                                          |                                                                                                    |                      |    | CANCEL     | NEXT    |

### Layer 3 fabric

The leaf spine network template for a Layer 3 fabric is different than the Layer 2 fabric. This information explains the Layer 3 fabric.

#### Define leaf spine networking

You are now ready to specify the parameters to generate configuration for the interlinks between the leaf and spine switches.

1. For Layer 3 BGP leaf spine fabric, specify the leaf AS number range (start and end); spine AS number range (start and end), fabric interlink subnet, and the /32 loopback IP address seed. SFD generates a per-switch configuration for the interlinks between the leaf and spine switches.

| abric Intent Definition        | Defining Leaf-Spine Networking for US-WEST-DO                                                                                                  | C2-POD5 - Layer 3 Network Fabric       |
|--------------------------------|----------------------------------------------------------------------------------------------------|----------------------------------------|
| 1 Select Fabric Template       |                                                                                                    |                                        |
|                                | Leaf Switches 😝 8 ieaves                                                                                                    | Spinet Spine2                          |
| 2 Define Leaf-Spine Networking | Spine Switches 2 spines                                                                                                    |                                        |
| 3 Define Host Networking       | Leaf ASNs<br>Start Size End                                                                                                    |                                        |
| 4 Submit for Approval          | 64601 128 94728                                                                                                    | ////////////////////////////////////// |
|                                | Spine ASNs<br>Start Size End                                                                                                    | ////XXX/////                           |
|                                | 64801 16 64816                                                                                                    | //HXXNNV                               |
|                                | Fabric Interlink Base Profix<br>1023880.07/16<br>Loopback Base IP<br>100.007/32<br>> Advanced Settings<br>DETAIL COMPISURATION<br>Leaf<br>Leaf |                                        |

2. (Optional) Click **Detail Configuration** to view the interlinks between the leaf and spine switches, or click **Clear** to clear the specified intent, along with the detailed (per switch) configuration for the interlinks. Click **Back** to return, or click **Next** to continue.
| Fabric Intent Definition       | Defining L          | eaf-Spine                               | Networking fo | or US-WES  | T-DC2-     | POD5 - L                                    | ayer 3 Network Fabric                           |           |
|--------------------------------|---------------------|-----------------------------------------|---------------|------------|------------|---------------------------------------------|-------------------------------------------------|-----------|
| 1 Select Fabric Template       | Leaf Switches       | 8 leaves                                |               | Switches   | interlinks | Inter-Chassis                               | Networking Advanced Settings                    |           |
| 2 Define Leaf-Spine Networking | Spine Switches      | 2 spines                                |               | Switch 🕈 🔻 | ASN T      | Loopback T                                  | Interlinks & LAGs                               |           |
| 3 Define Host Networking       | Leaf ASNs<br>Start  | Size                                    | End           | Leaf-1     | 64601      | 10.0.2.1                                    | e Leaf-1 portchannel-1 to Leaf-2 portchannel-1  | 😝 3 more  |
| 4 Submit for Approval          | 64601               | 128                                     | 94728         | Leaf-2     | 64602      | 10.0.2.2                                    | ee Leaf-2 portchannel-1 to Leaf-1 portchannel-1 | 😝 3 more  |
|                                |                     |                                         |               | Leaf-3     | 64603      | 10.0.2.3                                    | ee Leaf-3 portchannel-1 to Leaf-4 portchannel-1 | e 3 more  |
|                                | Spine ASNs<br>Start | Size                                    | End           | Leaf-4     | 64604      | 10.0.2.4                                    | 😝 Leaf-It portchannel-1 to Leaf-3 portchannel-3 |           |
|                                | 64801               | 16                                      | 64816         | Leaf-5     | 64605      | 10.0.2.5                                    | 😝 Leaf-S portchannel-1 to Leaf-6 portchannel-1  | 😝 3 more  |
|                                | 192168.0.0 / 16     |                                         | Leaf-6        | 64606      | 10.0.2.6   | eal-6 portchannel-1 to Leal-5 portchannel-1 | 1) 😝 3 more                                     |           |
|                                | Fabric Interlink B  | tase Prefix 192.                        | 100.0.07 10   | Leaf-7     | 64607      | 10.0.2.7                                    | eat-7.portchannel-1 to Leat-6 portchannel-1     | 😝 3 more  |
|                                | Loopback Base I     | p 10.0                                  | 0.0/32        | Leaf-8     | 64608      | 10.0.2.8                                    | Gent & portcharvel-1 to Leaf-7 portcharvel-1    | 😝 3 moire |
|                                |                     | 101000000000000000000000000000000000000 |               | Spine-1    | 64801      | 10.0.1.1                                    | 😝 Spine-1 portchannel-1 to Leaf-1 portchannel-2 | 7 more    |
|                                | > Advanced s        | settings                                |               | Spine-2    | 64802      | 10.0.1.2                                    | Spine-2 portchannel-1 to Leaf-1 portchannel-3   | 7 more    |
|                                |                     |                                         |               | CLOSE      |            |                                             | ₿ C [Ť                                          | /10 > >   |

Details of interlinks configuration for Layer 3 fabric.

| D¢       |                                |                                  |                  |                               | SmartF           | abric Directo | n 🗘              |              |
|----------|--------------------------------|----------------------------------|------------------|-------------------------------|------------------|---------------|------------------|--------------|
| »<br>Ø   | Fabric Intent Definition       | Defining Leaf-Spine              | Networking fo    | or US-WEST-DC2-PC             | DD5 - Layer      | 3 Network     | k Fabric         | ×            |
| <b>a</b> | 1 Select Fabric Template       | Leaf Switches 😝 8 inaves         |                  | Switches Interlinks Int       | er-Chassis Netwo | rking Advanc  | ed Settings      |              |
| in in    | 2 Define Leaf-Spine Networking | Spine Switches 8 2 spines        |                  | interlinks T                  | Source IF 💠 🝸    | Source IP 🔻   | Destination IF Y | Dest. IP T   |
| &        | 3 Define Host Networking       | Leaf ASNs<br>Start Size          | End              | Spine-1:1/1/1 to Leaf-1:1/1/1 | Spine-1:1/1/1    | 192.168.1.0   | Leaf-1 : 1/1/1   | 192.168.1.1  |
| -01      | 4 Submit for Approval          | 64601 128                        | 94728            | Spine-110/3 to Leaf-31/1/1    | Spine-11/1/3     | 192.100.1.2   | 1 ext.3 : 5/1/1  | 192.100.1.5  |
|          |                                | Spine ASN<br>Start Size          | End              | Spine-1:1/1/4 to Leaf-4:1/1/1 | Spine-1:VV4      | 192.168.1.6   | Leaf-4 : 1/1/1   | 192,168.1.7  |
|          |                                | 64801 16                         | 64816            | Spine-1:1/1/5 to Leaf-5:1/1/1 | Spine-1:1/1/5    | 192.168.1.8   | Leaf-5 : VV1     | 192.168.1.9  |
|          |                                | testore attaction of an          |                  | Spine-1:1/1/6 to Leaf-6:1/1/1 | Spine-1:1/1/6    | 192.168.1.10  | Leaf-6 : 1/1/1   | 192.168.1.11 |
|          |                                | Fabric Interlink Base Prefix 192 | .168.0.0 / 16    | Spine-1:1/1/7 to Leaf-7:1/1/1 | Spine-1:1/1/7    | 192.168.1.12  | Leaf-7 : 1/1/1   | 192.168.1.13 |
|          |                                | Loophark Base IP 10.0            | 0.0.0/32         | Spine-1:1/1/8 to Leaf-8:1/1/1 | Spine-1:1/1/8    | 192.168.1.14  | Leaf-8 : 1/1/1   | 192.168.1.15 |
|          |                                |                                  |                  | Spine-2:1/1/1 to Leaf-1:1/1/2 | Spine-2:1/1/1    | 192.168.2.0   | Leaf-1: 1/1/2    | 192.168.2.1  |
|          |                                | Advanced Settings                |                  | Spine-2:1/1/2 to Leaf-2:1/1/2 | Spine-2:1/1/2    | 192.168.2.2   | Leaf-2: VV2      | 192.168.2.3  |
|          |                                | DETA                             | IL CONFIGURATION | Spine-2:1/1/3 to Leaf-3:1/1/2 | Spine-2:1/1/3    | 192.168.2.4   | Leaf-3: I/V2     | 192.168.2.5  |
|          |                                |                                  |                  | Spine-2:1/1/4 to Leaf-4:1/1/2 | Spine-2:1/1/4    | 192.168.2.6   | Leaf-4 : 1/1/2   | 192.168.2.7  |
|          |                                |                                  |                  | Spine-2:1/1/S to Leaf-5:1/1/2 | Spine-2:1/1/5    | 192.168.2.8   | Leaf-5:1/V2      | 192.168.2.9  |
|          |                                |                                  |                  | Spine-2:1/1/6 to Leaf-6:1/1/2 | Spine-2:1/1/6    | 192.168.2.10  | Leaf-6 : 1/1/2   | 192.168.2.11 |
|          |                                |                                  |                  |                               |                  |               | K K              | 1 / 10 > ×   |
|          |                                |                                  |                  | CLOSE                         |                  |               |                  |              |
|          |                                |                                  |                  |                               |                  |               | BACK             | CLEAR        |

Details of interchassis configuration for Layer 3 fabric.

| <b>GLL</b> EMC                                    |                                                        |                              |                                          |                                                                                                    | SmartFabric Director | admin@sht.loc |
|---------------------------------------------------|--------------------------------------------------------|------------------------------|------------------------------------------|----------------------------------------------------------------------------------------------------|----------------------|---------------|
| Create New Fabric                                 | Defining Leaf-Spine N                                  | etworking for US-WEST-DC2-PO | D5 - Layer 3 BGP Leaf Sp                 | pine Fabric                                                                                                    |                      |               |
| 1 Select Fabric Template                          | Edge Switches                                          | Desta anti-                  | Seliches Interinks Me                    | Chassis Networking Advanced Settings                                                                                                    |                      |               |
| 2 Define Leaf-Spine Networking                    | Leaf Switches                                          | G leaves                     | VLT©                                     |                                                                                                    |                      |               |
|                                                   | Spine Switches                                         | 2 55745                      | VLT Pair                                 | y VLT Interlinia                                                                                                    | y Donwit             | Y             |
| 4 Detrie Doge tecnology<br>5 Suppril for Approxit | Leaf ASNs<br>Start Size<br>64601 128                   | End<br>64928                 | () 11-92-952987-02<br>() 11-92-952987-04 | mrsc-1528/02.01_mrsc-1528/04.03     mrsc-1528/04.03     mrsc-1528/04.03                                                                                                    | 127                  |               |
|                                                   | Soline ASNs<br>Spine ASNs<br>Start Size                | End                          |                                          | regression 42.000 mg-relation 44.00     regression 42.00     regression 42.000 mg-relation 44.00     regression 42.00     regression 42.00     regression 42.00     regression 42.00     regression 42.00     regression 42.00     regression 42.00 |                      |               |
|                                                   | 64001 10<br>6412-65314<br>Eabler Infanting Base Drafty | 64636                        |                                          | <ul> <li>m spc + 12284* 02 L (M_m + 92 + 32284* 04 L (M)</li> <li>m spc + 12284* 02 L (M_m + 92 + 32284* 04 L (M))</li> </ul>                                                                                                    |                      |               |
|                                                   | Loopback Base IP                                       | 10 0 0 0/32<br>10 0 0 0/32   | 11-50-57100-22                           | e electrocolitital = electrocolitital     e electrocolitital = electrocolitital     e electrocolitital = electrocolitital                                                                                                    | 127                  |               |
|                                                   | RSTP ()                                                |                              |                                          | # # 50: 29/00-22.1/9_# 50: 29/00-22.1/9                                                                                                    |                      |               |
|                                                   | uro 🕡                                                  |                              |                                          | (a) In sec 4900-321.37                                                                                                    |                      |               |
|                                                   | Fabric BFD                                             | ON                           |                                          | et ap: 29000-22138_strap: 28000-23138.)                                                                                                    |                      | 4 ter         |
|                                                   | мти                                                    | 1500<br>1500-16000           | CLOSE                                    |                                                                                                    |                      |               |
|                                                   |                                                        | DETAL CONFIGURATION          |                                          |                                                                                                    |                      |               |
|                                                   |                                                        |                              |                                          |                                                                                                    | BACK                 | CLEAR         |

#### Details of advanced settings for Layer 3 fabric.

| Dé       | ALEMC                          |                              |                              | Smart                                                                                | Fabric Director | admin@std.local - |
|----------|--------------------------------|------------------------------|------------------------------|--------------------------------------------------------------------------------------|-----------------|-------------------|
| *        | Create New Fabric              | Defining Leaf-Spine Ne       | tworking for US-WEST-DC2-POI | D5 - Layer 3 BGP Leaf Spine Fabric                                                   |                 |                   |
| <u>a</u> | 1 Select Fabric Template       | Edge Switches                | () 2 eope xeees              | Switches Interlinks Inter Chassis Networking Advanced Settings                       |                 | -                 |
| 21       | 2 Define Leaf-Spine Networking | Leaf Switches                | D Heves                      | v UFD                                                                                |                 |                   |
| 5        |                                | Spine Switches               | () 2 spines                  | Tigleix State Group y Upstream Interfaces                                            |                 | Ψ.                |
| *        | 4 Define Logy Networking       | Leaf ASNs                    |                              | 10-gc-45296F-02 -1 III-gc-45296F-02 : port-channell, II-gc-45296F-02 : port-channel2 |                 |                   |
|          |                                | 529                          | 510                          | strigt s5296/-04_1 strigt s5296/-04_port channe2_strigt s5296/-04_port-channell      |                 |                   |
|          |                                | 6450-6804                    | 04928                        | strigic d900-22 1 strigic d900-22 port-channell, strigic d900-22 port-channel2       |                 |                   |
|          |                                | Spine ASNs                   |                              | st-sp-2900-23 1 81-sp-2900-23 port-channel2, st-sp-2900-23 port-channel1             |                 |                   |
|          |                                | Start Size                   | End                          | 35-92-652321-08-1 81-92-652325-08 port-channel2, st-92-652321-08 port-channel7       |                 |                   |
|          |                                | 64601 16<br>5410-51014       | 64616                        | 15-gc-s52125-09 1 s1-gc-s52125-09 port-channell, s1-gc-s52125-09 port-channel2       |                 |                   |
|          |                                | Fabric Intertink Base Prefix | N2 M8 0 0/M                  |                                                                                      |                 | 6.ters            |
|          |                                | Loopback Base IP             | 192 X88 D 0/NE               | <ul> <li>Fatric BFD</li> </ul>                                                       |                 |                   |
|          |                                | ·                            | 10 0 0 0/12                  | Tx interval (ms) 200                                                                 |                 |                   |
|          |                                | RSTP                         |                              | Richterval (ms) 200                                                                  |                 |                   |
|          |                                | UFD 🕥                        |                              | Missed Packets 3                                                                     |                 |                   |
|          |                                | Fabric BFD                   | ON                           | +2                                                                                   |                 |                   |
|          |                                | мти                          | 1500                         |                                                                                      |                 |                   |
|          |                                |                              | DETAIL CONFIGURATION         | close                                                                                |                 |                   |
|          |                                |                              |                              |                                                                                      |                 |                   |
|          |                                |                              |                              |                                                                                      | BACK            | CLEAR NEXT        |

**3.** BFD is enabled by default on all interlinks between the leaf and spine, and can be configured to enable between edge leaf to external switch. In Layer 2 topology, BFD can be configured to enable between edge leaf and external switch. Select **Advanced Settings** to view the Fabric BFD settings.

| Fabric Intent Definition       | Defining Leaf-S                                       | pine Networking f                                | or US-WEST-DC2-POD5 - Layer 3 Network Fabric                  |
|--------------------------------|-------------------------------------------------------|--------------------------------------------------|---------------------------------------------------------------|
| 1 Select Fabric Template       | Leaf Switches 🥃 🛙                                     | eaves                                            | Switches Interfale: Inter-Chassie Naturching Advanced Satings |
| 2 Define Leaf-Spine Networking | Spine Switches 🛞 2                                    | pines                                            | > UFD                                                         |
| 3 Define Host Networking       | Leaf ASNs<br>Start Size                               | Fod                                              |                                                               |
| 4 Submit for Approval          | 64601 128<br>64512 - 65527 mini                       | 94728 mum of 8                                   | Tx Interval (ms) 100                                          |
|                                | Spine ASNs                                            |                                                  | Rx Interval (ms) 100                                          |
|                                | Start Size<br>64801 16                                | e End<br>64816                                   | Missed Packets 3                                              |
|                                | 64512 - 65533 mini<br>Fabric Interlink Base<br>Subnet | mum of 2<br>192.168.0.0 / 16<br>192.168.0.0 / 16 |                                                               |
|                                | Loopback Base IP                                      | 10.10.10.1 / 32                                  |                                                               |
|                                | ✓ Advanced Setting:                                   |                                                  |                                                               |
|                                | RSTP ()                                               |                                                  |                                                               |
|                                | UFD 🕕                                                 |                                                  |                                                               |
|                                | Fabric BFD 🕕                                          | ON                                               |                                                               |
|                                | мти                                                   | 1500<br>1500 - 9000                              |                                                               |
|                                |                                                       | DETAIL CONFIGURATION                             | CLOSE                                                         |

4. Specify the settings for SFD to connection with the vCenter; select **System Settings** from the left column, then select **VMware Manager Integration**. A list of vCenter Server connections previously configured display. If there are no existing vCenter Server connections, this table is blank.

| DØLLEMC                                                                                                    | SmartFabric Director                                                   | <b>Ц</b> |          |
|----------------------------------------------------------------------------------------------------|------------------------------------------------------------------------|----------|----------|
| <ul> <li>Fabric Intent Definition</li> </ul>                                                                                                    | Defining Host Networking for US-WEST-DC2-POD5 - Layer 3 Network Fabric |          | $\times$ |
| I       Select Fabric Template         I       Define Leaf-Spine Networking         I       Define Host Networking         I       Define Edge Networking         I       Define Edge Networking         I       Define Idge Networking         I       Define Idge Networking         I       Define Idge Networking         I       Submit for Approval | No Vianas found                                                        | P2       | Y        |
|                                                                                                    | к < 1 //<br>васк                                                       |          | N TX     |

 Click Add VMware Manager, select vCenter Server, enter the IP address/FQDN, enter the user credentials (username/password), enter an optional description (up to 255 characters), then click Add. The username/password does not display; click the eye icon to make the password visible.

| D¢LLEMC                |                                 |          | SmartFabric Director | 4 | 8 |
|------------------------|---------------------------------|----------|----------------------|---|---|
|                        |                                 |          |                      |   |   |
|                        |                                 |          |                      |   |   |
|                        |                                 |          |                      |   |   |
| ADD VMWA               | REMANAGER                       | ~        |                      |   |   |
| Туре                   | Select an account type to start | <u> </u> |                      |   |   |
| IP Address/FQDN        | urtport                         | _        |                      |   |   |
| Username               | Required                        | _        |                      |   |   |
| Password               | Required                        | <u></u>  |                      |   |   |
| Description (optional) |                                 |          |                      |   |   |
|                        |                                 |          |                      |   |   |
|                        |                                 |          |                      |   |   |
|                        | CANC<br>EL                      | ADD      |                      |   |   |
|                        |                                 |          |                      |   |   |
|                        |                                 |          |                      |   |   |
|                        |                                 |          |                      |   |   |
|                        |                                 |          |                      |   |   |

#### Define host networking

You are now ready to specify the parameters to generate configuration for host-facing ports, inter-VLAN routing, and host dual-homing. This screen also indicates the IP or DNS address of the vCenter (VMware Manager) used to manage the VMs on the hosts that are connected to this fabric.

1. Click Add VLAN to add the configuration for each port-group for the vCenter Server, enter the VLAN ID corresponding to a portgroup, enter an optional description, then click Next.

| <b>KALL</b> EMC                |                          |                                | SmartFabric Director                              | م admini8sfd.local               |
|--------------------------------|--------------------------|--------------------------------|---------------------------------------------------|----------------------------------|
| Fabric Intent Definition       | Define Host Networking 1 | for US-WEST-DC2-POD            | 5 - Layer 3 Network Fabric                        | >                                |
| 1 Select Fabric Template       | VMware Manager(s)        | ex.eng.vmware.com)             |                                                   |                                  |
| 2 Define Leaf-Spine Networking | VLAN ID 🕈 VLAN Type 🔻    | Leaf Pair T VRRP VIP T         | Virtual Interface 1 Y   IP1 Y   Virtual Interface | 2 Y IP2 Y Description Y          |
| 3 Define Host Networking       | i 101 Management         | B Leaf-1: Leaf-2 × 10.11.254   | Leaf-1 : vian101 10.1.1.1 Leaf-2 : vian10         | 10.1.1.2                         |
| 4 Submit for Approval          |                          | B Leaf-3 : Leaf-4 X 10.1.2.254 | Leaf-3 : viant01 10.1.2.1 Leaf-4 : viant0         | 01 10.1.2.2                      |
|                                |                          | B Leaf-5 : Leaf-6 X 10.1.3.254 | Leaf-5 : vian101 10.1.3.1 Leaf-6 : vian10         | 10.1.3.2                         |
|                                |                          | B Leaf-7 : Leaf-8 × 10.14.254  | Leaf-7 : viant01 10.1.4.1 Leaf-8 : viant0         | 01 10.1.4.2                      |
|                                | 102 Storage              | B Leaf-3 : Leaf-4 X 10.15.254  | Leaf-3 : vian102 10.15.1 Leaf-4 : vian10          | 02 10.1.5.2                      |
|                                | : 103 vMotion            | B Levi-1: Levi-2: X 10.1.6.254 | Leaf-1: vlan103 10.1.6.1 Leaf-2: vlan10           | 03 10.1.6.2                      |
|                                | 🗌 : 104 Workload         | B Leuf-3 : Leuf-4 X 10.1.7.254 | Leaf-3 : vian104 10.1.7.1 Leaf-4 : vian10         | 04 10.1.7.2                      |
|                                | i 105 Workload           | B Leaf-5 : Leaf-6 X 10.18.254  | Leaf-5 : vian105 10.18.1 Leaf-6 : vian10          | 05 10.1.8.2                      |
|                                |                          |                                |                                                   |                                  |
|                                |                          |                                |                                                   | $K \in \fbox{1}/1 \rightarrow 3$ |
|                                |                          |                                |                                                   | BACK                             |

- 2. Associate one or more VLT pairs to a VLAN ID from the list of available VLT pairs (derived from the wiring diagram). Each leaf in the VLT pair has its own SVI IP, and each VLAN in the VLT pair has a VRRP virtual IP in the same subnet as the VLAN.
- 3. (Optional) Delete any VLAN ID row by selecting the checkbox to the left of each row.
- 4. Navigate between pages by using the arrows; click **Back** to go to the previous step, or click **Next**.

### Layer 2 fabric

This information explains the Layer 2 fabric. The leaf spine networking template for a Layer 2 fabric is different from that for a Layer 3 fabric.

#### Define leaf spine networking

For Layer 2 leaf spine fabric, you do not need to specify any parameters. SFD generates a per-switch configuration for the interlinks between the leaf and spine switches.

- 1. Select **Configurations** from the left column to view and define fabric intents, then click **Get Started**. If there are no existing fabric intents, you can use the user interface to specify the fabric intent. Any such file can be used as a seed and edited.
- 2. Enter the Fabric Name, select Layer 2 Leaf Spine Fabric, then click Next.

| D               | LEMC                                          |                                                                          |                                                                                                    | SmartFabric Director | ₽, | admin@sfd.local  |
|-----------------|-----------------------------------------------|--------------------------------------------------------------------------|----------------------------------------------------------------------------------------------------|----------------------|----|------------------|
| > © • • • • • • | Elect Fabric Template     Submit for Approval | Select Fabric<br>Start with one of the<br>Rabric Name<br>Fabric Template | Template network fabric template. US-WEST-DC2-PODS Select a template to start Layer 2 VLT Fabric Layer 3 DF Leaf Spine Fabric | Smartradric Director | 4  | administrational |
| ٥               |                                               |                                                                          | Layer 3 BGP Leaf Spine Fabric with NSX-T Overlay<br>(NSX Manager required)                                                    |                      |    |                  |
|                 |                                               |                                                                          |                                                                                                    |                      |    |                  |
|                 |                                               |                                                                          |                                                                                                    |                      |    |                  |
|                 |                                               |                                                                          |                                                                                                    |                      |    | CANCEL NEXT      |

You are now ready to specify the parameters to generate configuration for the host facing ports, inter-VLAN routing, and host dualhoming. This screen also indicates the IP or DNS address of the vCenter (VMware Manager) used to manage the VMs on the hosts that are connected to this fabric.

1. For Layer 2 leaf spine fabric, SFD generates a per switch configuration for interlinks between the leaf and the spine switches. Click **Next** to continue.

| D      | <b>KLL</b> EMC                 | SmartFabric Director 🚊 administrational -                                                          |
|--------|--------------------------------|----------------------------------------------------------------------------------------------------|
| »<br>@ | Fabric Intent Definition       | Defining Leaf-Spine Networking for US-WEST-DC2-POD5 - Layer 2 VLT Leaf Spine Fabric $\qquad 	imes$ |
| R      | 1 Select Fabric Template       | Leaf Switches Spinet Spinet Spinet                                                                 |
| 14     | 2 Define Leaf-Spine Networking | Spine Switches                                                                                     |
| 85     | 3 Define Host Networking       | > Advanced Settings                                                                                |
| 8      | 4 Submit for Approval          | DETAL CONFIGURATION                                                                                |
|        |                                | BACK CLEAR NEXT                                                                                    |

2. (Optional) Click **Detail Configuration** to view the per switch configuration, click **Clear** to clear the specified intent, along with the detailed (per switch) configuration for the interlinks. Click **Back** to return, or click **Next** to continue.

(i) NOTE: Fields cannot be edited.

| D                                            |                                                                                                    |                                                                                                    | SmartFabric Director 🛕 administid.local -                                                                                                    |
|----------------------------------------------|----------------------------------------------------------------------------------------------------|----------------------------------------------------------------------------------------------------|----------------------------------------------------------------------------------------------------|
| »<br>Ø                                       | Fabric Intent Definition                                                                                                    | Defining Leaf-Spine Networking for                                                                                                    | or US-WEST-DC2-POD5 - Layer 2 VLT Leaf Spine Fabric $$ $	imes$                                                                                                    |
| >> (C) 日 5 5 5 5 5 5 5 5 5 5 5 5 5 5 5 5 5 5 | I Select Fabric Template         I Select Fabric Template         I Define Leaf-Spine Networking         I Define Host Networking         4 Submit for Approval | Defining Leaf-Spine Networking for<br>Leaf Switches @ I lowes<br>Spine Switches @ I gones<br>> Advanced Settings<br>DETAIL CONFIGURATION | or US-WEST-DC2-POD5 - Layer 2 VLT Leaf Spine Fabric<br>Switches interlinks interfaces inter-chassis Networking Advanced Settings<br>within the last 10/10 is gene 10/07 @ Last 20/07 is 5gene 10/07 @ 2 more<br>Leaf-2 @ Last 20/10 is 5gene 10/07 @ Last 20/07 is 5gene 10/07 @ 2 more<br>Leaf-3 @ Last 20/10 is 5gene 10/07 @ Last 20/07 is 5gene 10/07 @ 2 more<br>Leaf-4 @ Last 40/01 is 5gene 10/07 @ Last 20/07 is 5gene 10/07 @ 2 more<br>Leaf-6 @ Last 40/01 is 5gene 10/07 @ Last 20/07 is 5gene 10/07 @ 2 more<br>Leaf-6 @ Last 40/01 is 5gene 10/07 @ Last 20/07 is 5gene 10/07 @ 2 more<br>Leaf-6 @ Last 40/01 is 5gene 10/07 @ Last 20/07 is 5gene 10/07 @ 2 more<br>Leaf-6 @ Last 40/01 is 5gene 10/07 @ Last 20/07 is 5gene 10/07 @ 2 more<br>Leaf-6 @ Last 40/01 is 5gene 10/07 @ Last 20/07 is 5gene 10/07 @ 2 more<br>Leaf-6 @ Last 40/01 is 5gene 10/07 @ Last 20/07 is 5gene 10/07 @ 2 more<br>Leaf-6 @ Last 40/01 is 5gene 10/07 @ Last 40/07 is 5gene 10/07 @ 2 more<br>Leaf-6 @ Last 40/01 is 5gene 10/07 @ Last 40/07 is 5gene 10/07 @ 2 more<br>Leaf-6 @ Last 40/01 is 5gene 10/07 @ Last 40/07 is 5gene 10/07 @ 2 more<br>Leaf-6 @ Last 40/01 is 5gene 10/07 @ Last 40/07 is 5gene 10/07 @ 2 more<br>Leaf-6 @ Last 40/01 is 5gene 10/07 @ Last 40/07 is 5gene 10/07 @ 2 more<br>Leaf-6 @ Last 40/01 is 5gene 10/07 @ Last 40/07 is 5gene 10/07 @ 2 more<br>Leaf-6 @ Last 40/01 is 5gene 10/07 @ Last 40/07 is 5gene 10/07 @ 2 more<br>Leaf-6 @ Last 40/01 is 5gene 10/07 @ Last 40/07 is 5gene 10/07 @ 2 more<br>Leaf-6 @ Last 40/01 is 5gene 10/07 @ Last 40/07 is 5gene 20/07 @ 4 more<br>Spine 2 @ Last 10/01 is 5gene 20/07 @ Last 40/07 is 5gene 20/07 @ 4 more |
|                                              |                                                                                                    |                                                                                                    | $\mathbf{x} \in \mathbf{T} / \mathbf{T} \rightarrow \mathbf{x}$                                                                                                    |
|                                              |                                                                                                    |                                                                                                    | BACK CLEAR NEXT                                                                                                    |

Details of interlinks configuration for Layer 2 fabric.

| DILLEMC                                                                                                    |                                                                                                    |                                                                                                    | SmartFabric Director                                                                                                    | 🛕 admin@sfd.local ~                                                                                                    |
|----------------------------------------------------------------------------------------------------|----------------------------------------------------------------------------------------------------|----------------------------------------------------------------------------------------------------|----------------------------------------------------------------------------------------------------|----------------------------------------------------------------------------------------------------|
| » Fabric Intent Definition                                                                                                    | Defining Leaf-Spine Networking fo                                                                                                    | or US-WEST-DC2-POD5 -                                                                                                    | Layer 2 VLT Leaf S                                                                                                    | pine Fabric $	imes$                                                                                                    |
| Fabric Intent Definition     Select Fabric Template     Define Leaf-Spine Networking     3 Define Host Networking     4 Submit for Approval | Definiting Lear Spine Retrieventing it       Leaf Switches       Spine Switches       (a) 2 topon       > Advanced Settings   DETAIL CONFIGURATION | Switches         Interfinits         Y           Spine-1V/1 to Leaf-1V/1         Spine-1V/2 to Leaf-1V/2         Spine-1V/2 to Leaf-2V/1           Spine-1V/2 to Leaf-2V/1         Spine-1V/2 to Leaf-2V/1         Spine-2V/2 to Leaf-2V/2           Spine-2V/2 to Leaf-2V/1         Spine-2V/2 to Leaf-2V/2         Spine-2V/2 to Leaf-2V/2           Spine-2V/2 to Leaf-2V/3         Spine-2V/2 to Leaf-2V/3         Spine-2V/2 to Leaf-2V/3           Spine-2V/2 to Leaf-2V/4         Spine-1V/5 to Leaf-3V/7         Spine-1V/7 to Leaf-2V/2 | Edgel 2 VE1 CEBI 3           Inter-chassis Networking           Source #         Y           Spine-1V/V1         Spine-1V/V2           Spine-1V/V2         Spine-2V/V3           Spine-2V/V3         Spine-2V/V3           Spine-2V/V4         Spine-2V/V4           Spine-1V/V5         Spine-2V/V4 | Advanced Settings  Advanced Settings  Ueat-11//1  Leat-11//2  Leat-21//2  Leat-21//2  Leat-21//2  Leat-21//4  Leat-21//4  Leat-31//1  Leat-31//1  Leat-31//1  Leat-31//1  Leat-31//1  Leat-31//1  Leat-31//1  Leat-31//2  Leat-31//2  Leat |
|                                                                                                    |                                                                                                    | Spine-15VV8 to Leaf-45VV2<br>Spine-2:1V/5 to Leaf-33VV3<br>Spine-2:1V/6 to Leaf-33VV4<br>CLOSE                                                                                                    | Spine-1:VV8<br>Spine-2:VV5<br>Spine-2:VV6                                                                                                    | Lesi-4:1//2<br>Lesi-3:1//3<br>Lesi-3:1//4<br>R < 1 /3 > %<br>BACK CLEAR NEXT                                                                                                    |

Details of interchassis configuration for Layer 2 fabric.

| D&LLEMC                                                                                                    |                                                                                                    |                                 | SmartFabric Director            | admin@sfd.local ~ |
|----------------------------------------------------------------------------------------------------|----------------------------------------------------------------------------------------------------|---------------------------------|---------------------------------|-------------------|
| <ul> <li>Create New</li> <li>1 Select Fabric Te</li> <li>2 Define Leaf Spin.</li> <li>3 Define Host Net</li> <li>4 Define Edge Net</li> <li>5 Submit for Appr</li> </ul> | Defining Leaf-Spine N<br>2 VLT Fabric<br>6451-6451-64516<br>6451-6451-64516<br>192-168-046-6<br>192-168-046-6<br>192-168-046-6<br>192-168-046-6<br>100-06/22<br>VLFD ()<br>Fabric BFD ()<br>MTU | DN<br>0N<br>9000<br>1550 - 9000 | ED-128-1588872470186-1589214567 | 7025 - Layer      |
|                                                                                                    |                                                                                                    |                                 | BACK                            | CLEAR NEXT        |

Details of advanced settings for Layer 2 fabric.

#### (i) NOTE: RSTP is enabled by default and cannot be disabled.

| DØLLEMC                                      | SmartFabric Director 🥂 admin8std.3                                                               | ocal ~   |
|----------------------------------------------|--------------------------------------------------------------------------------------------------|----------|
| <ul> <li>Fabric Intent Definition</li> </ul> | Defining Leaf-Spine Networking for US-WEST-DC2-POD5 - Layer 2 VLT Leaf Spine Fabric              | $\times$ |
| Select Fabric Template                       | Leaf Switches 😝 Blowns Switches Interlinks Interfaces Inter-chassis Networking Advanced Settings |          |
| 2 Define Leaf-Spine Networking               | Spine Switches 3 2 spines VUFD                                                                   |          |
| 3 Define Host Networking                     | ✓ Advanced Settings     Uplink State Group: ▼ Upstream Interfaces                                |          |
| 4 Submit for Approval                        | RSTP () ON Leaf-1:1 Leaf-1:1/V53                                                                 |          |
|                                              | UFD () C Leaf-2:1 Leaf-2:VV/53 Leaf-3:1 Leaf-3:1/V/24                                            |          |
|                                              | MTU 1500<br>1500-5000 Leaf-4:1 Leaf-4:1/0/12, Leaf-4:1/0/13                                      |          |
|                                              | DETAIL CONFIGURATION Leaf-5: 1 Leaf-5: V/24                                                      |          |
|                                              | Leaf-6: 1 Leaf-6: 1/1/24                                                                         |          |
|                                              | Leaf-7 : 1 Leaf-7 : 1/1/24                                                                       |          |
|                                              | Leaf-8 : 1 Leaf-8 : 1/1/24                                                                       |          |
|                                              |                                                                                                  |          |
|                                              |                                                                                                  |          |
|                                              |                                                                                                  |          |
|                                              |                                                                                                  |          |
|                                              |                                                                                                  | 4        |
|                                              | close                                                                                            |          |
|                                              | BACK CLEAR                                                                                       | EXT      |

#### Define host networking

You are now ready to specify the parameters to be used by SFD to generate the configuration for host facing ports, inter-VLAN routing, and host dual-homing. This screen also indicates the IP or DNS address of the vCenter (VMware Manager) used to manage the VMs on the hosts that are connected to this fabric.

1. Select **System Settings** from the left column, then select **VMware Manager Integration**. A list of vCenter Server connections previously configured display. If there are no existing vCenter Server connections, this table is blank.

| DELLEMC                                                                                                    | SmartFabric Director 🛆 administrational ~                                                                     |
|----------------------------------------------------------------------------------------------------|----------------------------------------------------------------------------------------------------|
| Fabric Intent Definition     Select Fabric Template     Define Leaf-Spine Networking     Submit for Approval | Define Host Networking for US-WEST-DC2-POD5 - Layer 2 VLT Leaf Spine Fabric       X         Vibure Manager(8) |
|                                                                                                    |                                                                                                    |

2. Click Add VLAN to add the configuration for each port group used by the vCenter, select the VLAN type, select the leaf pairs, enter an optional description, then click Save.

| <b>D&amp;LL</b> HMG                                                                                                    | k                      |               |            |                                 |
|----------------------------------------------------------------------------------------------------|------------------------|---------------|------------|---------------------------------|
| × Create                                                                                                    | Add Vlan               |               |            | ayer 2 VLT                      |
| Image: Constraint of the select F     Image: Constraint of the select F     Im | VLAN ID                | 101 2 - 4093  |            |                                 |
| S Define                                                                                                    | Host Type              | Workload VLAN | <u> </u>   | - 1 82 *                        |
| <ul> <li>4 Define</li> <li>5 Submit</li> </ul>                                                                                                    |                        | 11.1.1/8      |            | 3/24 101.1.1.                   |
|                                                                                                    | IP2                    | 1.3.1.1/8     |            | 53/24 102.1.1.<br>53/24 103.1.1 |
|                                                                                                    | Description (optional) |               |            | 53/24 104.1.1.                  |
|                                                                                                    |                        |               |            | 53/24 105.1.1.                  |
|                                                                                                    |                        |               |            | 53/24 106.1.1.                  |
|                                                                                                    |                        |               | CANCEL ADD | 128 ille no                     |
|                                                                                                    |                        |               |            | BACK                            |

SFD creates a virtual interface on each spine, and associates it to the VLAN ID. Each virtual interface obtains an SVI IP, and each VLAN in the VLT pair obtains a VRRP virtual ip in the same subnet as the VLAN.

**3.** (Optional) Delete any VLAN ID row by selecting the checkbox to the left of each row.

| LLEMC                                                      |                                    |             |              |                       |              | SmartFabric Dire      | ector [      | ධ admi      |   |
|------------------------------------------------------------|------------------------------------|-------------|--------------|-----------------------|--------------|-----------------------|--------------|-------------|---|
| Fabric Intent Definition                                   | Define Host Net                    | working for | US-WES       | T-DC2-POD5            | 5 - Layer 3  | 2 Leaf Spine F        | abric        |             | : |
| 1 Select Fabric Template<br>2 Define Leaf-Spine Networking | VMware Manager(s)<br>+ ADD VLAN RP | OVE VLAN(S) | Virtual IP Y | Virtual Interface 1 Y | IP of VIF1 Y | Virtual Interface 2 T | IP of VIF2 Y | Description |   |
| 3 Define Host Networking                                   | . : 107                            | Management  | 10.1.1.0/24  | Spine-1 : vlan107     | 10.1.1.1/24  | Spine2 : vlan107      | 10.1.1.2/24  |             |   |
| 4 Submit for Approval                                      | 1206                               | Workload    | 10.1.2.0/24  | Spine-1 : vlan1206    | 10.1.2.1/24  | Spine-2 : vlan1206    | 10.1.2.2/24  |             |   |
|                                                            | : 1230                             | Workload    | 10.1.3.0/24  | Spine-1 : vlan1230    | 10.1.3.1/24  | Spine-2 : vlan1230    | 10.1.3.2/24  |             |   |
|                                                            | 1400                               | Workload    | 10.1.4.0/24  | Spine-1 : vlan1400    | 10.1.4.1/24  | Spine-2 : vlan1400    | 10.1.4.2/24  |             |   |
|                                                            | 1500                               | Workload    | 10.1.5.0/24  | Spine-1 : vlan1500    | 10.1.5.1/24  | Spine-2 : vlan1500    | 10.1.5.2/24  |             |   |
|                                                            |                                    |             |              |                       |              |                       |              |             |   |
|                                                            |                                    |             |              |                       |              |                       |              |             |   |

- 4. Navigate between pages by using the arrows; click **Back** to go to the previous step, or click **Next**.
- 5. Select **eBGP Settings** to enable BFD on the edge link, if needed.

| DØ     | LLEMC                          |                          |                          |                                    | SmartFabric Director | admin@std.local - |
|--------|--------------------------------|--------------------------|--------------------------|------------------------------------|----------------------|-------------------|
| >      | Create New Fabric              | Define Edge Netwo        | rking for US-WEST-DC2-PO | D5 - Layer 3 BGP Leaf Spine Fabric |                      |                   |
| ©<br>R | 1 Select Fabric Template       | Edge Links eBGP Settings |                          |                                    |                      |                   |
| 81.    | 2 Define Leaf-Spine Networking | Edge BFD                 |                          |                                    |                      |                   |
| 2      | 3 Define Host Networking       |                          | Tx Interval (ms)         | 200                                |                      |                   |
| ۲      | 4 Define Edge Networking       |                          | Rx interval (ms)         | 200                                |                      |                   |
| •      | 5 Submit for Approval          |                          | Missed Packets           | 3                                  |                      |                   |
|        |                                |                          |                          |                                    |                      |                   |
|        |                                |                          |                          |                                    |                      |                   |
|        |                                |                          |                          |                                    |                      |                   |
|        |                                |                          |                          |                                    |                      |                   |
|        |                                |                          |                          |                                    |                      |                   |
|        |                                |                          |                          |                                    |                      |                   |
|        |                                |                          |                          |                                    |                      |                   |
|        |                                |                          |                          |                                    |                      |                   |
|        |                                |                          |                          |                                    |                      |                   |
|        |                                |                          |                          |                                    |                      |                   |
|        |                                |                          |                          |                                    |                      |                   |
|        |                                |                          |                          |                                    |                      |                   |
|        |                                |                          |                          |                                    |                      |                   |
|        |                                |                          |                          |                                    | l                    | BACK              |

#### Define edge networking

Edge leaf switches provide external connectivity to the fabric. Edge leaf switches connect to upstream devices using a routing protocol to exchange reachability information. SFD supports the BGP routing protocol. The edge networking screens allow you to specify the required parameters to establish connectivity with an external device.

#### i NOTE: The external device, typically a router, is not part of the fabric that is managed by SFD.

- 1. This optional step is required to configure the edge leaf networking. Click **Back** to return to the previous step.
- 2. Select Edit to configure an edge link.

| LEMC                           |                                            |                    |                            |           |                                | SmartFabric Director | admin@std.lo |
|--------------------------------|--------------------------------------------|--------------------|----------------------------|-----------|--------------------------------|----------------------|--------------|
| Create New Fabric              | Define Edge Networking for US-V            | WEST-DC2-POD5 - La | er 3 BGP Leaf Spine Fabric |           |                                |                      |              |
| 1 Select Fabric Template       | A incomplete Edge Networking configuration |                    |                            |           |                                |                      |              |
| 2 Define Leaf-Spine Networking | Edge Links elliop Settings                 |                    |                            |           |                                |                      |              |
| 3 Define Host Networking       | EdgeLinks                                  | τ γ Local ASN      | T Local IF                 | y Local P | <ul> <li>Renote ASN</li> </ul> | y Renote P           |              |
|                                | st-sp-s40481-03 ethemet/V53 to external    | 64309              | ethemet/1/53               | © Emoty   | @ Empty                        | @ Empty              |              |
| 4 Define Edge Networking       | st-gc-s4048-d3 ethemet/V54 to external     | 64808              | ethemet2254                | @ Emoty   | (5 Empty                       | (t) Empty            |              |
| 1 Scient for Approval          | st-gip-s40481-08 ethemet0/053 to external  | 64803              | ethemet3/0/53              | @ Empty   | @ Empty                        | @ Empty              |              |
|                                | st-sjc-s4048t-OB.ethemetl/U/54 to external | 64503              | etternet3V54               | @ Empty   | @ Empty                        | @Ensty               |              |
|                                |                                            |                    |                            |           |                                |                      |              |
|                                |                                            |                    |                            |           |                                |                      |              |
|                                |                                            |                    |                            |           |                                |                      |              |
|                                |                                            |                    |                            |           |                                |                      |              |
|                                |                                            |                    |                            |           |                                |                      | 4            |

3. Enter the IP address for local, enter the remote ASN and IP address, then click Save.

| <b>KELL</b> EMC |              |         |                        |            |        |            | SmartFabric | Director 🗘 |  |
|-----------------|--------------|---------|------------------------|------------|--------|------------|-------------|------------|--|
|                 |              |         |                        |            |        |            |             |            |  |
|                 |              |         |                        |            |        |            |             |            |  |
|                 |              |         |                        |            |        |            |             |            |  |
|                 | Edit Edgoli  | ak      |                        |            | ~      | - Transfer |             |            |  |
|                 | Edit Edgelli | IK.     |                        |            | ^      | Courses    |             |            |  |
|                 | Name         | Edge-11 | /1/20 to external      |            |        | Franta     |             |            |  |
|                 | Local        | ASN 6   | 4609<br>e Edge-11/1/20 |            |        |            |             |            |  |
|                 |              | υP      | Required               |            |        |            |             |            |  |
|                 | Remote       | ASN     | public ASN             |            |        |            |             |            |  |
|                 |              | IP      | Required               |            |        |            |             |            |  |
|                 |              |         |                        | [ cancer ] | # 411# |            |             |            |  |
|                 |              |         |                        | Contract   |        |            |             |            |  |
|                 |              |         |                        |            |        |            |             |            |  |
|                 |              |         |                        |            |        |            |             |            |  |
|                 |              |         |                        |            |        |            |             |            |  |
|                 |              |         |                        |            |        |            |             |            |  |

4. Continue editing edge links, then click Next.

|                                          |                                                |           |                |         |                |   |                 |   |            | SmartFal | bric Director   | admin@sh |
|------------------------------------------|------------------------------------------------|-----------|----------------|---------|----------------|---|-----------------|---|------------|----------|-----------------|----------|
| Create New Fabric                        | Define Edge Networking for US-V                | WEST-DC2- | POD5 - Layer 3 | BGP Lea | f Spine Fabric |   |                 |   |            |          |                 |          |
| 1 Select Fabric Template                 | Edge Links eBGP Settings                       |           |                |         |                |   |                 |   |            |          |                 |          |
| 2 Define Leaf-Spine Networking           | Edge Unio                                      | ÷. y      | Local ASN      | Ŧ       | Local IF       | Ŧ | Local IP        | Ŧ | Remote ASN | Ŧ        | Rettola IP      |          |
| 3 Define Host Networking                 | 3 st-gc-s4048t-03 ethemet//VS3 to external     |           | 64806          |         | ethernetl/1/53 |   | 172.16.100.1/24 |   | 64999      |          | 172 16:100-2/24 |          |
| 4 Define Fride Networking                | 1 st-sp-s4048t-03 ethemet/V/54 to external     |           | 64000          |         | ethernett/V54  |   | 0236301924      |   | 64999      |          | 172 10 101 2/24 |          |
| a centre coge rendoning                  | st-sp-s4048t-08 ethemet//VS8 to external       |           | 64803          |         | ethernetVV53   |   | 172363021/24    |   | 64099      |          | 172 16:102 2/24 |          |
| <ol> <li>Submit für Approvid.</li> </ol> | this stage s4048t-08 ethernet/1/54 to external |           | 64803          |         | ethernetVV54   |   | 172.96.103.1/24 |   | 64999      |          | 172.16 103.2/24 |          |
|                                          |                                                |           |                |         |                |   |                 |   |            |          |                 |          |
|                                          |                                                |           |                |         |                |   |                 |   |            |          |                 |          |
|                                          |                                                |           |                |         |                |   |                 |   |            |          |                 |          |
|                                          |                                                |           |                |         |                |   |                 |   |            |          |                 |          |
|                                          |                                                |           |                |         |                |   |                 |   |            |          |                 |          |
|                                          |                                                |           |                |         |                |   |                 |   |            |          |                 |          |
|                                          |                                                |           |                |         |                |   |                 |   |            |          |                 |          |

#### Define overlay networking

This optional step is required to configure the interface with NSX-T which performs the overlay switching, and the VLAN configuration to allow proper NSX-T operation. If the data center deploys overlay networking using NSX-T, SFD provides the ability to integrate with NSX-T, and install the necessary VLANs on switches in the fabric (underlay).

1. Click Add VMware Manager(s). The NSX-T Manager details can also be added in the VMware Manager Integrations tab under Settings and Administration.

| DELLEMC                                                       | SmartFabric Director admini@sfd.local~                                            |
|---------------------------------------------------------------|-----------------------------------------------------------------------------------|
| » Create New Fa                                               | Define Host Networking for NSX - Layer 3 BGP Leaf Spine Fabric with NSX-T Overlay |
| 1 Select Fabric Template                                      | A No VMware Manager connection is defined.                                        |
| 2 Define Leaf-Spine Ne                                        | VMware Manager(s) ADD                                                             |
| a     3 Define Host Network       a     4 Submit for Approval | + ABO VLAN REMOVE VLANSS                                                          |
|                                                               | O Sama<br>BACK NEXT                                                               |

2. Select the Type, enter the Username and Password, enter an optional description, then click Add.

| Add                          | d VMware M                                        | anager                                               |        | ×   |  |  |
|------------------------------|---------------------------------------------------|------------------------------------------------------|--------|-----|--|--|
| Type<br>Type<br>Page<br>Desc | stress/PGDN<br>name<br>word<br>ziption (optional) | NSX Manager<br>10.173.225.33<br>admin<br>NSX Manager |        |     |  |  |
|                              |                                                   |                                                      | CANCEL | 100 |  |  |

- 3. Select the VMware Manager, then click Add VLAN.
- 4. Enter the VLAN ID, then select the VLAN Type.

| Add Vlan                                       |                                                                                                    |  |
|------------------------------------------------|----------------------------------------------------------------------------------------------------|--|
| VLAN ID                                        | 100                                                                                                    |  |
| Type<br>Leaf Pair(s)<br>Description (optional) | Salect a VLAN troe     Vighere Mangement VLAN     Videor VLAN     Storage VLAN     Treesport VLAN     Orige |  |
|                                                |                                                                                                    |  |

5. Assign Leaf pair(s) to each VLAN; repeat until you have assigned all leaf pair switches to the corresponding VLAN.

| Dell    |                        |                                                                      |                     |
|---------|------------------------|----------------------------------------------------------------------|---------------------|
|         |                        |                                                                      |                     |
| ie<br>E | Add Vlan               |                                                                      |                     |
| 12      | 14.4                   |                                                                      |                     |
|         | VLAN ID                | 2 - 4093                                                             | tatan a set a trans |
|         | Туре                   | vMotion VLAN                                                         | ×                   |
| 2       | Leaf Pair(s)           | √ Seinet pai/(s)<br>All ceaf pair(s)                                 |                     |
|         | Description (optional) | sc2-t1-s5224-l1: sc2-t1-s5224-l2<br>sc2-t1-s5224-l3: sc2-t1-s5224-l4 |                     |
|         |                        |                                                                      |                     |
|         |                        |                                                                      |                     |
|         |                        |                                                                      |                     |
|         |                        |                                                                      |                     |
|         |                        | CANCEL                                                               | ACD                 |
|         |                        |                                                                      | - direct            |
|         |                        |                                                                      |                     |
|         |                        |                                                                      |                     |

6. Specify the VRRP IP address and the IP addresses for the corresponding VLAN.

| tine Host Networking for | NSX - Layer 3 BGP1                           | Leal Spine Fabric with NSX+T (                                                | ovenay        |  |
|--------------------------|----------------------------------------------|-------------------------------------------------------------------------------|---------------|--|
| Add Vlan                 |                                              |                                                                               |               |  |
| VIANID                   | 100                                          |                                                                               |               |  |
|                          | 2 - 4093                                     |                                                                               | Contractor of |  |
| Туре                     | vMotion VLAN                                 |                                                                               | · •           |  |
| Leaf Pair(s)             | Leaf Pair<br>VRRP VIP<br>IP1<br>IP2<br>CLOSE | sc2+t1-s5224-t1: sc2+t1-s5224-t2<br>100.11.1/24<br>100.11.2/24<br>100.11.3/24 | -             |  |
| Description (optional)   |                                              | (cauce)                                                                       |               |  |
|                          |                                              | CANCEL                                                                        | ADD           |  |

7. Enter an optional description, then click Add.

| Create New Fa            | Define Host Networking for                | NSX - Layer 3 BGP Leaf | Spine Fabric with NS      | X-T Overlay      |                          |             |
|--------------------------|-------------------------------------------|------------------------|---------------------------|------------------|--------------------------|-------------|
| 1 Select Fabric Template | VMware Manager(s) (0 https://10.172.225.3 | 0                      |                           |                  |                          |             |
| 2 Define Leaf-Spine Ne   | + ADD VLAN                                |                        |                           |                  |                          |             |
| 3 Define Host Network    | VLANID † T Description                    | Y VLAN Type            | T Leaf Pair               | T VREP VIP T     | Virtual Interface 1      | τ IP1       |
| 4 Submit for Approval    | 100                                       | vMotion VLAN           | sc2-t1-s5224-0.sc2-t1-s52 | 24- 100.1.1.1/24 | sc2-t1-s5224-i1: vian100 | 100.1.1.2/2 |
|                          |                                           |                        |                           |                  |                          |             |
|                          |                                           |                        |                           |                  |                          |             |

8. (Optional) Repeat the steps for all VLANs needed for NSX-T support.

### Submit for approval

You are now ready to submit your L3 or L2 fabric intent for approval. The fabric intent must be approved before it can be deployed on the physical switches by SFD. Each fabric intent is associated with a wiring diagram.

1. The wiring diagram summary displays, along with a topology graph which corresponds to the wiring diagram. Click **Save for Later** to save the specified fabric intent as a draft in the SFD data store, or click **Back** to return to Define overlay networking.

The summary displays different depending on the type of fabric configured. The example shows a Layer 3 fabric intent.

i NOTE: BFD is disabled by default on links from Edge ports to the external peer router. You can enable Edge ports if the external router has BFD enabled.

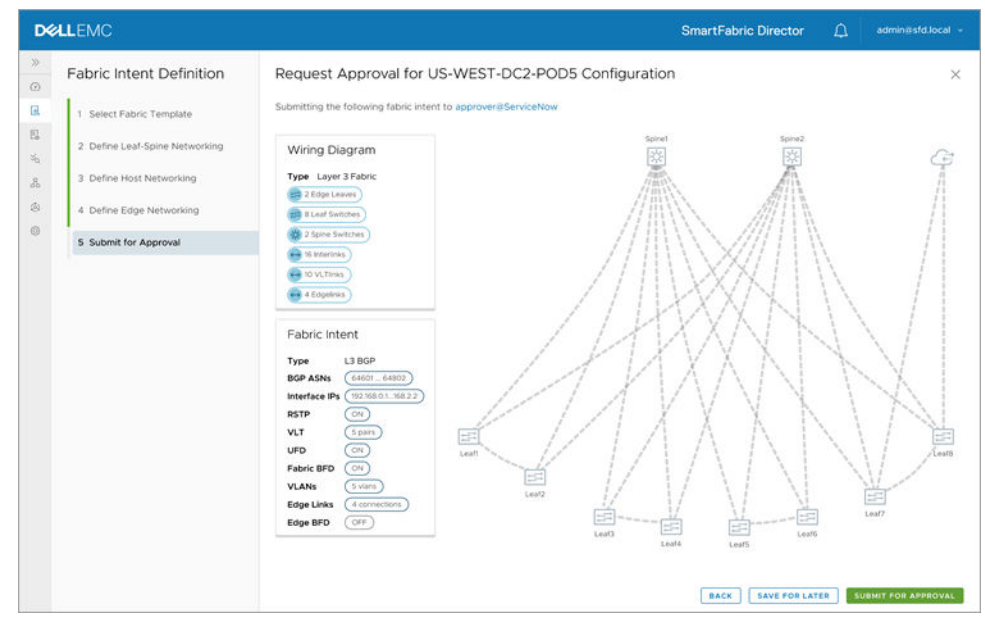

- 2. Click **Submit for Approval** to submit the fabric intent, along with the associated wiring diagram for approval by the authorized approver.
- 3. (Optional) Click **Back** to go to the previous step, or click **Save For Later** to save the specified fabric intent as a draft. All drafts are saved in the SFD data store.

Any fabric intent pending approvals are listed in the fabric intent list which can be viewed by selecting the Intent icon on the left.

# **Approve fabric intent**

This information describes how to approve a fabric intent. Only Authorized Approvers can approve a Fabric Intent that is submitted for approval.

(i) NOTE: In release of SFD 1.1.0, any user can approve an intent and the Fabric Intent is autoapproved and ready to deploy.

1. Select the checkbox to the left of the approved Fabric Intent to view details.

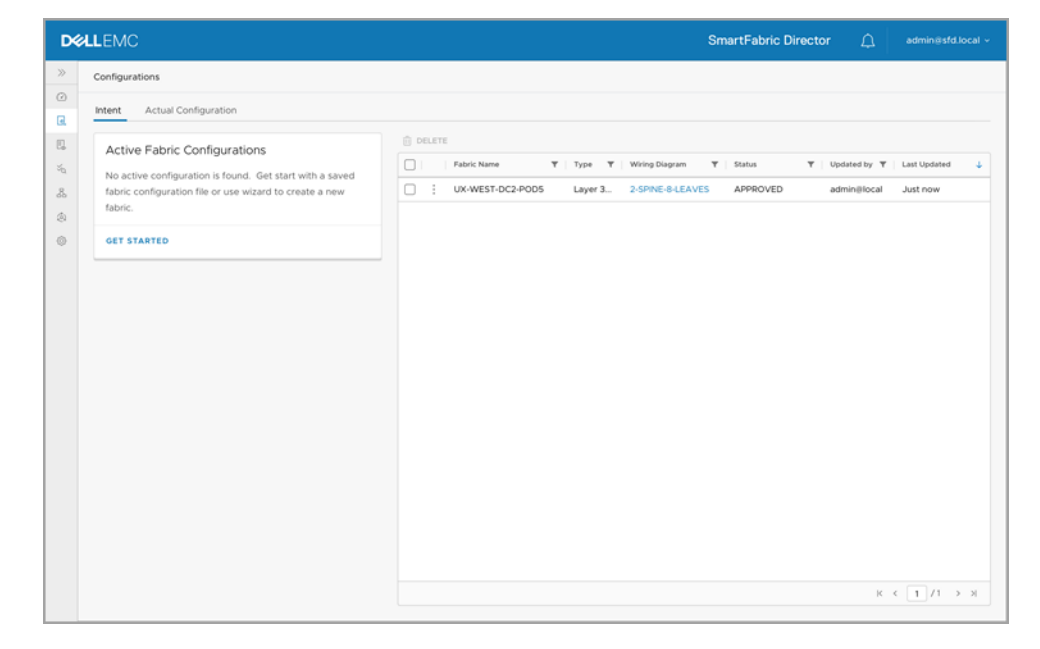

# **Deploy fabric intent**

This information describes how to deploy the fabric intent. Deploying a Fabric Intent triggers configuration of individual switches of the fabric.

#### i NOTE: You can only deploy Fabric Intents that have an Approved status.

1. The Deploy screen displays including a summary of the wiring diagram and the Fabric Intent (for reference), along with the topology graph which corresponds to the wiring diagram. The topology graph is updated based on the switches and links that are discovered by SFD. If one or more switches or links are either not discovered or are down (unreachable), you must review the summary and decide if you would like to deploy the Fabric Intent. Review the topology fully, then click **Deploy**.

| D∜             | LLEMC                                                                                                    |             |                                                | SmartFabric Director | admin⊜sfd.local                                  | ÷ |
|----------------|----------------------------------------------------------------------------------------------------|-------------|------------------------------------------------|----------------------|--------------------------------------------------|---|
| >>             | Configurations                                                                                                    |             |                                                |                      |                                                  |   |
| 0              | intent                                                                                                    |             |                                                |                      |                                                  |   |
| 3. II. 5. 8. 0 | Active Fabric Configurations<br>No active configuration is found. Get start with a saved<br>fabric configuration file or use wizard to create a new<br>fabric.<br>Cet STARTED | CREATE COPY | Y Type Y Wring Diagram<br>Layer 3 25PNE-0-LEAV | Y Status Y U         | polited by ♥ Lest Updated ↓<br>pprover@ Just now |   |
|                |                                                                                                    |             |                                                |                      | $K \leftarrow 1 / 1 \rightarrow H$               |   |

SFD starts configuring each discovered (and reachable) switch with the wanted configuration that is derived from the chosen approved Intent. SFD interfaces with each switch through the gNMI protocol for configuration, and the switches are configured simultaneously.

The SFD dashboard shows the progress of deployment using the progress bar located near the top of the screen. The switch in the topology graph turns green when configuration is successful. If all switches specified in the wiring diagram are discovered, reachable, and configured (and also the discovered topology matches the fully to the wiring diagram), the Fabric is deployed.

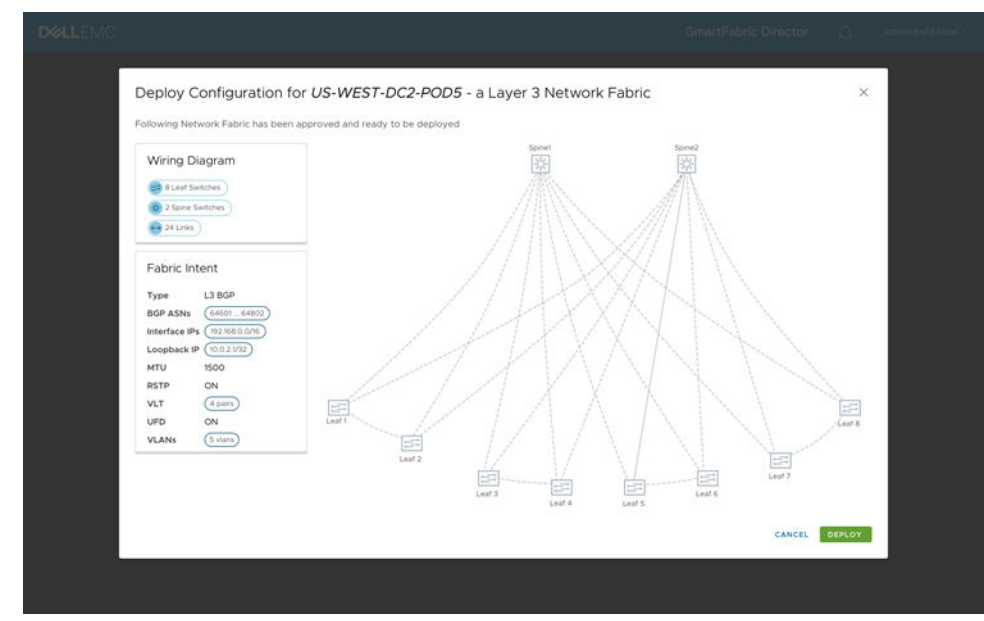

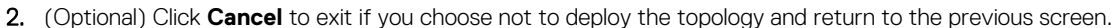

#### Add newly discovered switch to fabric

If a switch comes online or is discovered later and becomes reachable, SFD starts configuring the Fabric based on the wanted configuration—generated based on the deployed Intent.

The switch status is updated in the Topology graph but may not have more devices and/or links which are not specified in the Wiring Diagram (see Define fabric intent). A switch may discover a device such as an LLDP neighbor when that device is connected to an interface that is enabled.

Discovered devices that display in the discovered Topology but are not specified in the Wiring Diagram will not be shown in SFD. You must add newly discovered devices to the Wiring Diagram before you deploy the Fabric Intent.

Select the device then choose Add to go to defining a fabric wiring diagram. If you update the wiring diagram, you may need an update of the fabric Intent and associated approval, followed by deployment.

### **Discovery process**

Once the Fabric Intent deploys, SFD starts the Fabric Discovery process. As part of the discovery process, SFD starts establishing a gNMI session with all the switches specified, using the IP address and credentials specified in the active wiring diagram.

Once a gNMI session is established, it uses the Openconfig objects to obtain details about the switch (service tag, hardware version, software version, and so on), and updates the switch and topology information in SFD.

The LLDP process on each switch is enabled and the LLDP table from each switch is read and used by the SFD to build a topology graph. This graph is referred to as discovered graph. If the gNMI session fails, then the switch state is updated accordingly.

The SFD is periodically notified by the gNMI Agent on the switch with its LLDP table information. The state of the switch (node) and the links (edges) between the switches are constantly updated based on the latest LLDP table infomation that is obtained, and the Discovery process is continuous.

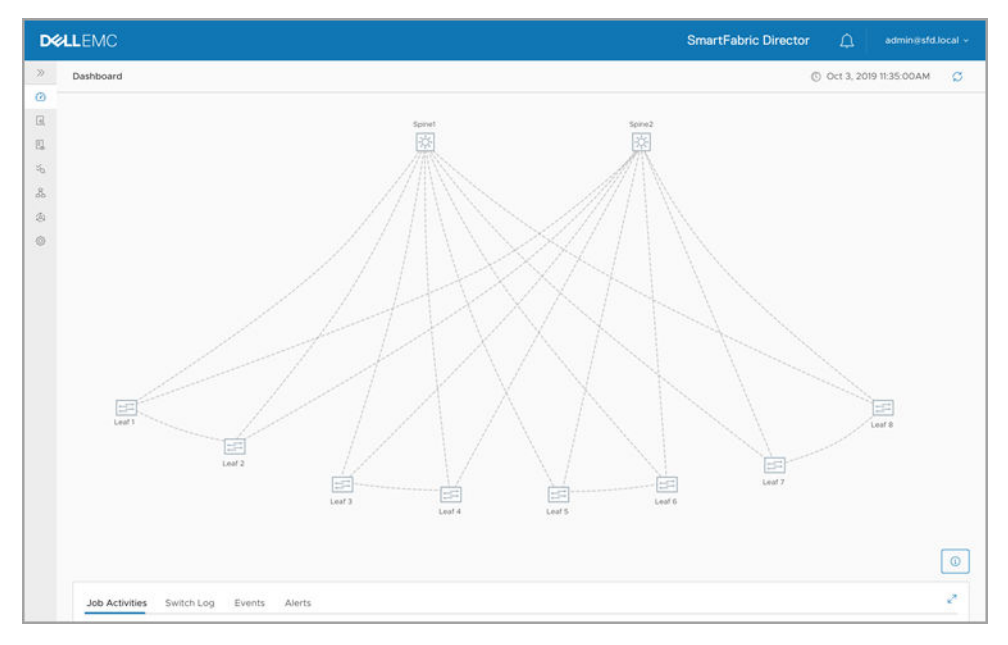

As the switches are discovered, SFD begins configuration of each switch. The progress can be viewed in the Job Activities pane at the bottom of the screen.

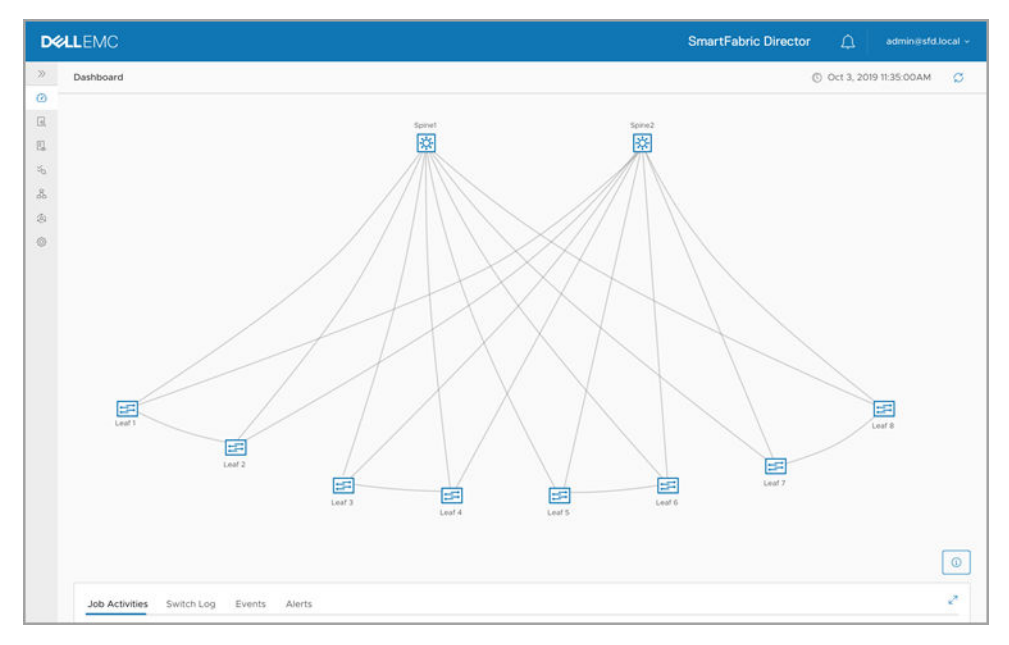

On successful configuration of a switch, the switch changes to green on the dashboard.

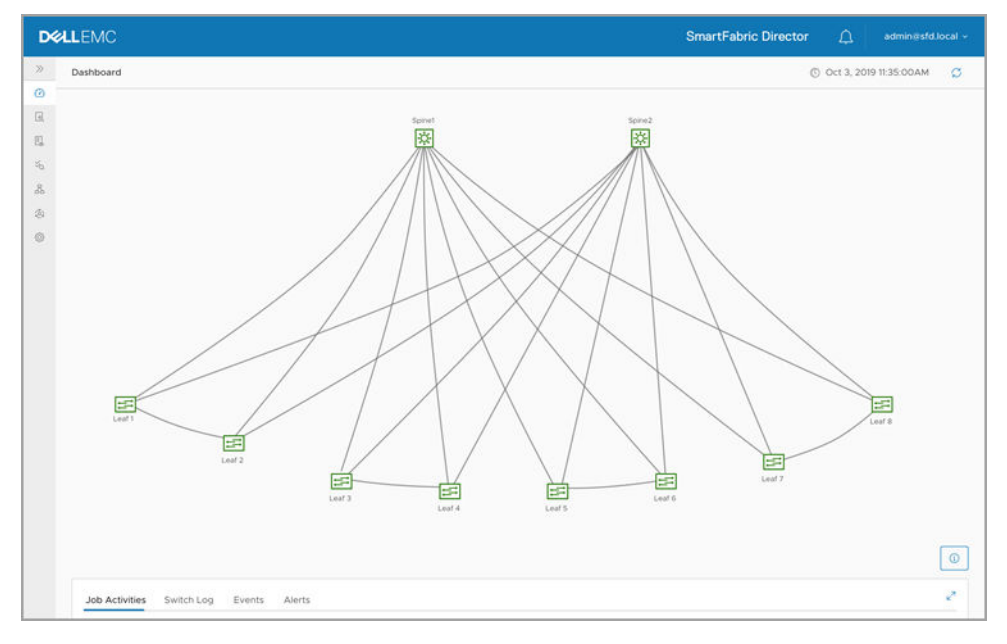

Once a fabric is deployed, the wiring diagrams table shows the corresponding deployed wiring diagram as Active.

| D&LLEMC                               |                                                                                                    | SmartFabric Director | ۵                             | ి |
|---------------------------------------|----------------------------------------------------------------------------------------------------|----------------------|-------------------------------|---|
| >> Wiring Diagrams (1)                |                                                                                                    |                      |                               |   |
| C C C C C C C C C C C C C C C C C C C | DEFINE INTENT      DELETE     Name     Y     Description     Y     Type     Y     Su     i     SETUP-5-2-SPINE-8     Layer 3 Leaf 5     AC | tus Y Updated by Y   | Last Updated<br>Oct. 4, 2019. | • |
|                                       |                                                                                                    | K <                  | 1 /1 →                        | н |

### **Reimport a wiring diagram**

This information explains how to reimport a wiring diagram. You may update the fabric to add or remove switches, or add or remove links.

1. Create an updated JSON wiring diagram, then reimport it.

| Del |  |        |                                 |                |  |                   |
|-----|--|--------|---------------------------------|----------------|--|-------------------|
|     |  |        |                                 |                |  |                   |
| 102 |  |        |                                 |                |  |                   |
| -   |  |        |                                 |                |  | Card Contrained _ |
| 5   |  |        |                                 |                |  | 1955 10 1997      |
|     |  |        |                                 |                |  |                   |
| 0   |  | IMPOR1 | FABRIC<br>ETUPS-25PINES-28-LEAV | ES-2EDGES.json |  |                   |
|     |  |        |                                 |                |  |                   |

2. Define and associate a Fabric Intent. You can also clone or copy an existing Fabric Intent, then make any necessary changes by going through the Fabric Intent Wizard.

| SETUP-5-2-SPINE-30-LEAF       Active         This solup consists of 2 Spine and 8 Leaf switches.       Leaf Modified Ori 4.209 B02MAM         Type       Care 2 Load Sone Flore         Type       Care 2 Load Sone Flore         Spine       0         Leaf       OEFINE INTENT         DEFINE       DEFINE INTENT         User 2 Load Sone Flore       0         VLT links       2 | Wiring Diagrams |                                                                                                    |                                          |
|----------------------------------------------------------------------------------------------------|-----------------|----------------------------------------------------------------------------------------------------|------------------------------------------|
|                                                                                                    | Wring Diagrams  | BARCAT GORINAL KITENT     BELETE     BELETE     BERNEINTENT     BELETE     COPY ACTIVE INTENT     US-PA-SCDC (Layer 3 Fabric)     US-PA-SCDC (S74200259321     COPY OTHER INTENTS     Layer 3 Fabric) | st Updated<br>ov. 22, 201<br>ct. 4, 2019 |

3. See Approve fabric Intent and Deploy fabric intent.

# Monitoring

8

This information explains how to monitor the fabric, viewing switch level details. Monitoring data is the last information streamed by the switch to SFD. The switch streams telemetry information to SFD every 60 seconds. The streaming status of a network device is available in the switch profile under monitoring.

- 1. From the SmartFabric Director dashboard, select a switch to open up the switch profile panel to view a summary of the switch.
  - DELLEMC administd.local Dashboard O Oct 3, 2019 11:36:00AM 0 Switch Profile • 13 Hostname: Leaf 2 Switch Status: Main 8. Role: LEAF Model Number: 54048-ON -Service Tag: XYZ123456 0 Management IP: 10.175.18.59 OS Version: 10.5 Switchgroup(s): 1 Uptime: 8min Streaming Status: Active CPU Ultization: 58% BGP Peer(s): 4 active VLT Peer: 1 active CLOSE 0 0 0 Switch Log Events Alerts Job Activities T Job Type T Status Y Start Time T End Time Ŧ Job Nam T Info ate Job A LCM - Image Update Oct 3, 2019 11:36:00AN In Progress Completed: 1 Switch In Progress: 1 Switches Completed with Error(s): 0 Switch(es) Leaf-1: Download In Progress - Oct 3, 2019 11:36:00AM Details:

be adjusted or lowered to get a granular view of the CPU data.

2. Select the **Monitoring** icon from the left to view the fabric health.

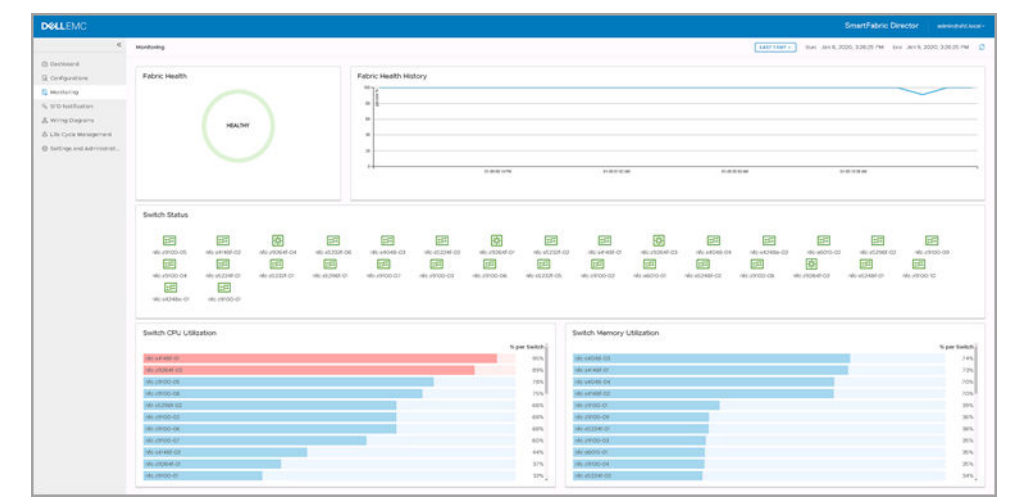

3. Select any interface to view the switch profile and details.

| DOLLEMC                     |                                                       |                       |                                  |                 |                    |            |           |             |        |            |           | SmartFabri        | c Director     |             |
|-----------------------------|-------------------------------------------------------|-----------------------|----------------------------------|-----------------|--------------------|------------|-----------|-------------|--------|------------|-----------|-------------------|----------------|-------------|
| <                           | Monitoring > nlo-29100-05                             |                       |                                  |                 |                    |            |           |             | (      | LABITERY - | Start Jan | 8, 2020, 23226 PM | fee Jan 9, 202 | 0, 33226 PM |
| Deshboard                   |                                                       |                       |                                  |                 |                    |            |           |             |        |            |           |                   |                |             |
| Configurations              | Switch Profile                                        | Interfaces            |                                  |                 |                    |            |           |             |        |            |           |                   |                |             |
| Monitoring                  | Hostname: Ho 2900-05                                  |                       | Interior y                       | Advis II. Y     | Op. State y        | In Outwise | a y hOsen | Ŧ           | n Dran | ¥ 04       | ouers     | Y Out Decards     | Y Out By       | un y        |
| Is SFO Notification         | One 1141                                              |                       | etremet/20                       | UP              | UP.                | 16.26 GB   | O pitts   |             | 0 pkts | 82         | D M B     | 54242373 j#ts     | 0 (85          |             |
| A mining Diagrams           | Model Auriber:                                        | 10                    | ethernet//A                      | 40              | UP                 | 5524.08    | 0 pkts    |             | 0 pkts | 0.1        | MB        | 9040404.jkts      | 0 pkt          |             |
| Si Life Cycle Management    | interface Module                                      | 12 Admin US out of 12 | 40414632/7                       | 12 <sup>4</sup> | UP.                | 15.88.03   | 0 pints   |             | 0 pits | 0.3        | r MB      | 264 pirts         | 0 (48)         |             |
| D petropi and Administrati- | Service Tag: 45,0002<br>Management (P. 10,11243,308   |                       | 404140205                        | 42              | UP.                | 15.84.08   | 0.0404    |             | 0.0455 | 8.2        | IND.      | 14242240 (485     | 0.040          |             |
|                             | OS Version: 10.3.0.3                                  |                       | ethernet///o                     | 10              | UP.                | 28.57 MB   | 0 pkts    |             | 0 pkts | 120        | 03        | 33 pkts           | 0 pks          |             |
|                             | Switch-Group 03 1                                     |                       |                                  |                 |                    |            |           |             |        |            |           |                   |                | 12 April    |
|                             | Uptime: 2days:3hr12vin<br>Streaming Status: Connected |                       |                                  |                 |                    |            |           |             |        |            |           |                   |                |             |
|                             | CPU Utilization: 7%                                   | BGP                   |                                  |                 |                    |            |           |             |        |            |           |                   |                |             |
|                             | Memory Utilization: 34%                               | Nalation              | <ul> <li>Annine links</li> </ul> |                 | · Parlian lant     |            |           | Parlam Inc. | alari  |            |           | Bufues Indeled    |                |             |
|                             | LAG00: 5                                              | 100.1110.0            | 157476-000                       |                 | 1 100              |            |           | 225         |        |            |           | 225               |                |             |
|                             | ISSP Peeropi 4                                        | 100.11320             | ESTAIL BUD                       |                 | 242                |            |           | 245         |        |            |           | 245               |                |             |
|                             |                                                       | 10011364              | ISTANJER D                       |                 | 31                 |            |           | 265         |        |            |           | 266               |                |             |
|                             |                                                       | 1001152               | ESTABLISHED                      |                 |                    |            |           | 245         |        |            |           | 265               |                |             |
|                             |                                                       |                       |                                  |                 |                    |            |           |             |        |            |           |                   |                |             |
|                             |                                                       |                       |                                  |                 |                    |            |           |             |        |            |           |                   |                | 4.14        |
|                             |                                                       |                       |                                  |                 |                    |            |           |             |        |            |           |                   |                |             |
|                             |                                                       | LAG                   |                                  |                 |                    |            |           |             |        |            |           |                   |                |             |
|                             |                                                       | Nete                  |                                  | × 144           | the interfaces     |            |           |             |        | 0.00       |           |                   |                |             |
|                             |                                                       | port-charment         |                                  | -               |                    |            |           |             |        | 10         |           |                   |                |             |
|                             |                                                       | potcharred3           |                                  |                 | met//Sathemet//S   |            |           |             |        | UP.        |           |                   |                |             |
|                             |                                                       | potcharne2            |                                  |                 | enet//Laberret/%   |            |           |             |        | UP.        |           |                   |                |             |
|                             |                                                       | potcharvel            |                                  | 10              | enet//J.atvenet//B |            |           |             |        | UP.        |           |                   |                |             |
|                             |                                                       | port-channel65        |                                  | -               | 150/1921           |            |           |             |        | UP.        |           |                   |                |             |
|                             |                                                       |                       |                                  |                 |                    |            |           |             |        |            |           |                   |                | 6.187       |
|                             |                                                       |                       |                                  |                 |                    |            |           |             |        |            |           |                   |                |             |
|                             |                                                       | System                |                                  |                 |                    |            |           |             |        |            |           |                   |                |             |

4. Scroll down to view additional details.

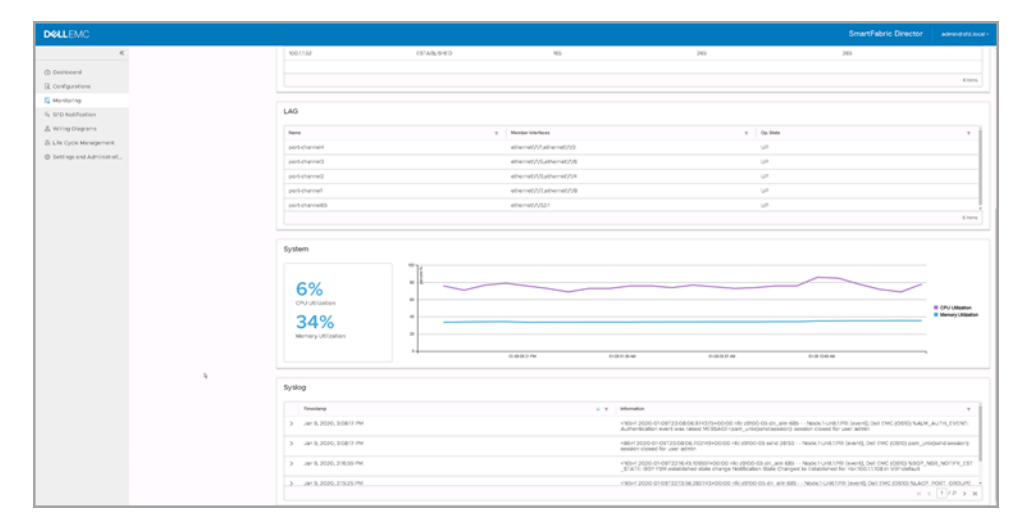

#### **Topics:**

• SFD notifications

### **SFD notifications**

This information explains how to use the job activities, events, alerts, and the switch log to manage SmartFabric Director.

1. Select the **SFD notification** icon from the left to view job activities for fabric intent deployment.

| Job Activities         Switch Log         Events         Alerts           Job Activities         With Log         Events         Alerts         T         Base T         End Time         T         Batemation           V         Job Name         V         Job Type         V         Statu         T         Base Time         T         Bate Time         T         Batemation           V         US-WEST-CD3-FOOD<br>with NSX         Fabric Config-Fabric         In Progress         Jul 10, 2019 12:00.00PM         Summary message strings-           Completed:         2 Subtices         Subtices         Subtices         Submary Progress         Subtices           Eee-7:::: Deployment Completed - from Aug. 7, 2819 31:38:01AM<br>Progress : reprint completed - from Aug. 7, 2819 31:38:01AM<br>Progress : reprint completed - from Aug. 7, 2819 31:38:01AM<br>Additional Information: cessage strings         Spline-1: Deployment failable Information: cessage strings           Spline-2:: Deployment failable Information: cessage strings         Multiceal Information: cessage strings         Jul 10, 2019 10:30:00PM         Summary message strings           Spline-2:: Deployment failable         Information: cessage strings         Jul 10, 2019 10:30:00PM         Summary message strings           >         US-WEST-CD3-FODE         Fabric Config-Fabric Config-Fabric Config-Fabric Config-Fabric Config-Fabric Deversige Jul 10, 2019 12:00:00PM         Jul                            |     | Notifications                                                                                                    |                                                                                                    |                                                                                                    |                                                                                                    | LAST 1 D                                                                     | AY - Start Jul. 10, 2019 11:10:23AM End .                                                                                                    | Jul. 10, 2019 11:10:23AM |
|----------------------------------------------------------------------------------------------------|-----|----------------------------------------------------------------------------------------------------|----------------------------------------------------------------------------------------------------|----------------------------------------------------------------------------------------------------|----------------------------------------------------------------------------------------------------|------------------------------------------------------------------------------|----------------------------------------------------------------------------------------------------|--------------------------|
| VD Nume       Y       July Type       Y       Statu       Y       Nation       Y       Information         V       US-WEST-C03-PODS       Fabric Config - Fabric       In Progress       Jul. 10, 2019 12:00:00PM        Summary message strings         V       US-WEST-C03-PODS       Fabric Config - Fabric       In Progress       Jul. 10, 2019 12:00:00PM       Summary message strings         Completed : 1:       Poppress:       Suitch(res)       Supervise       Supervise       Supervise         Spline-1:       Deployment fail Progress:       Spline-1:       One Aug. 7, 13:09:00MM to Aug. 7, 2019 11:39:00M       Supervise         Spline-1:       Deployment failed - from Aug. 7, 91:09:00MM to Aug. 7, 2019 11:39:00M       Supervise       Summary message strings         Spline-1:       Deployment failed - from Aug. 7, 91:09:00MM to Aug. 7, 2019 11:39:00M       Jul. 9, 2019 10:30:00PM       Summary message strings         Spline-1:       Deployment failed - from Aug. 7, 10:30:00M       Jul. 9, 2019 12:00:00PM       Jul. 10, 2019 10:30:00PM       Summary message strings         Spline-1:       Deployment failed - from Aug. 7, 10:30:00PM       Jul. 9, 2019 12:00:00PM       Summary message strings         Supervise       Spline-1:       Deployment failed - from Aug. 7, 10:30:00PM       Jul. 9, 2019 12:00:00PM       Summary message strings <tr< th=""><th>Job</th><th>Activities Switch I</th><th>.og Events Alerts</th><th></th><th></th><th></th><th></th><th></th></tr<> | Job | Activities Switch I                                                                                                    | .og Events Alerts                                                                                                    |                                                                                                    |                                                                                                    |                                                                              |                                                                                                    |                          |
| V         US-WEST-C03-PODS<br>with NOX         Fabric Config - Fabric<br>interf         In Progress<br>Subtomestion         Jul. 10, 2019 12:00.00PM         Summary message string>           Completent:         Suttomestion         Suttomestion         Summary message string>           Leaf-1:         Deployment         Suttom(sr)         Suttom(sr)           Leaf-1:         Deployment         Suttom(sr)         Suttom(sr)           Leaf-1:         Deployment         Suttom(sr)         Suttom(sr)           Leaf-1:         Deployment         Suttom(sr)         Suttom(sr)           Leaf-1:         Deployment         Suttom(sr)         Suttom(sr)           Leaf-1:         Deployment         Suttom(sr)         Suttom(sr)           Spline-1:         Deployment         Suttom(sr)         Suttom(sr)           Spline-1:         Deployment         Suttom(sr)         Suttom(sr)           Spline-1:         Deployment         Suttom(sr)         Suttom(sr)           Spline-1:         Deployment         Suttom(sr)         Suttom(sr)           Spline-1:         Deployment         Suttom(sr)         Suttom(sr)         Suttom(sr)           Spline-1:         Deployment         Suttom(sr)         Suttom(sr)         Suttom(sr)         Suttom(sr)                                                                                                    |     | Job Name                                                                                                    | f Job Type 🛛 🕈                                                                                                    | Status T                                                                                                    | Start Time 🛛 🔻                                                                                                    | End Time Y                                                                   | Information                                                                                                    |                          |
| US-WEST-CD3-PODS<br>wtth vCenter         Fabric Config - Fabric<br>Intent         Completed with<br>Error         Jul. 9, 2019 12:00:00PM         Jul. 10, 2019 10:30:00PM <summary message="" string="">           Day 0 Update Job A         LCM - Image Update         In Progress         Jul. 9, 2019 12:00:00PM         <summary message="" string="">           Day 0 Update Job B         LCM - Image Update         Unsuccessful         Jul. 9 2019 12:00:00PM         Jul. 10 2019 10:35:00PM         <summary message="" string="">           Day 0 Update Job B         LCM - Image Update         Unsuccessful         Jul. 9 2019 12:00:00PM         Jul. 10 2019 10:35:00PM         <summary message="" string="">           Day 0 Update Job C         LCM - Image Update         In Progress         Jul. 9 2019 12:00:00PM         <summary message="" string="">           Day 0 Update Job D         LCM - Image Update         In Progress         Jul. 9 2019 12:00:00PM         <summary message="" string="">           Day 0 Update Job D         LCM - Image Update         Completed         Jul. 9 2019 12:00:00PM         Jul. 10 2019 12:00:00PM         <summary message="" string=""></summary></summary></summary></summary></summary></summary></summary>                                                                                                    | ~   | US-WEST-CD3-POD<br>with NSX<br>Complete<br>In Progn<br>Complete<br>Leaf-1:<br>Leaf-2:                                     | 5 Fabric Config - Fabric<br>Intent<br>5: 2 Switches<br>5: 3: Switch<br>4 with Error(s): 1 Switch<br>Apployment In Progress: opercer<br>Additional Inform<br>Deployment Completed - f<br>Additional Inform | In Progress<br>h(es)<br>started on Aug. 7,<br>htage><br>nation: cmessage st<br>rom Aug. 7, 9:00:04<br>nation: cmessage st                                                          | Jul 10, 2019 12:00:00PM<br>2019 11:30:01AM<br>ring><br>Wi to Aug. 7, 2019 11:30:<br>ring>                                                                                 | 0144                                                                         | <summary message="" string=""></summary>                                                                                                    |                          |
| >         Day 0 Update Job A         LCM - Image Update         In Progress         Jul. 9, 2019 12:00:00PM <summary message="" string="">           &gt;         Day 0 Update Job B         LCM - Image Update         Unsuccessful         Jul. 9 2019 12:00:00PM         Jul. 10 2019 10:35:00PM         <summary message="" string="">           &gt;         Day 0 Update Job C         LCM - Image Update         In Progress         Jul. 9 2019 12:00:00PM         Jul. 10 2019 10:35:00PM         <summary message="" string="">           &gt;         Day 0 Update Job C         LCM - Image Update         In Progress         Jul. 9 2019 12:00:00PM         <summary message="" string="">           &gt;         Day 0 Update Job D         LCM - Image Update         Completed         Jul. 9 2019 12:00:00PM         Jul. 10 2019 12:00:00PM         <summary message="" string=""></summary></summary></summary></summary></summary>                                                                                                    |     | Spine-1:<br>Spine-2:                                                                                                    | Deployment Failed - from<br>Error: cerror mer<br>Additional Inform<br>Deployment Completed - 4<br>Additional Inform                                                                                       | n Aug. 7, 11:00:000<br>ssage string><br>nation: cmessage st<br>from Aug. 7, 10:15:<br>nation: cmessage st                                                                          | M to Aug. 7, 2019 11:30:0<br>ring><br>00AM to Aug. 7, 2019 11:3<br>ring>                                                                                                  | 1AM<br>0:01AM                                                                |                                                                                                    |                          |
| Day 0 Update Job B LCM - Image Update Unsuccessful Jul. 9 2019 12:00:00PM Jul. 10 2019 10:35:00PM <summary message="" string="">     Day 0 Update Job C LCM - Image Update In Progress Jul. 9 2019 12:00:00PM <summary message="" string="">     Day 0 Update Job D LCM - Image Update Completed Jul. 9 2019 12:00:00PM Jul. 10 2019 12:00:00PM <summary message="" string=""></summary></summary></summary>                                                                                                    | >   | Spine-1:<br>Spine-2:<br>US-WEST-CD3-POD<br>with vCenter                                                                   | Deployment Failed - from<br>Error: cerror me:<br>Additional Inform<br>Deployment Completed - (<br>Additional Inform<br>5 Fabric Config - Fabric<br>Intent                                                 | n Aug. 7, 11:00:00/<br>ssage string><br>nation: (message st<br>from Aug. 7, 10:15)<br>nation: (message st<br>Completed with<br>Error                                               | M to Aug. 7, 2019 11:30:8<br>ring><br>00AM to Aug. 7, 2019 11:3<br>ring><br>Jul. 9, 2019 12:00:00PM                                                                       | 14M<br>9:81AM<br>Jul. 10, 2019 10:30:00PM                                    | <summary message="" string=""></summary>                                                                                                    |                          |
| > Day 0 Update Job C         LCM - Image Update         In Progress         Jul. 9 2019 12:00:00PM <summary message="" string="">           &gt; Day 0 Update Job D         LCM - Image Update         Completed         Jul. 9 2019 12:00:00PM         Jul. 10 2019 12:00:00PM         <summary message="" string=""></summary></summary>                                                                                                    | >   | Spine-1:<br>Spine-2:<br>US-WEST-CD3-POD<br>with vCenter<br>Day 0 Update Job A                                             | Deployment Failed - from<br>Error: cerror met<br>Additional Inform<br>Deployment Completed - (<br>Additional Inform<br>5 Fabric Config - Fabric<br>Intent<br>LCM - Image Update                           | n Aug. 7, 11:00:00/<br>ssage string?<br>nation: cmessage st<br>from Aug. 7, 10:15:<br>nation: cmessage st<br>Completed with<br>Error<br>In Progress                                | M to Aug. 7, 2019 11:30:0<br>ring><br>00AM to Aug. 7, 2019 11:3<br>ring><br>Jul. 9, 2019 12:00:00PM<br>Jul. 9, 2019 12:00:00PM                                            | 144<br>8:8144<br>Jul. 10, 2019 10:30:00PM                                    | <summary message="" string=""><br/><summary message="" string=""></summary></summary>                                                                                           |                          |
| Day 0 Update Job D LCM - Image Update Completed Jul 9 2019 12:00:00PM Jul 10 2019 12:00:00PM <\$ummary message string>                                                                                                    | >   | Spine-1:<br>Spine-2:<br>US-WEST-CD3-POD<br>with vCenter<br>Day 0 Update Job J<br>Day 0 Update Job 5                       | Deployment Failed - from<br>Error: cerror met<br>Additional Inform<br>Deployment Completed - (<br>Additional Inform<br>5 Fabric Config - Fabric<br>Intent<br>CCM - Image Update<br>I LCM - Image Update   | n Aug. 7, 11:00:00/<br>ssage string><br>nation: ceessage st<br>from Aug. 7, 10:15:<br>nation: ceessage st<br>Completed with<br>Error<br>In Progress<br>Unsuccessful                | M to Aug. 7, 2019 11:30:0<br>ring><br>0000 ring><br>Jul. 9, 2019 12:00:00PM<br>Jul. 9, 2019 12:00:00PM<br>Jul. 9, 2019 12:00:00PM                                         | Jun 10, 2019 10:30:00PM<br>Jun 10, 2019 10:30:00PM<br>Jun 10 2019 10:35:00PM | <summary message="" string=""><br/><summary message="" string=""><br/><summary message="" string=""></summary></summary></summary>                                              |                          |
|                                                                                                    | >   | Spine-1:<br>Spine-2:<br>US-WEST-CD3-POD<br>with vCenter<br>Day 0 Update Job 7<br>Day 0 Update Job 7<br>Day 0 Update Job 8 | Deployment Failed - from<br>Error: cerror me<br>Additional Inform<br>Deployment Completed - /<br>Additional Inform<br>5 Fabric Config - Fabric<br>Intent<br>4 LCM - Image Update<br>LCM - Image Update    | n Aug. 7, 11:00:00/<br>ssage string><br>nation: cmessage st<br>from Aug. 7, 10:15;<br>nation: cmessage st<br>Completed with<br>Error<br>In Progress<br>Unsuccessful<br>In Progress | M to Aug. 7, 2019 11:30:0<br>Fings<br>000M to Aug. 7, 2019 11:3<br>Jul. 9, 2019 12:00:00PM<br>Jul. 9, 2019 12:00:00PM<br>Jul. 9 2019 12:00:00PM<br>Jul. 9 2019 12:00:00PM | ам<br>9:81ам<br>Jul. 10, 2019 10:30:00РМ<br>Jul. 10 2019 10:35:00РМ          | <summary message="" string=""><br/><summary message="" string=""><br/><summary message="" string=""><br/><summary message="" string=""></summary></summary></summary></summary> |                          |

2. Select the Switch Log tab to view the system log information.

| <b>«LL</b> EMC                                                                                                    |                                                                                                    |                                                                                                    |                                                                                                    | SmartFabric Director                                                                                                    | Ċ,                                                                                           |                 |
|----------------------------------------------------------------------------------------------------|----------------------------------------------------------------------------------------------------|----------------------------------------------------------------------------------------------------|----------------------------------------------------------------------------------------------------|----------------------------------------------------------------------------------------------------|----------------------------------------------------------------------------------------------|-----------------|
| SFD Notifications                                                                                                    |                                                                                                    |                                                                                                    | LAST 1 DAY Y                                                                                                    | Start Jul. 10, 2019 11:10:23AM E                                                                                                    | si Jul. 10,                                                                                  | 2019 11:10:23AM |
| Job Activities Sv                                                                                                    | itch Log Events Alerts                                                                                                    |                                                                                                    |                                                                                                    |                                                                                                    |                                                                                              |                 |
| Q Search syslog                                                                                                    |                                                                                                    |                                                                                                    |                                                                                                    |                                                                                                    |                                                                                              |                 |
| Switch                                                                                                    |                                                                                                    |                                                                                                    |                                                                                                    |                                                                                                    |                                                                                              | 1               |
| <ul> <li>Leaf-1</li> <li>Leaf-1</li></ul> | Middfail<br>Sis Jon Loging Ing-file   no-mor-<br>hoffed Sil77.72001-00180 (s2-10-<br>hoffed Sil77.72001-00180 (s2-10-<br>hoffed Sil77.79504-0018 (s2-10-<br>d1/1/3<br>4-0706 (s1)7.79524+00108 (s2-10-<br>d1/1/3<br>4-0706 (s1)8.80.7933+00180 (s2-10-<br>at1/1/3<br>4-0706 (s1)8.80.79354+0018 (s2-10-<br>at1/1/3<br>4-0706 (s1)8.80.79552+0018 (s2-10-<br>at1/1/3<br>4-0706 (s1)8.80.79552+0018 (s2-10-<br>at1/1/3<br>4-0706 (s1)8.80.79552+00188 (s2-10-<br>at1/1/3<br>4-0706 (s1)8.80.79552+0018 (s2-10-<br>at1/1/3<br>4-0706 (s1)8.80.79532+0018 (s2-10-<br>004). | 9300-11 dn_lle 662 Node.I-Unit.<br>9300-11 dn_lle 662 Node.I-Unit.<br>9300-11 dn_lle 662 Node.I-Unit.<br>9300-11 dn_lle 662 Node.I-Unit.<br>9300-11 dn_lle 662 Node.I-Unit.<br>9300-11 dn_lle 662 Node.I-Unit.<br>9300-11 dn_lle 662 Node.I-Unit. | 1:PE [event], Doll DK (0518) XCM<br>1:PE [event], Doll DK (0518) X1P<br>1:PE [event], Doll DK (0518) X1P<br>1:PE [event], Doll DK (0518) X1P<br>1:PE [event], Doll DK (0518) X1P<br>1:PE [event], Doll DK (0518) X1P<br>1:PE [event], Doll DK (0518) X1P<br>1:PE [event], Doll DK (0518) X1P<br>1:PE [event], Doll DK (0518) X1P<br>1:PE [event], Doll DK (0518) X1P<br>1:PE [event], Doll DK (0518) X2P | LINIT_STATE: Init state enum sta<br>LOSTATE_UP: Interface operations<br>LOSTATE_UP: Interface operations | te 6<br>1 state<br>1 state<br>1 state<br>1 state<br>1 state<br>1 state<br>1 state<br>1 state |                 |
| > Leaf-2                                                                                                    |                                                                                                    |                                                                                                    |                                                                                                    |                                                                                                    |                                                                                              |                 |
| > Leaf-3                                                                                                    |                                                                                                    |                                                                                                    |                                                                                                    |                                                                                                    |                                                                                              |                 |
| > Leaf-4                                                                                                    |                                                                                                    |                                                                                                    |                                                                                                    |                                                                                                    |                                                                                              |                 |
| > Leaf-5                                                                                                    |                                                                                                    |                                                                                                    |                                                                                                    |                                                                                                    | к                                                                                            | < 1 /           |

**3.** Select the **Events** tab to view all SFD events.

| SFD Notifications                             |                                            | LAST 1 DAY - Start Jul. 10, 2019 11:10       | 23AM End Jul. 10, 2019 11:10:23AA |
|-----------------------------------------------|--------------------------------------------|----------------------------------------------|-----------------------------------|
| Job Activities Switch Log                     | Events Alerts                              |                                              |                                   |
| Timestamp                                     | Information                                | T Event Type                                 | ▼   Severity                      |
| ✓ Jul. 10, 2019 12:00:00PM<br>Additional Infe | Switch: 'sc2-t4-s4148-16' is not reachable | Interface Link Down                          | Warning                           |
| > Jul. 10, 2019 11:35:00AM                    | <event 2="" message=""></event>            | High CPU Usage                               | Critical                          |
| > Jul. 10, 2019 11:00:00AM                    | <event 3="" message=""></event>            | Interface Link Up                            | into                              |
| > Jul. 10, 2019 11:00:00AM                    | <event 4="" message=""></event>            | <switch name=""> Deployment Failure</switch> | Error                             |
|                                               |                                            |                                              |                                   |
|                                               |                                            |                                              |                                   |
|                                               |                                            |                                              |                                   |

#### 4. Select the Alerts tab to view all SFD alerts.

| SFD N | otifica  | tions                                                                                                    |               |                                                                                                    |   | LAST 1 DAY V       | Start | Jul. 10, 2019 | 11:10:2 | 3AM End    | Jul. 1 | 0, 2019 11:10:23AM |
|-------|----------|----------------------------------------------------------------------------------------------------|---------------|----------------------------------------------------------------------------------------------------|---|--------------------|-------|---------------|---------|------------|--------|--------------------|
| Job A | ctivitie | is Switch Log                                                                                                    | Events        | Alerts                                                                                                    |   |                    |       |               |         |            |        |                    |
| '≘ A4 | KNOW     | LEDGE (* REOPEN                                                                                                    |               |                                                                                                    |   |                    |       |               |         |            |        |                    |
|       |          | Timestamp                                                                                                    |               | Information                                                                                                    | ٣ | Event Type         | ٣     | Severity 1    | r Sta   | tus        | ٣      | Updated By         |
|       |          | Events: <total<br><pre>cevent summary:<br/><event summary:<br=""><event summary:<br=""><event summary:<br=""><event summary:<br=""><event summary:<br=""><event summary:<br=""><event summary:<br=""><event summary:<br=""><event summary:<br=""><event summary:<br=""><event pre="" summary:<=""></event></event></event></event></event></event></event></event></event></event></event></pre></total<br> | number of<br> | events related to alert><br>0.0295 2:20-004<br>0.0295 2:20-004<br>0.0295 2:00-004<br>0.0295 2:00-004<br>0.0255 2:00-004<br>0.0255 2:00-004<br>0.0255 2:00-004<br>0.0255 2:00-004<br>0.0255 2:00-004<br>0.0255 2:00-004<br>0.0255 2:00-004<br>0.0255 2:00-004<br>0.0255 2:00-004<br>0.0055 2:000000000000000000000000000000000 |   |                    |       |               |         |            |        |                    |
| 0     | :        | > Jul. 10, 2019 12:0                                                                                                    | 0:00PM        | Switch unreachable alert is raised for Switch: 'sc2-t4-s4148-16'                                                                                                    |   | Switch Unreachable |       | Critical      | Ac      | knowledged | 1      | admin@sfd.local    |
| 0     | 1        | ACKNOWLEDGE                                                                                                    | MAOC          | <alert 2="" message=""></alert>                                                                                                    |   | Switch Unreachable |       | Warning       | Op      | en         |        |                    |
|       | 14       | RESOLVE                                                                                                    | 00AM          | <alert 3="" message=""></alert>                                                                                                    |   | Switch Unreachable |       | Info          | Op      | en         |        |                    |
| 0     | 1        | SNOOZE                                                                                                    | MADO          | <alert 4="" message=""></alert>                                                                                                    |   | Switch Unreachable |       | Error         | Ad      | knowledged | 1      | admin@sfd.local    |

# Switch lifecycle management

This information explains switch lifecycle management. Each switch in the data center fabric must have the same software image. You can upgrade or downgrade the switch image software using SmartFabric Director.

SFD is aware of all supported switch models and corresponding SmartFabric OS10 software images. This ensures that unsupported models and images are not deployed in the fabric.

Provide a file server (SFTP, FTP, SCP, TFTP, or HTTP) that is accessible through the Management port of switches, and reachable from SmartFabric Director. Download one or more relevant switch software images and manifest file to these servers.

#### **Topics:**

- Specify switch image server
- Define switch groups
- Define switch lifecycle job
- · Schedule switch lifecycle job

# Specify switch image server

This information describes how to specify the Image Server where the switch software images are stored. See Download SFD image for more information about how to download a software image.

1. Select Settings and Administration > Switch Image Servers.

| D∜ |            |                    |                             |                 |                                  | SmartFabric   | Director 🔶 | adminijisf |  |
|----|------------|--------------------|-----------------------------|-----------------|----------------------------------|---------------|------------|------------|--|
| »  | Settings a | and Administration |                             |                 |                                  |               |            |            |  |
| 2  | About      | User Management    | VMware Manager Integrations | System Settings | AD Server Switch Image Server    | ers           |            |            |  |
|    | + ADD I    | IMAGE SERVER       | EMOVE                       |                 |                                  |               |            |            |  |
|    |            | IP Address / FQDN  | <b>Т</b> Туре               | T Username      | Base Directory                   | Y Description | T Last Up  | dated      |  |
|    |            |                    |                             |                 |                                  |               |            |            |  |
|    |            |                    |                             |                 |                                  |               |            |            |  |
|    |            |                    |                             |                 |                                  |               |            |            |  |
|    |            |                    |                             |                 |                                  |               |            |            |  |
|    |            |                    |                             |                 |                                  |               |            |            |  |
|    |            |                    |                             |                 |                                  |               |            |            |  |
|    |            |                    |                             |                 | 8                                |               |            |            |  |
|    |            |                    |                             |                 | å.                               |               |            |            |  |
|    |            |                    |                             | We coul         | dn't find any Switch Image Serve | ers.          |            |            |  |
|    |            |                    |                             |                 |                                  |               |            |            |  |
|    |            |                    |                             |                 |                                  |               |            |            |  |
|    |            |                    |                             |                 |                                  |               |            |            |  |
|    |            |                    |                             |                 |                                  |               |            |            |  |
|    |            |                    |                             |                 |                                  |               |            |            |  |
|    |            |                    |                             |                 |                                  |               |            |            |  |

2. Click Add switch image server.

| Add Switch Image Server × Yee #AllawsYSDR G124330 Red being |
|-------------------------------------------------------------|
|                                                             |
|                                                             |

3. Select the image transport type (HTTP, TFTP SFTP, SCP, and FTP), enter the IP address/FQDN, username and password, enter an optional description, then click Add.

The new image server information displays.

| LEMC                        |                            |                        |                        | SmartFabric Director | 📫 admin@sfd  |     |
|-----------------------------|----------------------------|------------------------|------------------------|----------------------|--------------|-----|
| Settings and Administration |                            |                        |                        |                      |              |     |
| About User Management VMwar | e Manager Integrations Sys | item Settings AD Serve | r Switch Image Servers |                      |              |     |
|                             |                            |                        |                        |                      |              |     |
| IP Address / FODN           | т Туре т                   | Username T             | Base Directory         | T Description T      | Last Updated | 4   |
| del. digitallocker.com      | SFTP                       |                        | /user/home             |                      | Just now     |     |
|                             |                            |                        |                        |                      |              |     |
|                             |                            |                        |                        |                      |              |     |
|                             |                            |                        |                        |                      |              |     |
|                             |                            |                        |                        |                      |              |     |
|                             |                            |                        |                        |                      |              |     |
|                             |                            |                        |                        |                      |              |     |
|                             |                            |                        |                        |                      |              |     |
|                             |                            |                        |                        |                      |              |     |
|                             |                            |                        |                        |                      |              |     |
|                             |                            |                        |                        |                      |              |     |
|                             |                            |                        |                        |                      |              |     |
|                             |                            |                        |                        |                      |              |     |
|                             |                            |                        |                        |                      |              |     |
|                             |                            |                        |                        |                      |              |     |
|                             |                            |                        |                        |                      |              |     |
|                             |                            |                        |                        |                      |              |     |
|                             |                            |                        |                        |                      | K C 1 /1     | > > |
|                             |                            |                        |                        |                      |              |     |

4. (Optional) Select the image server checkbox, then click **Remove** to delete the image server.

### **Define switch groups**

This information describes how to create, edit, and delete switch groups to define an update job. To update a switch image, you must define an update switch lifecycle management job.

You can group switches into a switch group — SFD creates four default switch groups which are autopopulated based on the active fabric wiring diagram.

i NOTE: Default switch groups cannot be edited or deleted. These switch groups are automatically created to enable users to upgrade all switches in the predefined switch groups without severely impacting availability of the fabric.

1. Click **New switch group** to define a new switch group.

| D%  | LLEMC                                                            | SmartFabric Director 🚊 adr                                                      | min⊜sfd.local ∽ |
|-----|------------------------------------------------------------------|---------------------------------------------------------------------------------|-----------------|
| >>  | Life Cycle Management                                            | © Oct 3, 2019 11:35                                                             | 00AM 💭          |
|     | Update Jobs Switch Groups Switch Image Info                      |                                                                                 |                 |
|     | + NEW SWITCH GROUP                                               |                                                                                 |                 |
| ×a. | □   Name ▼   Description ▼                                       | Member Switches T Last Updated                                                  | 4               |
| &   | Eeaf-Group1     Automatically updated per wiring digram update   | 😝 x2+5-4448-0) 😝 x2+5-4448-0) 😝 x2+5-4448-5) 😝 x2+5-4448-7) June 30, 20         | 19 12:13:10     |
| ۲   | Spin-Group1 Automatically updated per wiring digram update       | @ sc2-t5-29900-s1 June 30, 20                                                   | 19 12:13:10     |
| 0   | Euclif-Group2     Automatically updated per wiring digram update | B \$5215-5414812 B \$5215-5414814 B \$5215-5414816 B \$5215-5414816 June 30, 20 | 19 12:13:10     |
|     | Spin-Group2     Automatically updated per wiring digram update   | 0 sc2+t5+z9100-s2 June 30, 20                                                   | 19 12:13:10     |
|     |                                                                  |                                                                                 |                 |
|     | Job Activities Switch Log Events Alerts                          | к ( 1                                                                           | к < 1/          |

2. Enter the name for the new switch group, select the switches to add to the switch group from the active wiring diagram, enter an optional description, then click **Create**.

| Dellemo                | SimartFabric Director               |
|------------------------|-------------------------------------|
| The Cycla Management   | - Eline la solutionenti. 30-        |
| CTA                    |                                     |
|                        |                                     |
|                        |                                     |
| New Switch Gr          | roup ×                              |
| an Name                | Update Subset &                     |
| D Manhar Suitchies     |                                     |
| menuer switch(es)      | R K245-64886(X) B K245-648864 X     |
|                        | 9 x215-21100-12X                    |
| Description (optional) | Lindate single switch from VLT pair |
|                        |                                     |
|                        |                                     |
|                        |                                     |
|                        |                                     |
|                        | CANCEL CREATE                       |
|                        |                                     |
|                        |                                     |
|                        |                                     |
|                        |                                     |
|                        |                                     |

You are now ready to define a switch lifecycle job to create an update job.

# Define switch lifecycle job

This information describes how to create an update job. As part of the update job creation, you can select a switch group from the list of available switch groups.

1. Select Create update job.

| Update Jobs         Switch Groups         Switch Image Info           + NEW SWITCH GROUP         CREATE COPY         IEMOVE         CREATE UPDATE JOB           EDT         Description         Y         Mether Switcher         Y           EDT         Description         Y         Mether Switcher         Y         Lait Updated         2 2-0-01         Oct.3, 2019 11263           CREATE UPDATE JOB         Automatically updated per wiring digram update         Ex215-44880         Ex215-44880         Ex215-44880         Ex215-44880         June 30, 2019 12133           Spines-Group2         Automatically updated per wiring digram update         Ex215-44880         June 30, 2019 12133           Spines-Group2         Automatically updated per wiring digram update         Ex215-44880         June 30, 2019 12133                                                                                                    | Life Cycle | Management            |                                                |                   |                   |                   | C                 | Oct 3, 20 | 19 11:36:00AM     |
|----------------------------------------------------------------------------------------------------|------------|-----------------------|------------------------------------------------|-------------------|-------------------|-------------------|-------------------|-----------|-------------------|
| HEW SWITCH CROUP CREATE COPY ENDOVE EDIT EDIT EDIT CREATE COPY Update single switch from VLT par CREATE COPY ENDOVE Automatically updated per wiring digram update EDIT Spines-Group1 Automatically updated per wiring digram update EDIT Spines-Group2 Automatically updated per wiring digram update EDIT Spines-Group2 Automatically updated per wiring digram update EDIT Spines-Group2 Automatically updated per wiring digram update EDIT Spines-Group2 EDIT EDIT Description EDIT Description EDIT Desc | Update J   | lobs Switch Groups Sv | vitch Image Info                               |                   |                   |                   |                   |           |                   |
| EDIT       Description       V       Member Stellsbes       V       Last Updated         I       CREATE COPY       Update single switch from VLT pair       Image: 205-5448.00       Image: 205-5448.00                                                                                                    | + NEW 5    |                       | OPY 📋 REMOVE 📋 CREATE UPDATE JOB               |                   |                   |                   |                   |           |                   |
| CREATE COPY       Update single switch from VLT pair       B 12/05-4488.01       B 12/05-4488.01       B 12/05-4488.01       B 12/05-4488.01       D 12/03         Image: CREATE UPDATE JOB       Automatically updated per wiring digram update       B 12/05-4488.01       B 12/05-4488.01       June 30, 2019 02/03       June 30, 2019 02/03       June 30, 2019 02/03       June 30, 2019 02/03       June 30, 2019 02/03       June 30, 2019 02/03       June 30, 2019 02/03       June 30, 2019 02/03       June 30, 2019 02/03       June 30, 2019 02/03       June 30, 2019 02/03       June 30, 2019 02/03       June 30, 2019 02/03       June 30, 2019 02/03       Ju                                                                                                    | 0          | EDIT                  | Description                                    | T Member Switches |                   |                   |                   | T Last    | lpdated           |
| PEMOVE       Automatically updated per wiring digram update       # 12/54448.01       # 12/54448.01       # 12/54448.01       # 12/54448.01       # 12/54448.01       # 12/54448.01       # 12/54448.01       # 12/54448.01       # 12/54448.01       # 12/54448.01       # 12/54448.01       # 12/54448.01       # 12/54448.01       # 12/54448.01       # 12/54448.01       # 12/54448.01       # 12/54448.01       # 12/54448.01       # 12/54448.01       # 12/54448.01       # 12/54448.01       # 12/54448.01       # 12/54448.01       # 12/54448.01       # 12/54448.01       # 12/54448.01       # 12/54448.01       # 12/54448.01       # 12/54448.01       # 12/54448.01       # 12/54448.01       # 12/54448.01       # 12/54448.01       # 12/54448.01       # 12/54448.01       # 12/54448.01       # 12/54448.01       # 12/54448.01       # 12/54448.01       # 12/54448.01       # 12/54448.01       # 12/54448.01       # 12/54448.01       # 12/54448.01       # 12/54448.01       # 12/54448.01       # 12/54448.01       # 12/54448.01       # 12/54448.01       # 12/54448.01       # 12/54448.01       # 12/54448.01       # 12/54448.01       # 12/54448.01       # 12/54448.01       # 12/54448.01       # 12/54448.01       # 12/54448.01       # 12/54448.01       # 12/54448.01       # 12/54448.01       # 12/54448.01       # 12/54448.01       # 12/54448.01       # 12/54448.01       # 12/54448.01       # 12/54448.01 <td>0 ;</td> <td>CREATE COPY</td> <td>Update single switch from VLT pair</td> <td>3c2-t5-s4548-t2</td> <td>ac2+15+s4148+14</td> <td>B sc2-t5-s4148-16</td> <td>a more</td> <td>Oct 3</td> <td>3, 2019 11 36:00/</td>                                                                                                    | 0 ;        | CREATE COPY           | Update single switch from VLT pair             | 3c2-t5-s4548-t2   | ac2+15+s4148+14   | B sc2-t5-s4148-16 | a more            | Oct 3     | 3, 2019 11 36:00/ |
| Image: CREATE UPDATE JOB       Automatically updated per wiring digram update       Image: 215-5488 million       Image: 215-5488 million       June 30, 2019 12133         Image: Spines-Group 1       Automatically updated per wiring digram update       Image: 215-5488 million       June 30, 2019 12133         Image: Spines-Group 2       Automatically updated per wiring digram update       Image: 215-5488 million       June 30, 2019 12133         Image: Spines-Group 2       Automatically updated per wiring digram update       Image: 215-5488 million       June 30, 2019 02133                                                                                                    | 0 :        | REMOVE                | Automatically updated per wiring digram update | B \$12-15-14348-0 | B 162-15-14140-0  | C2-15-14148-15    | B 1c2-15-14148-17 | June      | 30, 2019 12:13:1  |
| Spines-Group1       Automatically updated per wiring digram update          (a) x235 (2500-61)           June 30, 2019 12131          Spines-Group2       Automatically updated per wiring digram update          (a) x235 (2500-62)           June 30, 2019 02131                                                                                                    | 0:         | CREATE UPDATE JOB     | Automatically updated per wiring digram update | 102-15-54348-12   | B 102-15-54148-14 | B xc2-15-s4148-16 | sc2-05-54348-     | June      | 30, 2019 12:13:1  |
| Image: Spines-Group2     Automatically updated per wiring digram update       Image: Spines-Group2     Automatically updated per wiring digram update                                                                                                    | 0 :        | Spines-Group1         | Automatically updated per wiring digram update | 0 sc2-t5-z1100-st |                   |                   |                   | June      | 30, 2019 12:13:1  |
|                                                                                                    | 0 1        | Spines-Group2         | Automatically updated per wiring digram update | ac2+15+29100+s2   |                   |                   |                   | June      | 30, 2019 02:13:   |
|                                                                                                    |            |                       |                                                |                   |                   |                   |                   |           |                   |

2. Enter the job name, select the switch group, enter an optional description, then click Next.

**3.** Specify an OS10 image including the file extension (.bin). Verify the specified image name matches the name of the image file on the remote server, then click **Next**. All switches in a switch group are updated to the specified image when the Update job is run.

| DØLLEMC                  |                                              | ž                                                     | SmartFabric Directo | r Q | administration - |
|--------------------------|----------------------------------------------|-------------------------------------------------------|---------------------|-----|------------------|
| . Die Cycle Management   |                                              |                                                       |                     |     |                  |
| Create Update            | Select Image f                               | for Day 0 Update A                                    | ×                   |     |                  |
| 1 Select Switch Group(s) | Image Server                                 | image.services.com                                    | 123                 |     |                  |
| 2 Select Image           | Base Directory                               | /user/home                                            |                     |     |                  |
| 3 Submit for Approval    | Extended File Path<br>(optional)<br>OS Image | If not defined, mage will be selected how base direct | 56ry                |     |                  |
|                          |                                              |                                                       | BACK NEXT           |     |                  |

4. Review the image update information, then click Submit for approval. You can also click Save for later or Back to return to the previous screen.

| DRALLEMC                                                                              |                                                                                                    |
|---------------------------------------------------------------------------------------|----------------------------------------------------------------------------------------------------|
| The Cycle Management                                                                  |                                                                                                    |
| Create Update<br>1 Select Switch Group(s)<br>2 Select Builds<br>3 Submit for Approval | Submit for Approval         ×           Requesting approval to upgrade         To /user/home/extended_path/<br>sovi0_6.ing.           Day 0 Update A           Switch Nume         V           V         Model           Svi2-15-44148-12         54148           Svi2-15-44148-14         44148           Svi0-6         5           Sv2-15-44148-14         54148           Svi0-6         5           Sv2-15-44148-14         54148           Sv10-6         5           Sv2-15-44148-14         54148           Sv10-6         5           Sv2-15-44148-14         54148           Sv10-6         5           Sv2-15-4416-18         54148           Sv10-6         5           Sv2-15-4700-11         2000           Sv10-6         5 |
|                                                                                       | K < 1 /1 -> H                                                                                                    |
|                                                                                       |                                                                                                    |

# Schedule switch lifecycle job

This information describes how to schedule an Update job. You can schedule an approved job for execution now, or select a future date and time using the calendar.

1. Select Schedule Now.

| LEN    | ЛС      |                    |                |                   |                  |          | SmartFabric Dire | ector      | Φ       |                     |    |
|--------|---------|--------------------|----------------|-------------------|------------------|----------|------------------|------------|---------|---------------------|----|
| Life C | ycle Ma | nagement           |                |                   |                  |          |                  | 00         | ct 3, 2 | 019 11:35:00AM      |    |
| Upda   | te Jobs | Switch Groups Swi  | tch Image Info |                   |                  |          |                  |            |         |                     |    |
| + N    | BOL WE  |                    | rs ~           |                   |                  |          |                  |            |         |                     |    |
|        |         | VIEW               | n              | ▼ Switch Group    | ▼   Desired OS ▼ | Status   | Ŧ                | Updated by | Ŧ       | Last Updated        |    |
| 0      | 14      | CREATE COPY        |                | 🚫 Update Subset A | 10.6             | APPROVED |                  | admin@sfd. | local   | Oct 3, 2019 11:36:0 | OA |
|        |         | SCHEDULE NOW       |                |                   |                  |          |                  |            |         |                     |    |
|        |         | SCHEDULE FOR LATER |                |                   |                  |          |                  |            |         |                     |    |
|        |         | ARCHIVE            |                |                   |                  |          |                  |            |         |                     |    |
|        |         |                    |                |                   |                  |          |                  |            |         |                     |    |
|        |         |                    |                |                   |                  |          |                  |            |         |                     |    |
|        |         |                    |                |                   |                  |          |                  |            |         |                     |    |
|        |         |                    |                |                   |                  |          |                  |            | K       | < 1/1 >             |    |

You can also select to schedule the job for a future date and time. Select the date and time, then click Schedule.

|                                                                                                    | SmartFabric Director    |
|----------------------------------------------------------------------------------------------------|-------------------------|
|                                                                                                    | (© w€ 10.2019/010(22AM, |
|                                                                                                    |                         |
| Schedule For Later         x           Schedule         Byr Ubdør A at:           NM - 00 - VYYY HellMM 'M         Image: Color of the state of the state of the st | K                       |

When the job is run, SFD directs the switches to the Image Server to download the specified image. The switch downloads the image, installs the new image, and reboots.

2. Select View Activity to display the switch update job activities in the open window.

(i) NOTE: You can also create a copy of the update job to simplify making changes to an existing job.

| Update Jobs         Switch Groups         Switch Image Info           + NEW SMITCH GROUP         CREATE COPY         BENOVE         CREATE UPDATE JOB           I         EDT         Description         Windle digram update         BE2/55-64884)         BE2/55-64884)         June 30, 2019 12/3 M           I         Spines-Group1         Automatically updated per wiring digram update         BE2/15-648841)         BE2/55-648841)         BE2/55-648841)         June 30, 2019 12/3 M           I         Spines-Group2         Automatically updated per wiring digram update         BE2/15-648841)         BE2/55-648841)         June 30, 2019 12/3 M           I         Spines-Group2         Automatically updated per wiring digram update         BE2/15-67800-22         June 30, 2019 02/3 M                                                                                                    | Life Cycle Management       |                                                |                           |                                 | 0                  | Oct 3, 2019 11:36:00AM |
|----------------------------------------------------------------------------------------------------|-----------------------------|------------------------------------------------|---------------------------|---------------------------------|--------------------|------------------------|
| HANN SMITCH GROUP CARLE LOP CARLE LIPCATE JOB     EDT     EDT     Decordion     CREATE COPY     REMOVE     GREATE COPY     REMOVE     GREATE COPY     REMOVE     GREATE UPDATE JOB     Automatically updated per wiring digram update     @ 12-5-1488.0     @ 12-5-1488.0     @ 12-5-1488.0     @ 12-5-1488.0     @ 12-5-1488.0     @ 12-5-1488.0     @ 12-5-1488.0     @ 12-5-1488.0     @ 12-5-1488.0     @ 12-5-1488.0     @ 12-5-1488.0     @ 12-5-1488.0     @ 12-5-1488.0     @ 12-5-1488.0     @ 12-5-1488.0     @ 12-5-1488.0     @ 12-5-1488.0     @ 12-5-1488.0     @ 12-5-1488.0     @ 12-5-1488.0     @ 12-5-1488.0     @ 12-5-1488.0     @ 12-5-1488.0     @ 12-5-1488.0     @ 12-5-1488.0     @ 12-5-1488.0     @ 12-5-1488.0     @ 12-5-1488.0     @ 12-5-1488.0     @ 12-5-1488.0     @ 12-5-1488.0     @ 12-5-1488.0     @ 12-5-1488.0     @ 12-5-1488.0     @ 12-5-1488.0     @ 12-5-1488.0     @ 12-5-1488.0     @ 12-5-1488.0     @ 12-5-1488.0     @ 12-5-1488.0     @ 12-5-1488.0     @ 12-5-1488.0     @ 12-5-1488.0     @ 12-5-1488.0     @ 12-5-1488.0     @ 12-5-1488.0     @ 12-5-1488.0     @ 12-5-1488.0     @ 12-5-1488.0     @ 12-5-1488.0     @ 12-5-1488.0     @ 12-5-1488.0     @ 12-5-1488.0     @ 12-5-1488.0     @ 12-5-1488.0     @ 12-5-1488.0     @ 12-5-1488.0     @ 12-5-1488.0     @ 12-5-1488.0     @ 12-5-1488.0     @ 12-5-1488.0     @ 12-5-1488.0     @ 12-5-1488.0     @ 12-5-1488.0     @ 12-5-1488.0     @ 12-5-1488.0     @ 12-5-1488.0     @ 12-5-1488.0     @ 12-5-1488.0     @ 12-5-1488.0     @ 12-5-1488.0     @ 12-5-1488.0     @ 12-5-1488.0     @ 12-5-1488.0     @ 12-5-1488.0     @ 12-5-1488.0     @ 12-5-1488.0     @ 12-5-1488.0     @ 12-5-1488.0     @ 12-5-1488.0     @ 12-5-1488.0     @ 12-5-1488.0     @ 12-5-1488.0     @ 12-5-1488.0     @ 12-5-1488.0     @ 12-5-1488.0     @ 12-5-1488.0     @ 12-5-1488.0     @ 12-5-1488.0     @ 12-5-1488.0     @ 12-5-1488.0     @ 12-5-1488.0     @ 12-5-1488.0     @ 12-5-1488.0     @ 12-5-1488.0     @ 12-5-1488.0     @ 12-5-1488.0     @ 12-5-1488.0     @ 12-5-1488.0     @ 12-5-1488.0     @ 12-5- | Update Jobs Switch Groups S | witch Image Info                               |                           |                                 |                    |                        |
| EDIT     Description     V     Member Suitbas     V     Last Updated       CREATE COPY     Update single switch from VLT park     @ x2-55-448.0; @ x2-55-448.0;                                                                                                  |                             | COPY 📋 REMOVE 🔛 CREATE UPDATE JOB              |                           |                                 |                    |                        |
| CREATE COPY       Update single switch from VLT par       Image: Science of the science of the science of t                                             | EDIT                        | Description                                    | Y Member Switches         |                                 |                    | Y Last Updated         |
| REMOVE       Automatically updated per wring digram update       Image: 2d-54488 million       Image: 2d-54488 million       Image: 2d-54488 milli                                                                                                    | CREATE COPY                 | Update single switch from VLT pair             | 😝 sc2+15+s4148+12) 😝 sc2+ | 15-54148-14                     | 2 more             | Oct 3, 2019 11:36:00.  |
| Image: Construction of the construction of the co             | CPEATE UPDATE IOR           | Automatically updated per wiring digram update | 😝 sc2+t5-s4148+11) 😝 sc2+ | 15-54148-13) 🥶 5C2-15-54148-15) | B \$62-85-54148-17 | June 30, 2019 12:13:1  |
| i       Spines-Group1       Automatically updated per wring digram update       Image: 10 - 100 - 100 -                                                       |                             | Automatically updated per wiring digram update | 102-15-14148-12 B 1c2-    | 15-54148-14) 🥫 512-15-54148-16  | \$\$2-15-54148-18  | June 30, 2019 12:13:1  |
| Spines-Group2 Automatically updated per wring digram update 245-2500-32 June 30, 2019 02131                                                                                                    | Spines-Group1               | Automatically updated per wiring digram update | 0 sc2+t5+29100-st         |                                 |                    | June 30, 2019 12:13:1  |
|                                                                                                    |                             |                                                |                           |                                 |                    |                        |
|                                                                                                    | Spines-Group2               | Automatically updated per wiring digram update | 8 562-15-29900-52         |                                 |                    | June 30, 2019 02:13:   |

#### **3.** Select **View** to display the update job.

| × | ALLEMC                                                                                                    |                                                                  |                     | SmartFabric Directo           | rΩ              |                   |
|---|----------------------------------------------------------------------------------------------------|------------------------------------------------------------------|---------------------|-------------------------------|-----------------|-------------------|
|   | Life Cycle Management                                                                                                    |                                                                  |                     |                               | © Oct 3, 2019   | 11:35:00AM        |
| ) | Update Jobs Switch Groups Switch Image Info                                                                                                    |                                                                  |                     |                               |                 |                   |
|   | + NEW JOB 🖹 REMOVE : ACTIONS ~                                                                                                    |                                                                  |                     |                               |                 |                   |
|   | Job Name T Description T Switc                                                                                                    | ch Group 🔻                                                       | Desired OS ¥ Status | <b>▼</b> Upda                 | ed by Y Last    | Updated           |
|   | Day O Update A                                                                                                    | Update Subset A                                                  | 10.6 IN PROGR       | ESS since Oct 3, 2019 11 admi | n@sfd.local Oct | 3, 2019 11:36:00# |
|   |                                                                                                    |                                                                  |                     |                               |                 |                   |
|   |                                                                                                    |                                                                  |                     |                               |                 |                   |
|   |                                                                                                    |                                                                  |                     |                               |                 |                   |
|   |                                                                                                    |                                                                  |                     |                               |                 |                   |
|   |                                                                                                    |                                                                  |                     |                               |                 |                   |
|   |                                                                                                    |                                                                  |                     |                               |                 |                   |
|   |                                                                                                    |                                                                  |                     |                               |                 |                   |
|   |                                                                                                    |                                                                  |                     |                               |                 |                   |
|   |                                                                                                    |                                                                  |                     |                               |                 |                   |
|   |                                                                                                    |                                                                  |                     |                               |                 |                   |
|   |                                                                                                    |                                                                  |                     |                               |                 |                   |
|   |                                                                                                    |                                                                  |                     |                               |                 |                   |
|   |                                                                                                    |                                                                  |                     |                               | C (             | 1 /1 >            |
|   |                                                                                                    |                                                                  |                     |                               | ic c            | 1 /1 →            |
|   | Job Activities Switch Log Events Alerts                                                                                                    |                                                                  |                     |                               | K ¢             | 1 /1 →            |
|   | Job Activities Switch Log Events Alerts                                                                                                    | Start Time 🔻 En                                                  | d Time T            | Information                   | K ¢             | 1 /1 →            |
|   | Job Activities Switch Log Events Alerts<br>Job hame Y Job Type Y Status Y<br>V Day 0 Update Job A LCM - Image Update In Progress                                                                                                    | Start Time <b>T</b> En<br>Oct 3, 2019 11:36:00AM                 | d Time 🛛 🔻          | Information<br>Summary        | κĸ              | 1 /1 >            |
|   | Job Activities         Switch Log         Events         Alerts           Job Name         ▼         Job Type         ▼         Status         ▼           ✓         Day 0 Update Job A         LCM - Image Update         In Progress:         Sutch         T           In Progress:         5 Sutches         Completed:         Forrels:         Sutch(es) | Start Time         T         En           Oct 3, 2019 11:36:00AM | d Time 🔻            | Information<br>Summary        | κĸ              | 1 /1 >            |

The view displays lifecycle job activities.

| ELLEMC                                                                                                    |                                                                                                    |                          |                          | SmartFabric Director 🛛 🕰                      | admin@sfd.local +      |
|----------------------------------------------------------------------------------------------------|----------------------------------------------------------------------------------------------------|--------------------------|--------------------------|-----------------------------------------------|------------------------|
| SFD Notifications                                                                                                    |                                                                                                    |                          | LAST 1 DA                | v v start Jul. 10, 2019 11:10:23AM End Jul. 1 | 0, 2019 11:10:23AM 🛛 💭 |
| Job Activities Switch Log Events Alerts                                                                                                    |                                                                                                    |                          |                          |                                               |                        |
| Job Name 🛛 Job Type 🏹                                                                                                    | Status Y                                                                                                    | Start Time 🛛 🔻           | End Time Y               | Information                                   | Ŧ                      |
| US-WEST-CD3-POD5 Fabric Config - Fabric     with N\$X Intent                                                                                                    | In Progress                                                                                                    | Jul. 10, 2019 12:00:00PM |                          | <summary message="" string=""></summary>      |                        |
| US-WEST-CD3-POD5 Fabric Config - Fabric     with vCenter Intent                                                                                                    | Completed with<br>Error                                                                                                    | Jul. 9, 2019 12:00:00PM  | Jul. 10, 2019 10:30:00PM | <summary message="" string=""></summary>      |                        |
| <ul> <li>Day O Update Job A LCM - Image Update</li> <li>Completed: 2 Switches</li> <li>In Progress: 1 Switch</li> <li>Completed with Error(s): 1 Switch</li> </ul> | In Progress                                                                                                    | Jul. 9, 2019 12:00:00PM  |                          | <summary message="" string=""></summary>      |                        |
| Leaf-1: Download In Progress - J<br>Error: error m<br>Ostalis:<br>osto.s.bin -<br>Transfer Rat<br>Progress: -<br>Additional I                                      | kug. 7, 2019 11:30:01<br>issage string><br>file size><br>e: <transfer rate=""><br/>ercentage&gt;<br/>nformation: <message< td=""><td>AM<br/>string&gt;</td><td></td><td></td><td></td></message<></transfer> | AM<br>string>            |                          |                                               |                        |
| Leaf-2: Download Completed - Au<br>Error: <error me<br="">Details:<br/>os10.5.bin &lt;<br/>Additional I</error>                                                    | t. 7, 2019 11:30:01AM<br>ssage string><br>file size><br>nformation: <message< td=""><td>string&gt;</td><td></td><td></td><td></td></message<>                                                                | string>                  |                          |                                               |                        |
| Leaf-3: Download Failed - Aug. 3<br>Error: cerror m<br>Details:<br>os10.5.bin <<br>Additional                                                                      | r, 2019 11:30:01AM<br>rssage string><br>file size><br>nformation: <message< td=""><td>string&gt;</td><td></td><td></td><td></td></message<>                                                                  | string>                  |                          |                                               |                        |
| Leaf-4: Install In Progress - Au<br>Error: cerror mu<br>Details:<br>os10.5.bin <<br>Progress: Q<br>Additional I                                                    | ng. 7, 2019 11:30:01A<br>rssage string><br>file size><br>ercentage><br>nformation: <message< td=""><td>M<br/>string&gt;</td><td></td><td></td><td></td></message<>                                           | M<br>string>             |                          |                                               |                        |
| Leaf-5: Install Completed - Aug.<br>Error: <error mu<br="">Details:<br/>os10.5.bin &lt;<br/>Additional I</error>                                                   | 7, 2019 11:30:01AM<br>ssage string><br>file size><br>nformation: <message< td=""><td>stringo</td><td></td><td></td><td></td></message<>                                                                      | stringo                  |                          |                                               |                        |
| Leaf-6: Install Completed with 0<br>Error: «error mo<br>Details:<br>9510.5.bin <<br>Additional I                                                                   | rrors - Aug. 7, 2019<br>issage string><br>file size><br>nformation: <message< td=""><td>11:30:01AM<br/>string&gt;</td><td></td><td></td><td></td></message<>                                                 | 11:30:01AM<br>string>    |                          |                                               |                        |
| Spine-1: Reboot in Progress - An<br>Error: serror m<br>Details:<br>osl0.5.bin c<br>Additional I                                                                    | ng. 7, 2019 11:30:01A<br>rssage string><br>file size><br>nformation: <message< td=""><td>M<br/>string&gt;</td><td></td><td></td><td></td></message<>                                                         | M<br>string>             |                          |                                               |                        |
| > Day 0 Update Job B LCM - Image Update                                                                                                    | Unsuccessful                                                                                                    | Jul. 9 2019 12:00:00PM   | Jul. 10 2019 10:35:00PM  | <summary message="" string=""></summary>      |                        |
| > Day 0 Update Job C LCM - Image Update                                                                                                    | In Progress                                                                                                    | Jul. 9 2019 12:00:00PM   |                          | <summary message="" string=""></summary>      |                        |
| > Day 0 Update Job D LCM - Image Update                                                                                                    | Completed                                                                                                    | Jul. 9 2019 12:00:00PM   | Jul. 10 2019 12:00:00PM  | <summary message="" string=""></summary>      |                        |

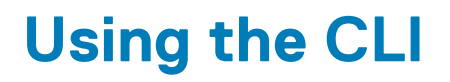

This information explains how to access the command-line interface (CLI), and the available commands.

### Access the CLI

1. SSH to the IP address configured for SFD.

```
login-srv-05-user%:~> ssh username@sfd.local@ip_address
admin@sfd.local@10.12.124.125's password:
Last login: Mon Oct 17 18:00:59 2019 from 10.12.1.9
```

2. Enter sfd to access the SmartFabric Director CLI.

```
admin@sfd.local@SFD-R5:~$ sfd
DellEMC SmartFabric Director CLI
sfd>
```

### **Command help**

To view a list of available options or arguments, enter -h or --help after any command.

```
sfd> backup --help
usage: backup [-h] {list,create,delete,restore} ...
SFD backup operations - create, delete, list, restore
positional arguments:
   {list,create,delete,restore}
optional arguments:
   -h, --help show this help message and exit
```

#### **Topics:**

- backup
- ftp
- log\_level
- service
- support\_bundle
- system
- upgrade

### backup

Backs up SFD data including the fabric intent.

| Command | <pre>backup [list   createname backup_name   deletename backup_name   restorename backup_name]</pre> |
|---------|----------------------------------------------------------------------------------------------------|
| Options | <ul> <li>list — Displays all current backup files</li> <li>create — Creates a backup</li> </ul>      |

- delete Removes a backup
- restore Restores a backup
- · --name backup name -- Name of the backup

#### Usage

Proper backup of SFD is crucial to restore the system to its working state in the event of failure. This feature ensures that all configuration data is backed up. We recommend regular backups — backup frequency and schedule depend on your business needs and operational requirements. At a bar minimum, it is recommended taking backups after any successful deployment, prior to any software upgrades, and after any major Day 2 change. Once you have defined a fabric, configured it and verified that it behaves as expected, use this command to back up all data including the fabric intent. If SFD reaches an undesirable state, you can restore the backup to a golden configuration at any time.

(i) NOTE: The backup and restore versions must match. If you upgrade the software and do not create a backup, you cannot restore an older version backup over a new version. Any configuration changes made between the time a backup was taken, and a restore was performed will be lost. Backup should only be restored on a fresh SFD instance.

1. Log in to the VM to perform restore operations.

\$ ssh <uname>@<SFD IP>

2. Copy the backup files into the backup directory.

\$ cp -r <backup files> /data/sfd backup/<version backup>/

**3.** Access the SFD CLI, then view all current backups.

```
$ sfd
sfd> backup list
```

4. Restore the backup file.

sfd> backup restore --name sfd backup

5. Close the SFD browser session, then log back into SFD after two to five minutes to start all services.

(i) NOTE: It is recommended to configure FTP (see ftp) to support periodic uploads of backup files.

\_\_\_\_\_

#### Examples

```
sfd> backup list
__+____+
| Backup Name | Backup Status | Start Time
| End Time | Start Time (ms) | End Time(ms) |
   _____+
+--
--+----+
| backup 17-09-2019 08:49:00 | SUCCESS | 17-09-
2019_08:49:00 | 17-09-2019_08:49:01 | 1568710140682 |
1568710141911 |
| test_backup | SUCCESS | 17-09-
2019 14:01:25 | 17-09-2019 14:01:27 | 1568728885977 |
1568728887348 |
| sfd_backup | SUCCESS | 17-09-
2019 14:03:34 | 17-09-2019 14:03:34 | 1568729014086 |
1568729014779 |
----+
```

```
sfd> backup create --name sfd_backup
```

Creating backup sfd\_backup

```
sfd_backup has been created with status: SUCCESS
```

Releases

1.1.0 or later

# ftp

Configures remote server operations.

| Command | <pre>ftp configurehost host_ipuser userpassword passwordbackupdir remote_dir_pathprotocol {ftp, sftp} [port port] [overwrite {True, False}] ftp list [frequency {hourly, daily, weekly, monthly}interval interval]</pre>                                                                                                    |
|---------|----------------------------------------------------------------------------------------------------|
| Options | <ul> <li>configure — Configures the FTP server name and credentials</li> <li>host host_ip — Host IP address</li> <li>user user — Username</li> <li>password password — Password</li> <li>backupdir remote_dir_path — Remote directory path to store the file</li> <li>protocol ftp, sftp — Either FTP or SFTP for the protocol</li> <li>port port — Port number</li> <li>overwrite True, False — Either True or False to overwrite the existing file</li> <li>list — Displays the FTP configuration</li> <li>backup_file — Name of the backup file to upload</li> <li>frequency — Sets the frequency to upload backup files to hourly, daily, weekly, or monthly</li> <li>interval interval — Interval value</li> </ul> |
| Usage   | This command moves any backup, log, or service pack to an external storage or file server. You must first configure the FTP server name and credentials before uploading files to it from the SFD instance. SFD supports FTP and secure FTP (SFTP) as file transfer protocols. It is recommended that you use periodic upload to optimally use the storage space on the SFD instance. Available frequencies to upload files include hourly, daily, weekly, and monthly.                                                                                                    |
| Example | <pre>sfd&gt; ftp configurehost 10.196.207.12user ftpuserpassword vmwarebackupdir publicprotocol ftp Configuring FTP server Saving FTP parameters Verifying connection Creating temp file to verify upload Connecting to FTP host Successfully uploaded file to ftp server Successfully verified connection Successfully configured ftp server</pre>                                                                                                    |
|         | <pre>  Parameter   Value   ++   host   10.196.207.12     protocol   sftp     remote_file_path   public     user   ftpuser   ++  sfd&gt; ftp upload backup_filefrequency daily Adding cron job for periodically uploading sfd backups file Successfully configured periodic upload for backup files</pre>                                                                                                    |
| Palaaaa | 110 or later                                                                                                    |

1.1.0 or later

# log\_level

Sets the log-level for internal events and debug messages.

--level *log\_level* 

Command

Options

--service service\_name — Lists log-levels for a specific service name

- $\cdot$   $\,$  all Lists log-levels for all available services
- --level log\_level Sets the specified service to the wanted log-level (error, warn, info, debug, trace)

log\_level list --service service\_name all log\_level set --service service\_name

Use the all option to list all service levels.

Usage Example

sfd> log\_level list --service all

| SERVICE LOG LEVELS                                                                                                    |                                                                                      |
|----------------------------------------------------------------------------------------------------|--------------------------------------------------------------------------------------|
| Service Name                                                                                                    | Log Level                                                                            |
| <pre>config-builder-service fabric-orchestrator-service host-network-service notification-service rest-api switch-manager-service system-controller-service topology-service telemetry-collector-service telemetry-service</pre> | INFO<br>  INFO<br>  INFO<br>  INFO<br>  INFO<br>  INFO<br>  INFO<br>  INFO<br>  INFO |

sfd> log\_level set --service notification-service --level error

| SET LOG LEVEL OPP | ERATION STATUS |
|-------------------|----------------|
| Service Name      | Status         |
| notification-serv | vice   success |

#### Releases

```
1.1.0 or later
```

### service

Provides service operations including health and statistics.

| Command | service [list   healthname <i>service_name</i>   statsname <i>service_name</i>  <br>restartname <i>service_name</i> ]                                                                                                    |
|---------|----------------------------------------------------------------------------------------------------|
| Options | <ul> <li>list — List all internal services</li> <li>health — Status of internal services</li> <li>stats — Metrics including memory and CPU usage of internal services</li> <li>restart — Restarts the specified service</li> <li>name service_name — Service name</li> </ul> |
| Usage   | This command provides information about services, performance, and state which can be used for monitoring to diagnose possible problems.                                                                                                    |

#### Examples

Releases

1.1.0 or later

### support\_bundle

Creates a support bundle to be used for debugging purposes.

| Command          | <pre>support_bundle createname bundle_name</pre>                                                                                                    |
|------------------|----------------------------------------------------------------------------------------------------|
| Options          | <ul> <li>create — Creates a support bundle</li> <li>name bundle_name — Name of the support bundle</li> </ul>                                                                                                    |
| Usage<br>Example | This command takes a snapshot of current internal states including health, debug messages, and logging. Verify you have enough local storage before running this command as the file size is large.  INOTE: Do not attempt any SFD operations while the support bundle is being created. Generating a support bundle is CPU intensive, could result in momentary CPU spikes, and may impact the performance of SFD. |
|                  | sfd> support_bundle createname test<br>Starting creating support bundle. It will take few minutes to<br>collect data<br>Successfully created support bundle test.tar.gz at<br>/data/nfc_support_bundle/ path                                                                                                    |

Releases

```
1.1.0 or later
```

### system

Displays the overall software health.

| Command | system health                                                        |                                                             |  |
|---------|----------------------------------------------------------------------|-------------------------------------------------------------|--|
| Options | None                                                                 |                                                             |  |
| Usage   | None                                                                 |                                                             |  |
| Example | +<br>  SFD-System-Resource<br>+<br>  Name                            | +<br> <br>+<br>  Value   Unit                               |  |
|         | +<br>  CPU Usage<br>  Memory - Available<br>  Memory - Available - % | +<br>  14.87   %  <br>  2540158976   bytes  <br>  30.34   % |  |
| Available Disk (partition = /<br>  Available Disk (partition = /<br>  Network Rate   146.76   bps                                                                                                    | /)   86.44<br>/) - %   89.34                                                                                                    | Gb  <br>  %                                                                                                    |
|----------------------------------------------------------------------------------------------------|----------------------------------------------------------------------------------------------------|----------------------------------------------------------------------------------------------------|
| +<br>  SFD-System-Health                                                                                                    |                                                                                                    | ++<br>                                                                                                    |
| SFD-Service                                                                                                    | Service-Status                                                                                                    | ++<br>  Pod-Status                                                                                                    |
| <pre>config-builder-service<br/>elasticsearch<br/>external_syslog_collector<br/>fabric-orchestrator-service<br/>host-network-service<br/>infra-processors<br/>kube-state-metrics<br/>nfc.host<br/>nats<br/>nats-exporter<br/>nats-streaming<br/>prometheus<br/>prometheus-pgw<br/>nginx-exporter<br/>nginx-gw<br/>node_exporter<br/>notification-service<br/>rest-api<br/>switch-manager-service<br/>topology-service<br/>telemetry-collector-service</pre> | RUNNING<br>-<br>RUNNING<br>RUNNING<br>-<br>-<br>RUNNING<br>-<br>-<br>-<br>-<br>RUNNING<br>RUNNING<br>RUNNING<br>RUNNING<br>RUNNING<br>RUNNING<br>RUNNING<br>RUNNING<br>RUNNING<br>RUNNING<br>RUNNING<br>RUNNING<br>RUNNING<br>RUNNING<br>RUNNING<br>RUNNING<br>RUNNING | RUNNING         RUNNING         -         RUNNING         RUNNING |
| +<br>  System Overall Health                                                                                                    |                                                                                                    | +                                                                                                    |
| ++<br>  DOWN  <br>++                                                                                                    |                                                                                                    |                                                                                                    |

Releases

1.1.0 or later

# upgrade

Upgrades the SFD software to the specified image.

| Command          | upgrade                                                                                                    |
|------------------|----------------------------------------------------------------------------------------------------|
| Options<br>Usage | <ul> <li>bundle_path — Path to the bundle host</li> <li>server server_name — IP address of the SCP upgrade bundle host</li> <li>username username — Username of the remote upgrade bundle host</li> <li>password password — SCP password of the remote upgrade bundle host</li> <li>This command is used to upgrade SFD software by preserving the fabric intent and other configurations across software versions. It is recommended that you create and save a backup of SFD prior to upgrading the software (see backup).</li> <li>NOTE: The SmartFabric Director software cannot be downgraded to a lower version.</li> </ul> |
| Example          | sfd> upgrade                                                                                                    |
| Releases         | 1.1.0 or later                                                                                                    |

# **Frequently asked questions**

11

This information contains answers to frequently asked questions about SmartFabric Director.

# Configuration

#### Do I need to configure the Management interface on each switch?

The Management interface must be configured and enabled on each switch in the fabric (see Management interface).

### How do I view switch port profile configuration?

# Lifecycle

#### How do I add a switch group?

See Define switch group for complete information.

#### Where can I view the status of my image update job?

See Schedule switch lifecycle job for complete information.

# Administration

#### I cannot connect to my image server.

See Specify image servers for complete information.

# Maintenance

#### How can I backup and restore SmartFabric Director?

SmartFabric Director supports back and restore to allow the software to return to a golden configuration at any time. Once the fabric has been defined, configured, and the behavior is verified the operator can use <code>backup</code> create to backup the SFD data including the fabric intent. See backup for complete information.

# Index

# С

CLI access 68 backup 68 backup create 69 backup list 69 command help 68 ftp 70 ftp configure 70 ftp list 70 ftp upload 70 log\_level 71 log\_level list 71 log\_level set 71 service 71 service health 72 service list 72 support\_bundle 72 support\_bundle create 72 system 72 configuration switch 11 configure crypto security 11 Management interface 11 system settings 22

## Е

edge networking define 45

# F

fabric add newly discovered switch to 51 approve intent 50 define intent 35 deploy intent 50 import wiring diagram 31 Layer 2 40 Layer 3 36 fabric design center 31 first time setup 15 frequently asked questions 74

# G

getting started 7

### Н

host networking define VMware Manager 43

### ۱

installation

installation (continued) using vCenter 6.5 21 using vCenter 6.7 15 interface configure Management 11

## L

```
Layer 2
define leaf spine networking 40
layer 3
define leaf spine networking 36
lifecycle management 60
log in to SFD 21
```

## Μ

monitoring 56

## Ν

```
notifications
alerts 59
events 58
switch log 58
NTP server configuration 14
```

# 0

overlay networking define 47

# Ρ

port profile configure 13 verify 13

# R

reimport wiring diagram 54 revision history 5

# S

```
security
crypto setup 11
server
AD 24
specify switch image 60
switch image 25
SFD
AD server 24
add VLAN 40
add VMware Manager 39
CLI 68
create new intent 34
create update job 62
```

SFD (continued) define host networking 40 discovery process 52 download image 9 import fabric 33 log in to 21 monitoring 56 new switch group 61 notifications 57 schedule job now 64 select fabric template 35 streaming telemetry 6 submit fabric intent 49 supported PowerSwitches 7 switch image server 25 user management 28 VMware Manager integrations 22 VMware requirements 7 SmartFabric Director 6 SmartFabric OS10 check version 10 log in to 9 specify system settings 22 switch define groups 61 lifecycle job define 62 schedule 64 specify image server 60 switch-port profiles 13

### U

upgrade 73 upgrade,SFD 10 user create account 28 using SFD 31

### V

vCenter installation using 6.5 21 installation using 6.7 15

### W

```
wiring diagram
import fabric 31
reimport 54
```